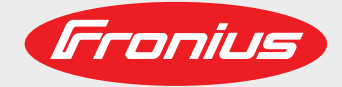

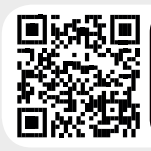

### LEARN MORE WITH OUR HOW-TO VIDEOS www.youtube.com/FroniusSolar

Fronius Symo 3.0-3-S / 3.7-3-S / 4.5-3-S 3.0-3-M / 3.7-3-M / 4.5-3-M 5.0-3-M / 6.0-3-M / 7.0-3-M 8.2-3-M 10.0-3-M-OS / 10.0-3-M / 12.5-3-M 15.0-3-M / 17.5-3-M / 20.0-3-M

Fronius Eco 25.0-3-S / 27.0-3-S

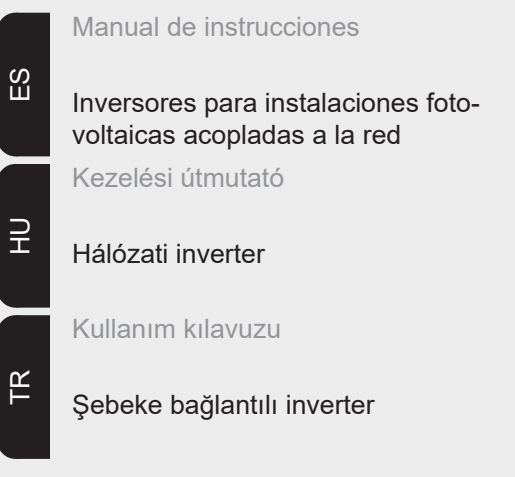

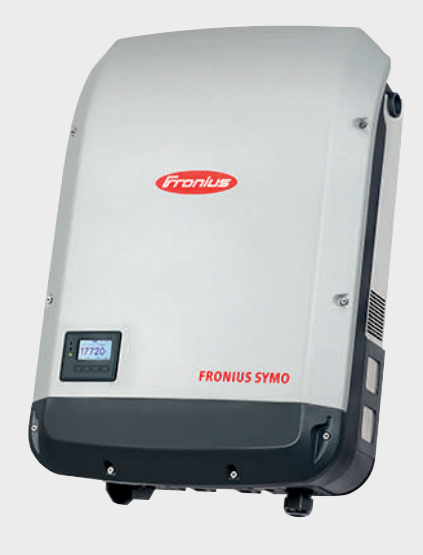

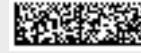

### **Estimado lector**

### Introducción

Le agradecemos su confianza y queremos felicitarle por la adquisición de este producto de Fronius de alta calidad técnica. El presente manual le ayudará a familiarizarse con el producto. Si lee detenidamente este manual, aprenderá las numerosas posibilidades que le ofrece su producto Fronius. Solo así podrá aprovechar todas sus ventajas.

Tenga en cuenta también las normas de seguridad para conseguir una mayor seguridad en el lugar en el que emplee el producto. Un manejo cuidadoso de su producto ayuda a conseguir una calidad y fiabilidad duraderas. Todo ello constituye la condición previa esencial para lograr unos resultados excelentes.

Explicación de las indicaciones de seguridad

**¡PELIGRO!** Indica un peligro inminente. Si no se evita este peligro, las consecuencias son la muerte o lesiones de carácter muy grave.

**¡ADVERTENCIA!** Indica una situación posiblemente peligrosa. Si no se evita esta situación, las consecuencias pueden ser la muerte y lesiones de carácter muy grave.

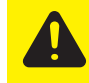

**¡PRECAUCIÓN!** Indica una situación posiblemente perjudicial. Si no se evita esta situación, se pueden producir lesiones de carácter leve o insignificantes, así como daños materiales.

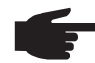

**¡OBSERVACIÓN!** Indica la posibilidad de obtener unos resultados mermados de trabajo y que se puedan producir daños en el equipamiento.

**¡IMPORTANTE!** Indica consejos de aplicación y otra información especialmente útil. No se trata de una palabra señaladora que indica una situación perjudicial o peligrosa.

Cuando vea uno de los símbolos representados en el capítulo "Indicaciones de seguridad", se requiere un mayor grado de atención.

### Tabla de contenido

| Normativa de seguridad                                                                                                    | . 7                                                                                                    |
|----------------------------------------------------------------------------------------------------|----------------------------------------------------------------------------------------------------|
| Generalidades                                                                                                    | . 7                                                                                                    |
| Condiciones ambientales                                                                                                    | . 7                                                                                                    |
| Personal cualificado                                                                                                    | . 8                                                                                                    |
| Indicaciones en relación con los valores de emisión de ruidos                                                                                                    | . 8                                                                                                    |
| Medidas de compatibilidad electromagnética (CEM)                                                                                                    | . 8                                                                                                    |
| Eliminación                                                                                                    | . 8                                                                                                    |
| Protección de datos                                                                                                    | . 8                                                                                                    |
| Derechos de autor                                                                                                    | . 9                                                                                                    |
| Generalidades                                                                                                    | . 10                                                                                                    |
| Concepto del sistema                                                                                                    | . 10                                                                                                    |
| Utilización prevista                                                                                                    | . 11                                                                                                    |
| Advertencias en el equipo                                                                                                    | . 11                                                                                                    |
| Indicaciones para un equipo dummy                                                                                                    | . 12                                                                                                    |
| Fusibles de serie fotovoltaica                                                                                                    | . 12                                                                                                    |
| Criterios para la selección correcta de fusibles de serie fotovoltaica                                                                                                    | . 13                                                                                                    |
| Comunicación de datos v Solar Net                                                                                                    | . 14                                                                                                    |
| Fronius Solar Net v conexión de datos                                                                                                    | 14                                                                                                    |
| Zona de comunicación de datos                                                                                                    | 14                                                                                                    |
| Descripción del LED "Fronius Solar Net"                                                                                                    | 15                                                                                                    |
| Fiemplo                                                                                                    | . 16                                                                                                    |
| Explicación del interface de corriente multifuncional                                                                                                    | 16                                                                                                    |
| Explication del Internace de comente multifuncional                                                                                                    | . 10                                                                                                    |
| Elementos de maneio, coneviones e indicaciones en el Fronius Datamanager                                                                                                    | . 10                                                                                                    |
| Erenius Datamanager durante la noche e en case de que la tensión CC ne sea suficiente                                                                                                    | . 10<br>21                                                                                                    |
| Primera puesta en convicio                                                                                                    | . ZI<br>21                                                                                                    |
| Filitiera puesta ell'servicio                                                                                                    | . 21                                                                                                    |
| Información más detallada sobre el Fronius Datamanager 2.0                                                                                                    | . ZO                                                                                                    |
| Elementos de manejo e indicaciones                                                                                                    | . 24                                                                                                    |
| Elementos de manejo e indicaciones                                                                                                    | . 24                                                                                                    |
| Pantalla                                                                                                    | . 25                                                                                                    |
|                                                                                                    | ~ ~                                                                                                    |
| Navegación en el nivel del menú                                                                                                    | . 26                                                                                                    |
| Navegación en el nivel del menú<br>Activar la iluminación de la pantalla                                                                                                    | . 26<br>. 26                                                                                                    |
| Navegación en el nivel del menú<br>Activar la iluminación de la pantalla<br>Desactivación automática de la iluminación de la pantalla / Cambiar al punto de menú "AHORA"                                                                                                    | . 26<br>. 26<br>. 26                                                                                                    |
| Navegación en el nivel del menú<br>Activar la iluminación de la pantalla<br>Desactivación automática de la iluminación de la pantalla / Cambiar al punto de menú "AHORA"<br>Abrir el nivel del menú                                                                                                    | . 26<br>. 26<br>. 26<br>. 26                                                                                                    |
| Navegación en el nivel del menú<br>Activar la iluminación de la pantalla<br>Desactivación automática de la iluminación de la pantalla / Cambiar al punto de menú "AHORA"<br>Abrir el nivel del menú<br>Valores mostrados en el punto de menú AHORA                                                                                                    | . 26<br>. 26<br>. 26<br>. 26<br>. 26<br>. 26                                                                                                    |
| Navegación en el nivel del menú<br>Activar la iluminación de la pantalla<br>Desactivación automática de la iluminación de la pantalla / Cambiar al punto de menú "AHORA"<br>Abrir el nivel del menú<br>Valores mostrados en el punto de menú AHORA<br>Valores mostrados en el punto de menú LOG.                                                                                                    | . 26<br>. 26<br>. 26<br>. 26<br>. 26<br>. 26<br>. 27                                                                                                    |
| Navegación en el nivel del menú<br>Activar la iluminación de la pantalla<br>Desactivación automática de la iluminación de la pantalla / Cambiar al punto de menú "AHORA"<br>Abrir el nivel del menú<br>Valores mostrados en el punto de menú AHORA<br>Valores mostrados en el punto de menú LOG<br>El punto de menú CONFIG.                                                                                                    | . 26<br>. 26<br>. 26<br>. 26<br>. 26<br>. 26<br>. 27<br>. 28                                                                                                    |
| Navegación en el nivel del menú<br>Activar la iluminación de la pantalla<br>Desactivación automática de la iluminación de la pantalla / Cambiar al punto de menú "AHORA"<br>Abrir el nivel del menú<br>Valores mostrados en el punto de menú AHORA<br>Valores mostrados en el punto de menú LOG<br>El punto de menú CONFIG<br>Ajuste previo                                                                                                    | . 26<br>. 26<br>. 26<br>. 26<br>. 26<br>. 26<br>. 27<br>. 28<br>. 28                                                                                                    |
| <ul> <li>Navegación en el nivel del menú</li> <li>Activar la iluminación de la pantalla</li> <li>Desactivación automática de la iluminación de la pantalla / Cambiar al punto de menú "AHORA"</li> <li>Abrir el nivel del menú</li> <li>Valores mostrados en el punto de menú AHORA</li> <li>Valores mostrados en el punto de menú LOG</li> <li>El punto de menú CONFIG</li> <li>Ajuste previo</li> <li>Actualizaciones de software</li> </ul>                                                                                                    | . 26<br>. 26<br>. 26<br>. 26<br>. 26<br>. 26<br>. 26<br>. 28<br>. 28<br>. 28                                                                                                    |
| Navegación en el nivel del menú<br>Activar la iluminación de la pantalla<br>Desactivación automática de la iluminación de la pantalla / Cambiar al punto de menú "AHORA"<br>Abrir el nivel del menú<br>Valores mostrados en el punto de menú AHORA<br>Valores mostrados en el punto de menú LOG<br>El punto de menú CONFIG<br>Ajuste previo<br>Actualizaciones de software<br>Navegación en el punto de menú CONFIG                                                                                                    | . 26<br>. 26<br>. 26<br>. 26<br>. 26<br>. 26<br>. 28<br>. 28<br>. 28<br>. 28                                                                                                    |
| Navegación en el nivel del menú<br>Activar la iluminación de la pantalla<br>Desactivación automática de la iluminación de la pantalla / Cambiar al punto de menú "AHORA"<br>Abrir el nivel del menú<br>Valores mostrados en el punto de menú AHORA<br>Valores mostrados en el punto de menú LOG<br>El punto de menú CONFIG<br>Ajuste previo<br>Actualizaciones de software<br>Navegación en el punto de menú CONFIG<br>Ajustar los registros de menú de configuración en general                                                                                                    | . 26<br>. 26<br>. 26<br>. 26<br>. 26<br>. 27<br>. 28<br>. 28<br>. 28<br>. 28<br>. 28<br>. 29                                                                                                    |
| Navegación en el nivel del menú<br>Activar la iluminación de la pantalla<br>Desactivación automática de la iluminación de la pantalla / Cambiar al punto de menú "AHORA"<br>Abrir el nivel del menú<br>Valores mostrados en el punto de menú AHORA<br>Valores mostrados en el punto de menú LOG<br>El punto de menú CONFIG<br>Ajuste previo<br>Actualizaciones de software<br>Navegación en el punto de menú CONFIG<br>Ajustar los registros de menú de configuración en general<br>Ejemplo de aplicación: Ajustar la hora                                                                                                    | . 26<br>. 26<br>. 26<br>. 26<br>. 26<br>. 26<br>. 28<br>. 28<br>. 28<br>. 28<br>. 28<br>. 28<br>. 29<br>. 29                                                                                                    |
| Navegación en el nivel del menú<br>Activar la iluminación de la pantalla<br>Desactivación automática de la iluminación de la pantalla / Cambiar al punto de menú "AHORA"<br>Abrir el nivel del menú<br>Valores mostrados en el punto de menú AHORA<br>Valores mostrados en el punto de menú LOG.<br>El punto de menú CONFIG<br>Ajuste previo<br>Actualizaciones de software<br>Navegación en el punto de menú CONFIG<br>Ajustar los registros de menú de configuración en general<br>Ejemplo de aplicación: Ajustar la hora<br>Puntos de menú en el menú de configuración                                                                                                    | . 26<br>. 26<br>. 26<br>. 26<br>. 26<br>. 26<br>. 28<br>. 28<br>. 28<br>. 28<br>. 28<br>. 28<br>. 29<br>. 29<br>. 31                                                                                                    |
| Navegación en el nivel del menú<br>Activar la iluminación de la pantalla<br>Desactivación automática de la iluminación de la pantalla / Cambiar al punto de menú "AHORA"<br>Abrir el nivel del menú<br>Valores mostrados en el punto de menú AHORA<br>Valores mostrados en el punto de menú LOG.<br>El punto de menú CONFIG<br>Ajuste previo<br>Actualizaciones de software<br>Navegación en el punto de menú CONFIG<br>Ajustar los registros de menú de configuración en general<br>Ejemplo de aplicación: Ajustar la hora<br>Puntos de menú en el menú de configuración                                                                                                    | . 26<br>. 26<br>. 26<br>. 26<br>. 26<br>. 26<br>. 28<br>. 28<br>. 28<br>. 28<br>. 28<br>. 29<br>. 31<br>. 31                                                                                                    |
| Navegación en el nivel del menú<br>Activar la iluminación de la pantalla<br>Desactivación automática de la iluminación de la pantalla / Cambiar al punto de menú "AHORA"<br>Abrir el nivel del menú<br>Valores mostrados en el punto de menú AHORA<br>Valores mostrados en el punto de menú LOG.<br>El punto de menú CONFIG<br>Ajuste previo<br>Actualizaciones de software<br>Navegación en el punto de menú CONFIG<br>Ajustar los registros de menú de configuración en general<br>Ejemplo de aplicación: Ajustar la hora<br>Puntos de menú en el menú de configuración<br>Reposo<br>DATCOM                                                                                                    | . 26<br>. 26<br>. 26<br>. 26<br>. 26<br>. 26<br>. 28<br>. 28<br>. 28<br>. 28<br>. 28<br>. 29<br>. 31<br>. 31                                                                                                    |
| Navegación en el nivel del menú<br>Activar la iluminación de la pantalla<br>Desactivación automática de la iluminación de la pantalla / Cambiar al punto de menú "AHORA"<br>Abrir el nivel del menú<br>Valores mostrados en el punto de menú AHORA<br>Valores mostrados en el punto de menú LOG.<br>El punto de menú CONFIG<br>Ajuste previo<br>Actualizaciones de software<br>Navegación en el punto de menú CONFIG<br>Ajustar los registros de menú de configuración en general<br>Ejemplo de aplicación: Ajustar la hora<br>Puntos de menú en el menú de configuración<br>Reposo<br>DATCOM<br>USB.                                                                                                    | . 26<br>. 26<br>. 26<br>. 26<br>. 26<br>. 26<br>. 28<br>. 28<br>. 28<br>. 28<br>. 28<br>. 29<br>. 31<br>. 31<br>. 31<br>. 32                                                                                                    |
| Navegación en el nivel del menú<br>Activar la iluminación de la pantalla<br>Desactivación automática de la iluminación de la pantalla / Cambiar al punto de menú "AHORA"<br>Abrir el nivel del menú<br>Valores mostrados en el punto de menú AHORA<br>Valores mostrados en el punto de menú LOG<br>El punto de menú CONFIG<br>Ajuste previo<br>Actualizaciones de software<br>Navegación en el punto de menú CONFIG<br>Ajustar los registros de menú de configuración en general<br>Ejemplo de aplicación: Ajustar la hora<br>Puntos de menú en el menú de configuración<br>Reposo<br>DATCOM<br>USB<br>Relé (contacto de conmutación libre de potencial).                                                                                                    | . 26<br>. 26<br>. 26<br>. 26<br>. 26<br>. 26<br>. 28<br>. 28<br>. 28<br>. 28<br>. 28<br>. 28<br>. 28<br>. 28                                                                                                    |
| Navegación en el nivel del menú<br>Activar la iluminación de la pantalla<br>Desactivación automática de la iluminación de la pantalla / Cambiar al punto de menú "AHORA"<br>Abrir el nivel del menú<br>Valores mostrados en el punto de menú AHORA<br>Valores mostrados en el punto de menú LOG.<br>El punto de menú CONFIG<br>Ajuste previo<br>Actualizaciones de software<br>Navegación en el punto de menú CONFIG<br>Ajustar los registros de menú de configuración en general<br>Ejemplo de aplicación: Ajustar la hora<br>Puntos de menú en el menú de configuración<br>Reposo<br>DATCOM<br>USB<br>Relé (contacto de conmutación libre de potencial)<br>Gestor de energía(en el punto de menú "Relés")                                                                                                    | . 26<br>. 26<br>. 26<br>. 26<br>. 26<br>. 26<br>. 28<br>. 28<br>. 28<br>. 28<br>. 28<br>. 28<br>. 28<br>. 28                                                                                                    |
| Navegación en el nivel del menú<br>Activar la iluminación de la pantalla<br>Desactivación automática de la iluminación de la pantalla / Cambiar al punto de menú "AHORA"<br>Abrir el nivel del menú<br>Valores mostrados en el punto de menú AHORA<br>Valores mostrados en el punto de menú LOG<br>El punto de menú CONFIG<br>Ajuste previo<br>Actualizaciones de software<br>Navegación en el punto de menú CONFIG<br>Ajustar los registros de menú de configuración en general<br>Ejemplo de aplicación: Ajustar la hora<br>Puntos de menú en el menú de configuración<br>Reposo<br>DATCOM<br>USB<br>Relé (contacto de conmutación libre de potencial)<br>Gestor de energía(en el punto de menú "Relés")<br>Hora/fecha                                                                                                    | . 26<br>. 26<br>. 26<br>. 26<br>. 26<br>. 26<br>. 28<br>. 28<br>. 28<br>. 28<br>. 28<br>. 28<br>. 28<br>. 28                                                                                                    |
| Navegación en el nivel del menú<br>Activar la iluminación de la pantalla<br>Desactivación automática de la iluminación de la pantalla / Cambiar al punto de menú "AHORA"<br>Abrir el nivel del menú<br>Valores mostrados en el punto de menú AHORA<br>Valores mostrados en el punto de menú LOG<br>El punto de menú CONFIG<br>Ajuste previo<br>Actualizaciones de software<br>Navegación en el punto de menú CONFIG<br>Ajustar los registros de menú de configuración en general<br>Ejemplo de aplicación: Ajustar la hora<br>Puntos de menú en el menú de configuración<br>Reposo<br>DATCOM<br>USB<br>Relé (contacto de conmutación libre de potencial)<br>Gestor de energía(en el punto de menú "Relés")<br>Hora/fecha<br>Aiustes de la pantalla                                                                                                    | . 26<br>. 26<br>. 26<br>. 26<br>. 26<br>. 26<br>. 28<br>. 28<br>. 28<br>. 28<br>. 28<br>. 28<br>. 28<br>. 28                                                                                                    |
| Navegación en el nivel del menú<br>Activar la iluminación de la pantalla<br>Desactivación automática de la iluminación de la pantalla / Cambiar al punto de menú "AHORA"<br>Abrir el nivel del menú<br>Valores mostrados en el punto de menú AHORA<br>Valores mostrados en el punto de menú LOG<br>El punto de menú CONFIG<br>Ajuste previo<br>Actualizaciones de software<br>Navegación en el punto de menú CONFIG<br>Ajustar los registros de menú de configuración en general<br>Ejemplo de aplicación: Ajustar la hora<br>Puntos de menú en el menú de configuración<br>Reposo<br>DATCOM<br>USB<br>Relé (contacto de conmutación libre de potencial)<br>Gestor de energía(en el punto de menú "Relés")<br>Hora/fecha<br>Ajustes de la pantalla<br>Rendimiento energético                                                                                                    | 26         26         26         26         26         26         27         28         28         28         28         28         28         28         31         31         31         32         33         34         35         36         37                                                                                                    |
| Navegación en el nivel del menú<br>Activar la iluminación de la pantalla.<br>Desactivación automática de la iluminación de la pantalla / Cambiar al punto de menú "AHORA"<br>Abrir el nivel del menú<br>Valores mostrados en el punto de menú AHORA<br>Valores mostrados en el punto de menú LOG.<br>El punto de menú CONFIG.<br>Ajuste previo<br>Actualizaciones de software<br>Navegación en el punto de menú CONFIG<br>Ajustar los registros de menú de configuración en general<br>Ejemplo de aplicación: Ajustar la hora<br>Puntos de menú en el menú de configuración.<br>Reposo.<br>DATCOM<br>USB<br>Relé (contacto de conmutación libre de potencial).<br>Gestor de energía(en el punto de menú "Relés")<br>Hora/fecha<br>Ajustes de la pantalla.<br>Rendimiento energético.<br>Ventilador                                                                                                    | 26         26         26         26         26         26         26         26         26         26         26         26         26         26         27         28         28         29         31         31         31         31         32         33         34         35         36         37         37                                                                                                    |
| Navegación en el nivel del menú<br>Activar la iluminación de la pantalla.<br>Desactivación automática de la iluminación de la pantalla / Cambiar al punto de menú "AHORA"<br>Abrir el nivel del menú<br>Valores mostrados en el punto de menú AHORA<br>Valores mostrados en el punto de menú LOG.<br>El punto de menú CONFIG<br>Ajuste previo<br>Actualizaciones de software<br>Navegación en el punto de menú CONFIG.<br>Ajustar los registros de menú de configuración en general<br>Ejemplo de aplicación: Ajustar la hora<br>Puntos de menú en el menú de configuración.<br>Reposo.<br>DATCOM<br>USB.<br>Relé (contacto de conmutación libre de potencial)<br>Gestor de energía(en el punto de menú "Relés").<br>Hora/fecha<br>Ajustes de la pantalla.<br>Rendimiento energético<br>Ventilador.<br>El punto de menú INEORM                                                                                                    | 26         26         26         26         26         26         26         26         26         26         26         26         26         26         26         26         26         26         27         28         29         29         31         31         32         33         34         35         36         37         30                                                                                                    |
| Navegación en el nivel del menú.<br>Activar la iluminación de la pantalla.<br>Desactivación automática de la iluminación de la pantalla / Cambiar al punto de menú "AHORA"<br>Abrir el nivel del menú.<br>Valores mostrados en el punto de menú AHORA<br>Valores mostrados en el punto de menú LOG.<br>El punto de menú CONFIG.<br>Ajuste previo.<br>Actualizaciones de software<br>Navegación en el punto de menú CONFIG.<br>Ajustar los registros de menú de configuración en general.<br>Ejemplo de aplicación: Ajustar la hora.<br>Puntos de menú en el menú de configuración.<br>Reposo.<br>DATCOM<br>USB.<br>Relé (contacto de conmutación libre de potencial).<br>Gestor de energía(en el punto de menú "Relés").<br>Hora/fecha<br>Ajustes de la pantalla.<br>Rendimiento energético.<br>Ventilador.<br>El punto de menú INFORM.<br>Valores de medición                                                                                                    | 26         26         26         26         26         26         26         26         26         26         26         26         26         26         26         26         26         26         27         28         29         29         31         31         32         33         34         35         36         37         37         39         30          30                                                                                                    |
| Navegación en el nivel del menú<br>Activar la iluminación de la pantalla<br>Desactivación automática de la iluminación de la pantalla / Cambiar al punto de menú "AHORA"<br>Abrir el nivel del menú<br>Valores mostrados en el punto de menú AHORA<br>Valores mostrados en el punto de menú LOG<br>El punto de menú CONFIG<br>Ajuste previo<br>Actualizaciones de software<br>Navegación en el punto de menú CONFIG<br>Ajustar los registros de menú de configuración en general<br>Ejemplo de aplicación: Ajustar la hora<br>Puntos de menú en el menú de configuración<br>Reposo<br>DATCOM<br>USB<br>Relé (contacto de conmutación libre de potencial)<br>Gestor de energía(en el punto de menú "Relés")<br>Hora/fecha<br>Ajustes de la pantalla<br>Rendimiento energético<br>Ventilador.<br>El punto de menú INFORM<br>Valores de medición<br>Estado de la etana de potencia                                                                                                    | 26         26         26         26         26         26         26         26         26         26         26         26         26         26         26         26         26         26         27         28         29         31         31         31         32         33         34         35         36         37         39         30         30         30         30         30         30         30         30         30         30         30         30         30         30         30         30         30         30         30         30         30         30         30          30 |
| Navegación en el nivel del menú<br>Activar la iluminación de la pantalla<br>Desactivación automática de la iluminación de la pantalla / Cambiar al punto de menú "AHORA"<br>Abrir el nivel del menú<br>Valores mostrados en el punto de menú AHORA<br>Valores mostrados en el punto de menú LOG<br>El punto de menú CONFIG<br>Ajuste previo<br>Actualizaciones de software<br>Navegación en el punto de menú CONFIG<br>Ajustar los registros de menú de configuración en general<br>Ejemplo de aplicación: Ajustar la hora<br>Puntos de menú en el menú de configuración<br>Reposo<br>DATCOM<br>USB<br>Relé (contacto de conmutación libre de potencial)<br>Gestor de energía(en el punto de menú "Relés")<br>Hora/fecha<br>Ajustes de la pantalla<br>Rendimiento energético<br>Ventilador<br>El punto de menú INFORM<br>Valores de medición<br>Estado de la etapa de potencia<br>Estado de la etapa de potencia<br>Estado de la e | 26         26         26         26         26         26         26         26         26         26         26         26         26         26         26         26         26         26         27         28         29         31         31         32         31         33         34         35         36         37         39         39         39         39         30         30         30         31         32         33         33         39         30         30         30         30         30         30         30         30         30         30         30         30         30  |
| Navegación en el nivel del menú<br>Activar la iluminación de la pantalla.<br>Desactivación automática de la iluminación de la pantalla / Cambiar al punto de menú "AHORA"<br>Abrir el nivel del menú<br>Valores mostrados en el punto de menú AHORA<br>Valores mostrados en el punto de menú LOG.<br>El punto de menú CONFIG<br>Ajuste previo<br>Actualizaciones de software<br>Navegación en el punto de menú CONFIG<br>Ajustar los registros de menú de configuración en general<br>Ejemplo de aplicación: Ajustar la hora<br>Puntos de menú en el menú de configuración.<br>Reposo.<br>DATCOM<br>USB.<br>Relé (contacto de conmutación libre de potencial).<br>Gestor de energía(en el punto de menú "Relés")<br>Hora/fecha<br>Ajustes de la pantalla.<br>Rendimiento energético.<br>Ventilador.<br>El punto de menú INFORM.<br>Valores de medición<br>Estado de la etapa de potencia<br>Estado de la etapa de potencia<br>Estado de la equipo                                                                                                    | 26         26         26         26         26         26         26         26         26         26         26         26         26         26         26         26         26         26         27         28         28         29         31         31         31         32         31         32         334         35         36         37         39         39         39         39         39         39         39         39         39         39         39         39         39         39         39         39         39         39         39         39         39         39         39 |
| Navegación en el nivel del menú<br>Activar la iluminación de la pantalla<br>Desactivación automática de la iluminación de la pantalla / Cambiar al punto de menú "AHORA"<br>Abrir el nivel del menú<br>Valores mostrados en el punto de menú AHORA<br>Valores mostrados en el punto de menú LOG.<br>El punto de menú CONFIG<br>Ajuste previo<br>Actualizaciones de software<br>Navegación en el punto de menú CONFIG<br>Ajustar los registros de menú de configuración en general<br>Ejemplo de aplicación: Ajustar la hora<br>Puntos de menú en el menú de configuración.<br>Reposo.<br>DATCOM<br>USB<br>Relé (contacto de conmutación libre de potencial).<br>Gestor de energía(en el punto de menú "Relés").<br>Hora/fecha<br>Ajustes de la pantalla<br>Rendimiento energético<br>Ventilador.<br>El punto de menú INFORM<br>Valores de medición<br>Estado de la etapa de potencia<br>Lastan de la equipo<br>Varien                                                                                                    | 26         26         26         26         26         26         26         26         26         26         26         26         26         26         26         26         26         26         26         26         27         28         28         29         29         31         31         31         32         31         32         33         34         35         36         37         39         39         39         39         39         39         30         30         30         31         32         33         39         39         39         30         30         30         30  |
| Navegación en el nivel del menú<br>Activar la iluminación de la pantalla.<br>Desactivación automática de la iluminación de la pantalla / Cambiar al punto de menú "AHORA"<br>Abrir el nivel del menú<br>Valores mostrados en el punto de menú AHORA<br>Valores mostrados en el punto de menú LOG.<br>El punto de menú CONFIG.<br>Ajuste previo<br>Actualizaciones de software<br>Navegación en el punto de menú CONFIG<br>Ajustar los registros de menú de configuración en general<br>Ejemplo de aplicación: Ajustar la hora<br>Puntos de menú en el menú de configuración.<br>Reposo<br>DATCOM<br>USB.<br>Relé (contacto de conmutación libre de potencial)<br>Gestor de energía(en el punto de menú "Relés")<br>Hora/fecha<br>Ajustes de la pantalla.<br>Rendimiento energético<br>Ventilador.<br>El punto de menú INFORM.<br>Valores de medición<br>Estado de la etapa de potencia<br>Información del equipo.<br>Versión<br>Artivar y desactivar el blogueo do todor.                                                                                                    | $\begin{array}{cccccccccccccccccccccccccccccccccccc$                                                                                                    |
| Navegación en el nivel del menú                                                                                                    | $\begin{array}{cccccccccccccccccccccccccccccccccccc$                                                                                                    |

| Activar y desactivar el bloqueo de teclas                              | 41 |
|------------------------------------------------------------------------|----|
| Memoria USB como Datalogger y para actualizar el software del inversor | 43 |
| Memoria USB como Datalogger                                            | 43 |
| Memorias USB adecuadas                                                 | 43 |
| Memoria USB para actualizar el software del inversor                   | 44 |
| Retirar la memoria USB                                                 | 44 |
| El menú básico                                                         | 45 |
| Acceder al menú básico                                                 | 45 |
| Los registros del menú básico                                          | 45 |
| Ajustes con la opción instalada "DC SPD"                               | 46 |
| Diagnóstico de estado y solución de errores                            | 47 |
| Indicación de mensajes de estado                                       | 47 |
| Avería de carácter grave de la pantalla                                | 47 |
| Mensajes de estado: clase 1                                            | 47 |
| Mensajes de estado: clase 3                                            | 47 |
| Mensajes de estado: clase 4                                            | 48 |
| Mensajes de estado: clase 5                                            | 51 |
| Mensajes de estado: clase 6                                            | 53 |
| Mensajes de estado: clase 7                                            | 53 |
| Mensajes de estado: clase 10 - 12                                      | 55 |
| Servicio de atención al cliente                                        | 56 |
| Servicio en entornos con fuerte generación de polvo                    | 56 |
| Datos técnicos                                                         | 57 |
| Fronius Symo Dummy                                                     | 66 |
| Explicación de los pies de página                                      | 66 |
| Normas y directivas tenidas en cuenta                                  | 66 |
| Cláusulas de garantía y eliminación                                    | 67 |
| Garantía de fábrica de Fronius                                         | 67 |
| Eliminación                                                            | 67 |

### Generalidades

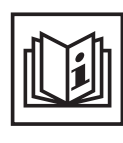

El equipo ha sido fabricado según el estado de la técnica y las reglas reconocidas en referencia a la seguridad. No obstante, el manejo incorrecto o el uso inadecuado implica peligro para:

- La integridad física y la vida del operario o de terceras personas.
- El equipo y otros valores materiales de la empresa explotadora.
- El trabajo eficiente con el equipo.

Todas las personas implicadas en la puesta en servicio, el mantenimiento y la conservación del equipo deben:

- Poseer la cualificación correspondiente.
- Poseer conocimientos en el manejo de instalaciones eléctricas.
- Leer completamente y seguir escrupulosamente este manual de instrucciones.

El manual de instrucciones debe permanecer guardado en el lugar de empleo del equipo. Complementariamente al manual de instrucciones, se deben tener en cuenta las reglas válidas a modo general, así como las reglas locales respecto a la prevención de accidentes y la protección medioambiental.

Todas las instrucciones de seguridad y peligro en el equipo:

- Se deben mantener en estado legible.
- No se deben dañar.
- No se deben retirar.
- No se deben tapar ni cubrir con pegamento o pintura.

Los bornes de conexión pueden alcanzar temperaturas elevadas.

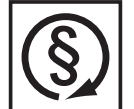

Solo se deberá utilizar el equipo cuando todos los dispositivos de seguridad tengan plena capacidad de funcionamiento. Si los dispositivos de seguridad no disponen de plena capacidad de funcionamiento existe peligro para:

- La integridad física y la vida del operario o de terceras personas.
- El equipo y otros valores materiales de la empresa explotadora.
- El trabajo eficiente con el equipo.

Antes de conectar el equipo, encomendar a un taller especializado y autorizado la reparación de los dispositivos de seguridad que no dispongan de plena capacidad de funcionamiento.

Jamás se deben anular ni poner fuera de servicio los dispositivos de seguridad.

La ubicación de las instrucciones de seguridad y peligro en el equipo figura en el capítulo "Generalidades" del manual de instrucciones del equipo.

Antes de conectar el equipo, eliminar las incidencias que puedan mermar la seguridad.

¡Se trata de su seguridad!

Condiciones ambientales

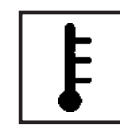

Cualquier servicio o almacenamiento del equipo fuera del campo indicado será considerado como no previsto. El fabricante declina cualquier responsabilidad frente a los daños que se pudieran originar.

En los datos técnicos del manual de instrucciones figura información detallada acerca de las condiciones ambientales admisibles.

| Personal cualifi-<br>cado                                     | La información de servicio en este manual de instrucciones está destinada exclusivamente<br>a personal técnico cualificado. Las descargas eléctricas pueden ser mortales. No realizar<br>actividades diferentes a las que se indican en la documentación. Lo mismo es aplicable<br>cuando el personal está cualificado a tal fin.                                                                                                    |  |
|---------------------------------------------------------------|----------------------------------------------------------------------------------------------------|--|
|                                                               | Todos los cables y líneas deben estar fijados, intactos, aislados y tener una dimensión su-<br>ficiente. Las uniones sueltas, y los cables y líneas chamuscados, dañados o con una di-<br>mensión insuficiente deben ser reparados inmediatamente por un taller especializado<br>autorizado.                                                                                                    |  |
|                                                               | Únicamente un taller especializado autorizado debe llevar a cambo el mantenimiento y la reparación.                                                                                                    |  |
|                                                               | En caso de piezas procedentes de otros fabricantes no queda garantizado que hayan sido diseñadas y fabricadas de acuerdo con las exigencias y la seguridad. Utilizar solo repuestos originales (lo mismo es aplicable a piezas normalizadas).                                                                                                    |  |
|                                                               | No se deben efectuar cambios, montajes ni transformaciones en el equipo, sin previa au-<br>torización del fabricante.                                                                                                    |  |
|                                                               | Se deben sustituir inmediatamente los componentes que no se encuentren en perfecto es-<br>tado.                                                                                                    |  |
| Indicaciones en                                               | El máximo nivel de potencia acústica del inversor figura en los datos técnicos.                                                                                                    |  |
| relación con los<br>valores de emi-<br>sión de ruidos         | La refrigeración del equipo se realiza mediante una regulación de temperatura electrónica con el menor nivel de ruido posible, siendo independiente de la potencia utilizada, de la temperatura ambiente, de la suciedad del equipo y de muchos otros factores.                                                                                                    |  |
|                                                               | Para este equipo no es posible indicar un valor de emisión en el puesto de trabajo, ya que<br>el nivel de presión acústica que realmente se genera varía mucho en función de la situa-<br>ción de montaje, de la calidad de la red, de las paredes más cercanas y de las caracterís-<br>ticas generales del local.                                                                                                    |  |
| Medidas de com-<br>patibilidad elec-<br>tromagnética<br>(CEM) | En casos especiales puede ocurrir que, a pesar de cumplir valores límite de emisión nor-<br>malizados, se produzcan influencias para el campo de aplicaciones previsto (por ejemplo,<br>cuando hay aparatos sensibles en el lugar de emplazamiento o cuando el lugar de empla-<br>zamiento se encuentra cerca de receptores de radio o televisión). En este caso, el empre-<br>sario está obligado a tomar unas medidas adecuadas para eliminar las perturbaciones.                                                           |  |
| Eliminación                                                   | De conformidad con la Directiva Europea 2002/96/CE sobre residuos de aparatos eléctricos y electrónicos y su transposición al derecho nacional, los aparatos eléctricos usados deben ser recogidos por separado y reciclados respetando el medio ambiente. Asegúrese de devolver el aparato usado al distribuidor o solicite información sobre los sistemas de desecho y recogida locales autorizados. ¡Hacer caso omiso de la presente directiva europea puede acarrear posibles efectos sobre el medio ambiente y su salud! |  |
| Protección de da-<br>tos                                      | El usuario es responsable de la salvaguardia de datos de las modificaciones frente a los ajustes de fábrica. El fabricante no es responsable en caso de que se borren los ajustes personales.                                                                                                    |  |

Derechos de autor

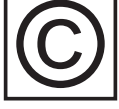

Los derechos de autor respecto al presente manual de instrucciones son propiedad del fabricante.

El texto y las ilustraciones corresponden al estado de la técnica en el momento de la impresión. Reservado el derecho a modificaciones. El contenido del manual de instrucciones no justifica ningún tipo de derecho por parte del comprador. Agradecemos cualquier propuesta de mejora e indicaciones respecto a errores en el manual de instrucciones.

### Generalidades

### Concepto del sistema

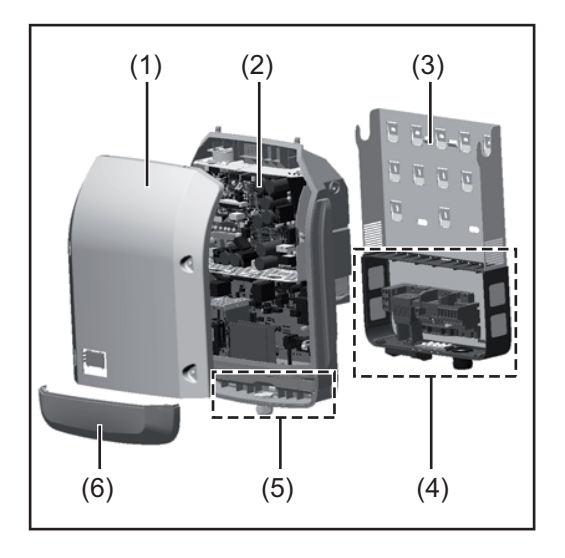

Construcción del equipo:

- (1) Tapa de la caja
- (2) Inversor
- (3) Soporte mural
- (4) Zona de conexión incluyendo el interruptor principal CC
- (5) Zona de comunicación de datos
- (6) Cubierta de la comunicación de datos

El inversor convierte la corriente continua generada por los módulos solares en corriente alterna. Esta corriente alterna se suministra junto con la tensión de red a la red de corriente pública.

El inversor ha sido desarrollado exclusivamente para su aplicación en instalaciones fotovoltaicas de conexión a red, por lo que no es posible generar corriente independiente de la red pública.

Gracias a su construcción y su funcionamiento, el inversor ofrece un máximo de seguridad durante el montaje y servicio.

El inversor monitoriza automáticamente la red de corriente pública. El inversor detiene inmediatamente el servicio en caso de situaciones anómalas de la red e interrumpe la alimentación a la red de corriente (por ejemplo, en caso de desconexión de la red, interrupción, etc.).

La monitorización de red se realiza mediante monitorización de tensión, monitorización de la frecuencia y la monitorización de situaciones independientes.

El servicio del inversor es totalmente automático. Cuando después del alba hay suficiente energía de los módulos solares disponible, el inversor comienza con la monitorización de red. En caso de suficiente irradiación solar, el inversor comienza con el suministro de energía a la red.

En este sentido, el inversor funciona de tal modo que se toma la máxima potencia posible de los módulos solares.

Cuando la oferta energética no es suficiente para una alimentación a la red, el inversor interrumpe por completo la conexión entre la electrónica conductora y la red y detiene el servicio. Se mantienen todos los ajustes y datos memorizados.

Si la temperatura del inversor alcanza valores excesivos, el inversor se autoprotege reduciendo automáticamente la potencia de salida actual.

El exceso de temperatura en el equipo se produce por una elevada temperatura ambiente o una disipación del calor insuficiente (por ejemplo, en caso de montaje en armarios eléctricos sin la disipación del calor correspondiente).

El Fronius Eco no dispone de elevador interno, por lo que existen restricciones en la selección de módulos y series fotovoltaicas. La mínima tensión de entrada CC ( $U_{DC\mbox{min}}$ ) varía en función de la tensión de red. No obstante, para el caso de aplicación correcto hay disponible un equipo altamente optimizado.

### **Utilización previs**ta El inversor solar Fronius está destinado exclusivamente a convertir la corriente continua de los módulos solares en corriente alterna y suministrar la misma a la red de corriente pública.

Como no previsto se considera lo siguiente:

- Cualquier otro uso o uso más allá del previsto
- Transformaciones en el inversor que no hayan sido recomendadas expresamente por Fronius
- El montaje de componentes que no hayan sido recomendados expresamente por Fronius o que sean comercializados por Fronius

El fabricante declina cualquier responsabilidad frente a los daños que se pudieran originar. Se extinguirán todos los derechos de garantía.

También forman parte de la utilización prevista:

- La lectura completa y la observación de todas las indicaciones, así como de todas las indicaciones de seguridad y peligro del manual de instrucciones.
- El cumplimiento de los trabajos de inspección y mantenimiento.
- El montaje según el manual de instrucciones.

Al configurar la instalación fotovoltaica, debe prestarse atención a que todos los componentes de la misma funcionen exclusivamente dentro de su gama de servicio admisible.

Tener en cuenta todas las medidas recomendadas por el fabricante de módulos solares en lo que al mantenimiento constante de las propiedades de módulo solar se refiere.

Observar las disposiciones de la empresa suministradora de energía en lo que a la alimentación a la red se refiere.

#### Advertencias en el equipo

Tanto en el inversor como dentro del mismo hay advertencias y símbolos de seguridad. Estas advertencias y símbolos de seguridad no se deben quitar ni cubrir con pintura. Las indicaciones y los símbolos advierten de un manejo incorrecto que puede originar graves daños personales y materiales.

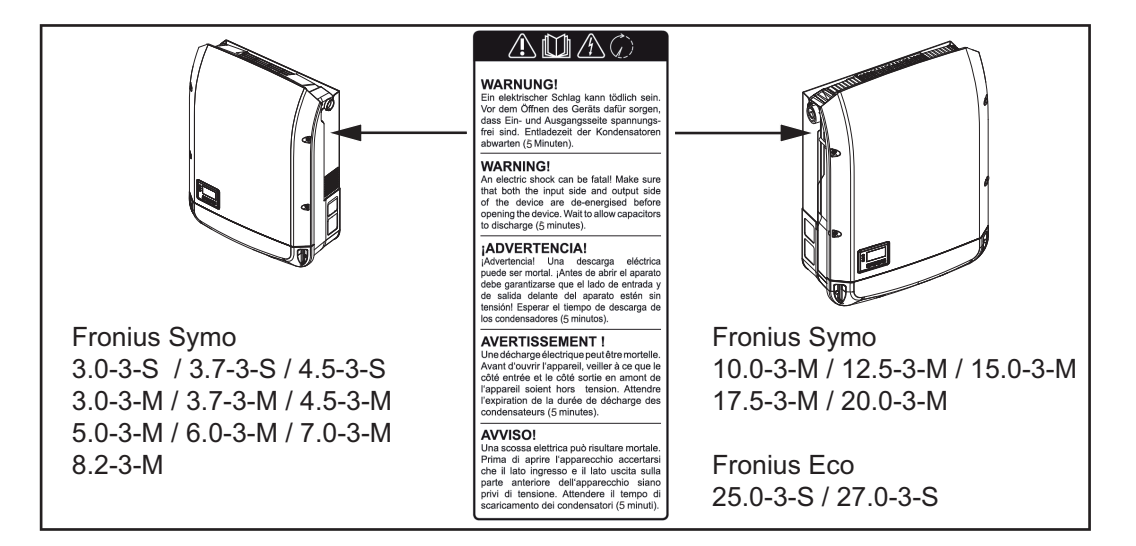

### Símbolos de seguridad:

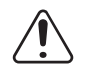

Peligro de graves daños personales y materiales originado por un manejo incorrecto

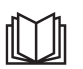

No se deben utilizar las funciones descritas sin antes haber leído y comprendido,

- en su totalidad, los siguientes documentos:
- Este manual de instrucciones.
- Todos los manuales de instrucciones de los componentes del sistema de la instalación fotovoltaica, en particular, las indicaciones de seguridad.

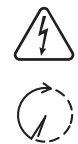

Tensión eléctrica peligrosa

¡Esperar hasta que se descarguen los condensadores!

### Texto de las advertencias:

### ¡ADVERTENCIA!

Las descargas eléctricas pueden ser mortales. Antes de abrir el equipo debe garantizarse que el lado de entrada y el de salida estén sin tensión. Esperar hasta que se descarguen los condensadores (5 minutos).

**Indicaciones para** Un equipo dummy no resulta adecuado para una conexión de servicio a una instalación fotovoltaica y exclusivamente debe ser puesto en servicio para fines de demostración.

**¡IMPORTANTE!** En caso de un equipo dummy no deben conectarse en ningún caso los cables CC bajo tensión a las conexiones CC.

Se permite conectar trozos de cable o cables sin tensión para fines de demostración.

Un equipo dummy está identificado como tal por la placa de características del equipo:

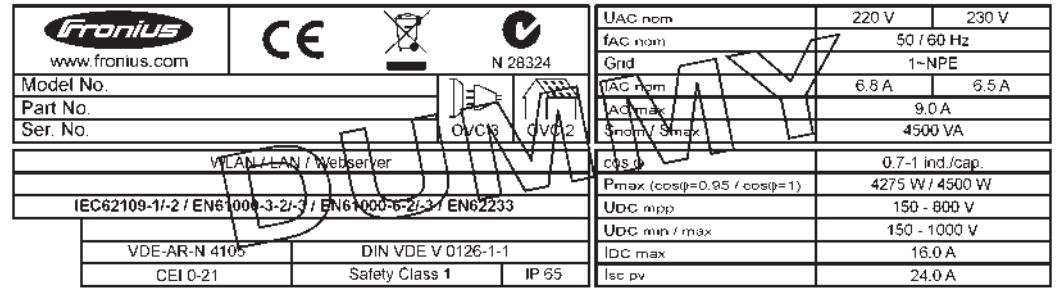

Ejemplo: Placa de características de un equipo dummy

### Fusibles de serie fotovoltaica

**¡ADVERTENCIA!** Las descargas eléctricas pueden ser mortales. Peligro originado por la tensión en los portafusibles. Los portafusibles están bajo tensión cuando hay tensión disponible en la conexión CC del inversor incluso si el interruptor CC está apagado. Antes de realizar cualquier tipo de trabajo en el portafusibles del inversor se debe procurar que el lado CC no tenga tensión.

El Fronius Eco incorpora fusibles de serie fotovoltaica que ofrecen protección adicional a los módulos solares.

En este sentido, la máxima corriente de cortocircuito  $I_{SC}$ , la máxima corriente inversa de módulo  $I_R$  o la indicación del máximo valor máximo en la ficha de datos de módulo resultan determinantes para la protección por fusible de los módulos solares.

La corriente de cortocircuito I<sub>SC</sub> máxima por cada borne de conexión es de 15 A. Se puede seleccionar una corriente de liberación de fusibles de serie fotovoltaica mayor que 15 A si fuera necesario.

Si el inversor funciona con una caja de protección externa, es necesario utilizar un DC Connector Kit (número de artículo: 4,251,015). En este caso se protegen los módulos solares de forma externa en la caja de protección y se deben utilizar los pernos metálicos en el inversor.

Se deben cumplir las disposiciones nacionales en cuanto a la protección por fusible. El instalador eléctrico que realiza la instalación es responsable de seleccionar correctamente los fusibles de serie fotovoltaica.

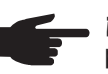

¡OBSERVACIÓN! Los fusibles defectuosos deben ser sustituidos únicamente por otros fusibles equivalentes para evitar así el peligro de incendio.

El inversor se entrega opcionalmente con los siguientes fusibles:

- 6 fusibles de serie fotovoltaica de 15 A en la entrada CC+ y 6 pernos metálicos en la entrada CC-
- 12 pernos metálicos

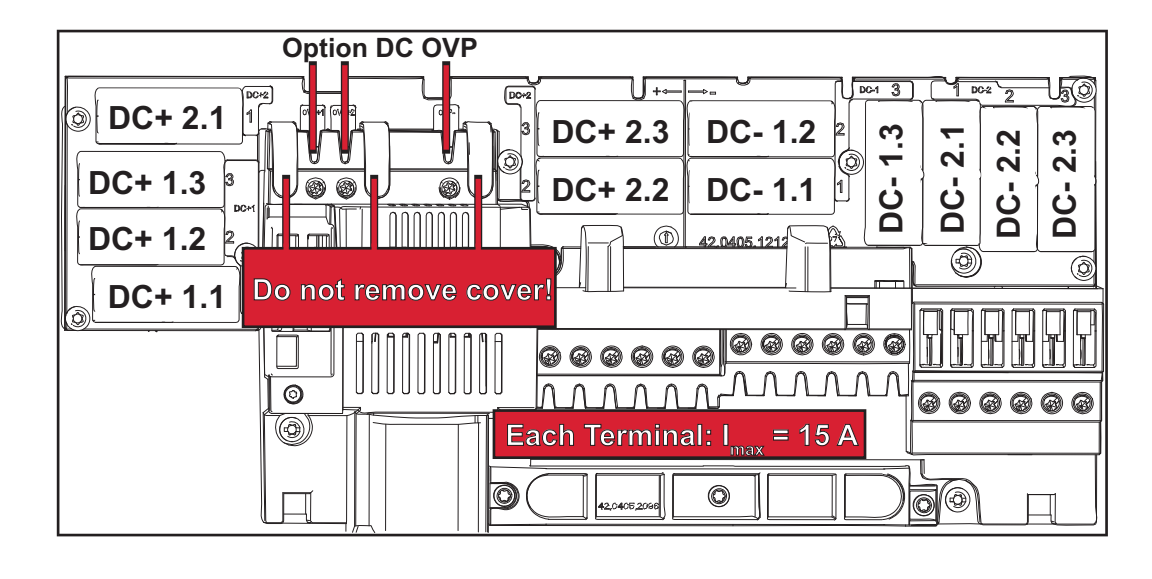

Criterios para la Para la protección por fusible de las series de módulos fotovoltaicos se deben cumplir los selección correcsiguientes criterios por cada una de las series: ta de fusibles de

- $I_{N} > 1.8 \times I_{SC}$
- $I_{N} < 2.4 \text{ x } I_{SC}$

serie fotovoltaica

- U<sub>N</sub> >/= Máxima tensión de entrada del inversor utilizado
- Dimensiones de los fusibles: Diámetro 10 x 38 mm
- Corriente nominal del fusible  $I_N$
- Corriente de cortocircuito durante las condiciones de prueba estándar (STC) se-I<sub>SC</sub> gún la ficha de datos de los módulos solares
- Tensión nominal del fusible U<sub>N</sub>

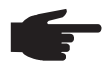

¡OBSERVACIÓN! El valor nominal de corriente del fusible no debe exceder la máxima protección por fusible indicada en la ficha de datos del fabricante de módulos solares. Si no se indica la máxima protección por fusible, solicitarla al fabricante de módulos solares.

### Comunicación de datos y Solar Net

| Fronius Solar Net<br>y conexión de da-<br>tos |                                                                                                    |
|-----------------------------------------------|----------------------------------------------------------------------------------------------------|
|                                               | Fronius ha desarrollado Fronius Solar Net para facilitar la aplicación individual de las ex-<br>tensiones del sistema. Fronius Solar Net es una red de datos que permite vincular varios<br>inversores con las extensiones del sistema.                         |
|                                               | Fronius Solar Net es un sistema de bus con topología de circuito. Para la comunicación de uno o varios inversores conectados en Fronius Solar Net con una extensión del sistema, basta con un cable adecuado.                                                   |
|                                               | Fronius Solar Net detecta automáticamente las diferentes extensiones del sistema.                                                                                                    |
|                                               | Para poder diferenciar entre varias extensiones del sistema idénticas, es necesario ajus-<br>tar un número individual en las extensiones del sistema.                                                                                                    |
|                                               | Para definir cada inversor de manera unívoca en Fronius Solar Net, también es necesa-<br>rio asignar un número individual al correspondiente inversor.<br>Realizar la asignación del número individual según el apartado "El punto de menú CON-<br>FIGURACIÓN". |
|                                               | En los correspondientes manuales de instrucciones o en Internet, en http://www.fronius.com, figura información más detallada acerca de las diferentes extensiones del sistema.                                                                                  |
|                                               | Si desea información más detallada sobre los componentes DATCOM:                                                                                                    |
|                                               |                                                                                                    |

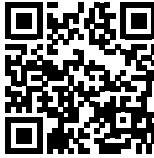

 $\rightarrow$  http://www.fronius.com/QR-link/4204101938

### Zona de comunicación de datos

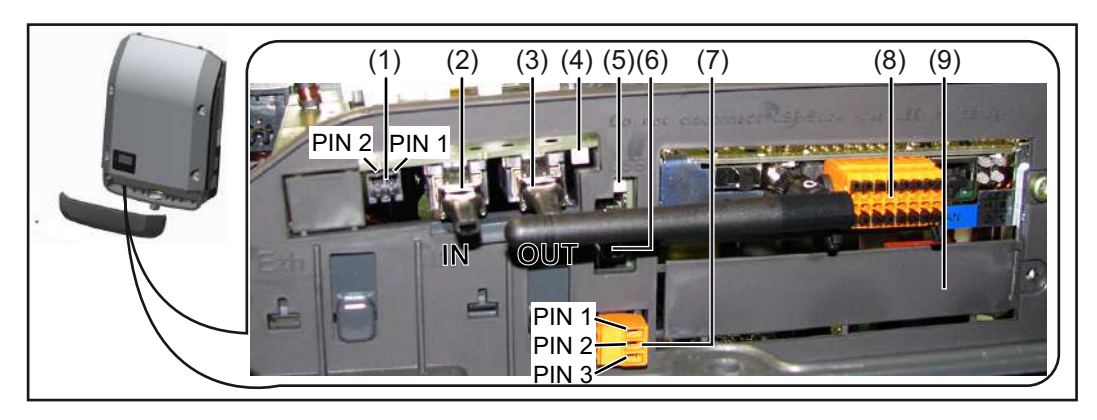

Según la versión, el inversor puede estar equipado con la tarjeta enchufable Fronius Datamanager.

| Pos.       | Descripción                                                                                                    |
|------------|----------------------------------------------------------------------------------------------------|
| (1)        | Interface de corriente multifuncional conmutable. Ver el apartado siguiente,<br>plicación del interface de corriente multifuncional", para una explicación más<br>tallada                                                                                                    |
|            | Utilizar el conector opuesto de dos polos incluido en el volumen de suministro inversor para la conexión al interface de corriente multifuncional.                                                                                                    |
| (2)<br>(3) | Conexión Fronius Solar Net / Protocolo de interface IN<br>Conexión Fronius Solar Net / Protocolo de interface OUT<br>"Fronius Solar Net" / Protocolo de interface de entrada y salida para la conex<br>con otros componentes DATCOM (por ejemplo, inversor, Sensor Box, etc.)                                            |
|            | En caso de una conexión en red de varios componentes DATCOM, es neces<br>enchufar una clavija final a cada una de las conexiones IN u OUT libres de u<br>componente DATCOM.<br>En caso de inversores con tarjeta enchufable Fronius Datamanager se inclu<br>2 clavijas finales en el volumen de suministro del inversor. |
| (4)        | LED "Fronius Solar Net"<br>Indica si la alimentación principal de Fronius Solar Net se encuentra disponi                                                                                                    |
| (5)        | LED "Transmisión de datos"<br>Parpadea durante el acceso a la memoria USB. En este tiempo no debe quita<br>la memoria USB.                                                                                                    |
| (6)        | Puerto USB A<br>Para la conexión de una memoria USB con un máximo tamaño constructivo<br>65 x 30 mm (2.6 x 2.1 in.)                                                                                                    |
|            | La memoria USB puede funcionar como Datalogger para un inversor. La me<br>ria USB no forma parte del volumen de suministro del inversor.                                                                                                    |
| (7)        | Contacto de conmutación libre de potencial con conector opuesto                                                                                                    |
|            | máx. 250 V CA / 4 A CA<br>máx. 30 V CC / 1 A CC<br>máx. 1,5 mm² (AWG 16) sección transversal de cable                                                                                                    |
|            | Pin 1 = Contacto de cierre (Normally Open)<br>Pin 2 = Posición de la raíz (Common)<br>Pin 3 = Contacto de apertura (Normally Closed)                                                                                                    |
|            | Utilizar el conector opuesto incluido en el volumen de suministro del inversor p<br>la conexión al contacto de conmutación libre de potencial.                                                                                                    |
| (8)        | Fronius Datamanager con antena WLAN<br>o                                                                                                    |
|            | cubierta para el compartimento de tarjetas opcionales                                                                                                    |
| (9)        | Cubierta para el compartimento de tarjetas opcionales                                                                                                    |

| Descripción del  |  |
|------------------|--|
| LED "Fronius So- |  |
| lar Net"         |  |

### El LED "Fronius Solar Net" está iluminado:

La alimentación principal para la comunicación de datos dentro de Fronius Solar Net / del protocolo de interfaz está en orden

### El LED "Fronius Solar Net" parpadea brevemente cada 5 segundos:

Error en la comunicación de datos en la Fronius Solar Net

- Exceso de corriente (arco establecido > 3 A, por ejemplo, debido a un cortocircuitos en el circuito de Fronius Solar Net)
- Falta de tensión (no hay ningún cortocircuito, tensión en la Fronius Solar Net < 6,5 V, por ejemplo, cuando hay demasiados componentes DATCOM en la Fronius Solar Net y la conexión eléctrica no es suficiente)

En este caso, se requiere un suministro de energía adicional de los componentes DATCOM mediante una fuente de alimentación externa en uno de los componentes DATCOM.

Para detectar una falta de tensión deben comprobarse también los demás componentes DATCOM con respecto a errores si fuera necesario.

Después de una desconexión por exceso de corriente o falta de tensión, el inversor intenta cada 5 segundos restablecer el suministro de energía en Fronius Solar Net mientras que el error está presente.

Si el error está eliminado, la Fronius Solar Net vuelve a alimentarse con corriente en 5 segundos.

**Ejemplo** Registro y archivo de los datos de inversor y sensor mediante Fronius Datamanager y Fronius Sensor Box:

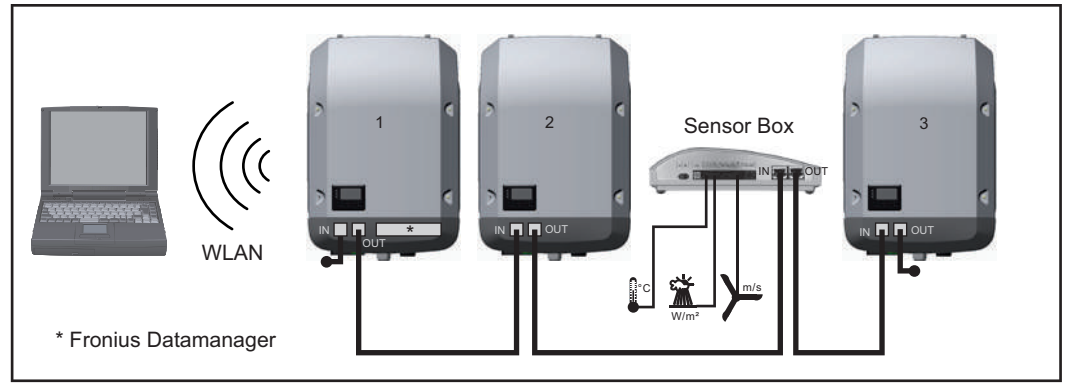

Red de datos con 3 inversores y una Fronius Sensor Box:

- Inversor 1 con Fronius Datamanager

- ¡Inversores 2 y 3 sin Fronius Datamanager!

#### = clavijas finales

La comunicación externa (Fronius Solar Net) se realiza en el inversor a través de la zona de comunicación de datos. La zona de comunicación de datos incluye dos interfaces RS 422 como entrada y salida. La conexión se realiza mediante conectores RJ45.

**¡IMPORTANTE!** Como el Fronius Datamanager funciona como Datalogger, no debe haber otro Datalogger dentro del circuito de Fronius Solar Net.

¡Solo un Fronius Datamanager por cada circuito de Fronius Solar Net!

Fronius Symo 3 - 10 kW: Desmontar todos los demás Fronius Datamanager y cerrar el compartimento de tarjetas opcionales libre con la cubierta ciega disponible como opción a través de Fronius (42,0405,2020) o utilizar un inversor sin Fronius Datamanager (versión "light").

Fronius Symo 10 - 20 kW, Fronius Eco: Desmontar todos los demás Fronius Datamanager y cerrar el compartimento de tarjetas opcionales libre sustituyendo la cubierta (número de artículo - 42,0405,2094) o utilizar un inversor sin Fronius Datamanager (versión "light").

Explicación del interface de corriente multifuncional Se pueden conectar diferentes variantes del modo de conexión al interface de corriente multifuncional. No obstante, no es posible utilizarlas simultáneamente. Si se ha conectado, por ejemplo, un contador S0 al interface de corriente multifuncional, no es posible conectar un contacto de señal para la protección contra sobretensiones (y viceversa).

Pin 1 = Entrada de medición: máx. 20 mA, 100 ohmios de resistencia de medición (carga aparente)

Pin 2 = Máx. corriente de cortocircuito 15 mA, máx. tensión de marcha sin carga 16 V CC o GND

### Variante del modo de conexión 1: Contacto de señal para protección contra sobretensiones

La opción DC SPD (protección contra sobretensiones) emite, dependiendo del ajuste en el menú básico, una advertencia o un error en la pantalla. Información más detallada sobre la opción DC SPD en las instrucciones de instalación.

### Variante del modo de conexión 2: Contador S0

Se puede conectar un contador para la captación del autoconsumo mediante S0 directamente al inversor. Este contador S0 se puede posicionar en el punto de alimentación o en la rama de consumo. En la opción de ajustes del sitio web del Fronius Datamanager se puede establecer una reducción de potencia dinámica en el punto de menú "Editor de la empresa suministradora de energía" (ver el manual de instrucciones del Fronius Datamanager en

www.fronius.com/QR-link/4204260173ES)

**¡IMPORTANTE!** La conexión de un contador S0 al inversor puede hacer necesaria una actualización del firmware del inversor.

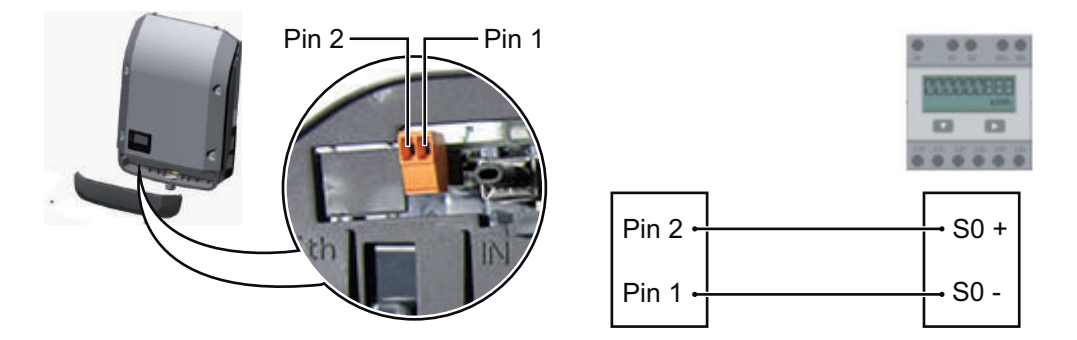

Requisitos para el contador S0:

- Debe cumplir la norma correspondiente IEC62053-31 clase B
- Tensión máx. 15 V CC
- Corriente máx. con ON 15 mA (CON)
- Corriente mín. con ON 2 mA (CON)
- Corriente máx. con OFF 0,15 mA (DES)

Máxima tasa de impulsos recomendada del contador S0:

| Potencia FV kWp [kW] | Tasa de impulsos máx. por kWp |
|----------------------|-------------------------------|
| 30                   | 1000                          |
| 20                   | 2000                          |
| 10                   | 5000                          |
| ≤ 5,5                | 10000                         |

### Fronius Datamanager 2.0

Elementos de manejo, conexiones e indicaciones en el Fronius Datamanager

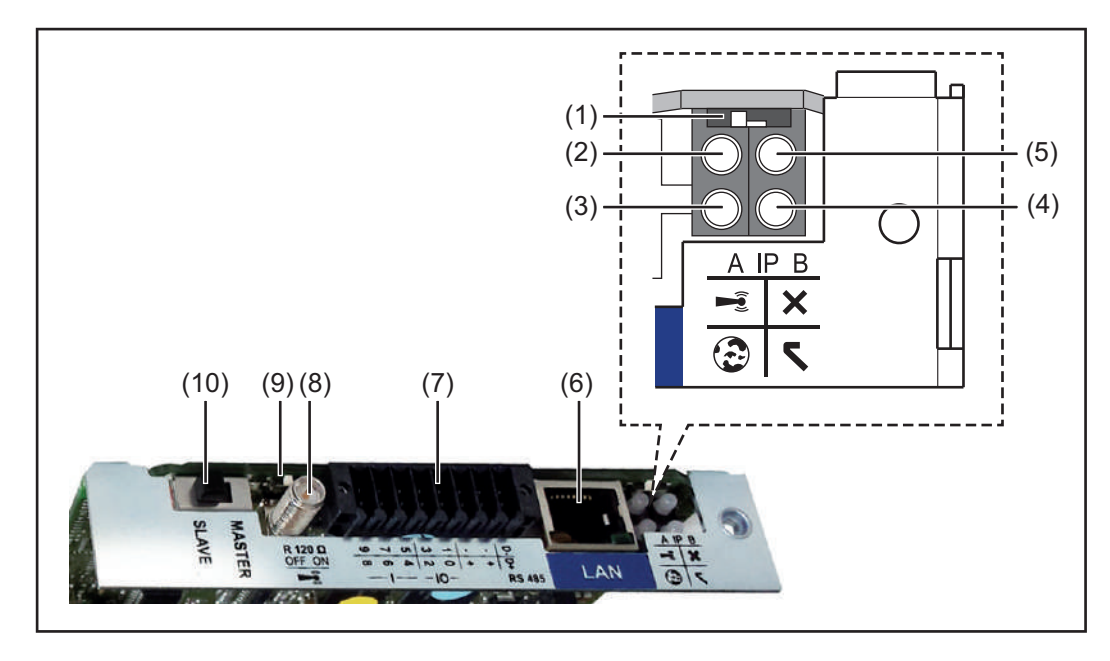

#### N.º Función

#### (1) Interruptor IP

Para cambiar la dirección IP:

Posición de interruptor **A** Dirección IP predeterminada y apertura del punto de acceso a WLAN

Para una conexión directa con un PC mediante LAN, el Fronius Datamanager 2.0 trabaja con la dirección IP fija 169.254.0.180.

Si el interruptor IP se encuentra en la posición A, se abre adicionalmente un punto de acceso para la conexión directa WLAN al Fronius Datamanager 2.0.

Los datos de acceso para este punto de acceso son los siguientes: Nombre de la red: FRONIUS\_240.XXXXXX Clave: 12345678

El acceso al Fronius Datamanager 2.0 es posible de las siguientes maneras:

- Con el nombre DNS "http://datamanager"
- Mediante la dirección IP 169.254.0.180 para el interface LAN

- Mediante la dirección IP 192.168.250.181 para el punto de acceso WLAN

Posición de interruptor **B** Dirección IP asignada

El Fronius Datamanager 2.0 trabaja con una dirección IP asignada con un ajuste de fábrica dinámico (DHCP)

La dirección IP puede ajustarse en la página web del Fronius Datamanager 2.0.

### N.º Función

### (2) LED WLAN

Parpadea en verde: el Fronius Datamanager 2.0 se encuentra en el modo de servicio

(el interruptor IP en la tarjeta enchufable Fronius Datamanager 2.0 se encuentra en la posición A, o el modo de servicio ha sido activado a través de la pantalla del inversor y el punto de acceso WLAN está abierto)

- Está iluminado en verde: hay una conexión WLAN establecida
- Parpadea alternativamente en verde/rojo: exceso del tiempo de apertura del punto de acceso WLAN después de la activación (1 hora)
- Está iluminado en rojo: no hay ninguna conexión WLAN establecida
- Parpadea en rojo: la conexión WLAN es defectuosa
- No está iluminado si el Fronius Datamanager 2.0 se encuentra en el modo de esclavo

### (3) LED de conexión Fronius Solar.web

- Está iluminado en verde: conexión establecida con Fronius Solar.web
- Está iluminado en rojo: conexión necesaria pero no establecida con Fronius Solar.web
- No está iluminado: conexión con Fronius Solar.web no necesaria

### (4) LED de alimentación

- Está iluminado en verde: alimentación principal suficiente mediante Fronius Solar Net. El Fronius Datamanager 2.0 está listo para el uso.
- No está iluminado: en caso de que la alimentación principal mediante Fronius Solar Net sea deficiente o no esté disponible (se requiere una alimentación principal externa)
  - cuando el Fronius Datamanager 2.0 se encuentre en el modo de esclavo
- Parpadea en rojo: durante un proceso de actualización

**¡IMPORTANTE!** No interrumpir la alimentación principal durante el proceso de actualización.

- Está iluminado en rojo: el proceso de actualización ha fallado

### (5) LED de conexión

- Está iluminado en verde: conexión establecida dentro de "Fronius Solar Net"
- Está iluminado en rojo: conexión interrumpida dentro de "Fronius Solar Net"
- No está iluminado si el Fronius Datamanager 2.0 se encuentra en el modo de esclavo

### (6) Conexión LAN

Interface de Ethernet con identificación de color azul, para la conexión del cable de Ethernet

(7) I/Os

Entradas y salidas digitales

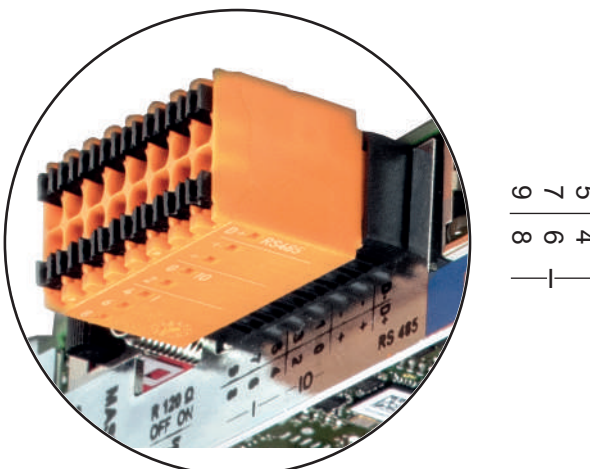

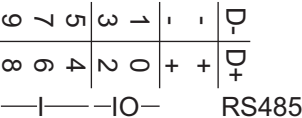

### N.º Función

### Modbus RTU bifilar (RS485):

- D- Datos de Modbus -
- D+ Datos de Modbus +

### Alimentación interna/externa

- GND
- + U<sub>int</sub> / U<sub>ext</sub> Salida de la tensión interna 12,8 V o entrada para una alimentación externa de tensión >12,8 - 24 V CC (+ 20 %)

### Entradas digitales: 0 - 3, 4 - 9

Niveles de tensión: low (baja) = mín. 0 V - máx. 1,8 V, high (alta) = mín. 3 V - máx. 24 V CC (+ 20 %) Corrientes de entrada: según la tensión de entrada, resistencia de entrada = 46 kOhm

### Salidas digitales: 0 - 3

Capacidad de conmutación en caso de alimentación a través de la tarjeta enchufable Fronius Datamanager 2.0: Suma de 3,2 W para las 4 salidas digitales

Capacidad de conmutación en caso de alimentación a través de una fuente de alimentación externa con mín. 12,8 - máx. 24 V CC (+ 20 %), conectada a Uint / Uext y GND: 1 A, 12,8 - 24 V CC (según la fuente de alimentación externa) por cada salida digital

La conexión a las I/O se realiza a través del conector opuesto suministrado.

### (8) Base de antena

Para enroscar la antena WLAN

(9) Interruptor de terminación de Modbus (para Modbus RTU) Terminación de bus interna con resistencia de 120 ohmios (sí/no)

Interruptor en posición "on" (CON): resistencia de finalización de 120 ohmios activa Interruptor en posición "off" (DES): no hay ninguna resistencia de finalización activa

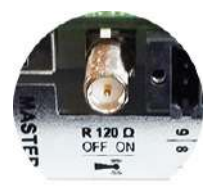

**¡IMPORTANTE!** En caso de un bus RS485, la resistencia de finalización debe estar activa en el primer y en el último equipo.

#### (10) Interruptor Fronius Solar Net maestro/esclavo

Para cambiar del servicio de maestro a esclavo dentro de un circuito de Fronius Solar Net

**¡IMPORTANTE!** En el servicio de esclavo, todos los LED en la tarjeta enchufable Fronius Datamanager 2.0 están apagados. Fronius Datamanager durante la noche o en caso de que la tensión CC no sea suficiente

El parámetro "Modo nocturno" en el registro de menú de configuración para los ajustes de pantalla está preajustado de fábrica a "DES".

Es por ello que el Fronius Datamanager no se encuentra accesible durante la noche o cuando la tensión CC no es suficiente.

No obstante, para poder activar el Fronius Datamanager, desconectar y volver a conectar el inversor en el lado CA y pulsar cualquier tecla en la pantalla del inversor dentro de 90 segundos.

Ver también el capítulo "Los registros de menú de configuración", "Ajustes de pantalla" (modo nocturno).

### Primera puesta en servicio

¡OBSERVACIÓN! La Fronius Solar.web App facilita considerablemente la primera puesta en servicio del Fronius Datamanager 2.0. La Fronius Solar.web App está disponible en la App Store.

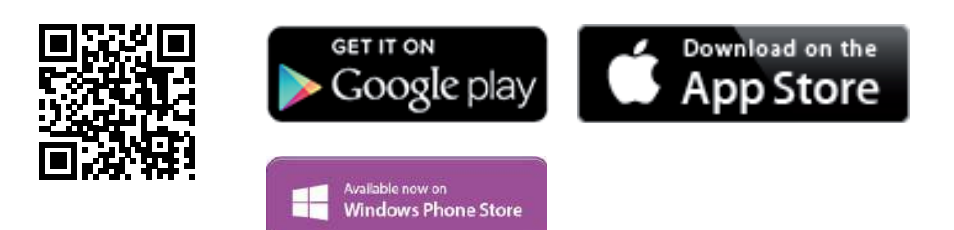

Para la primera puesta en servicio del Fronius Datamanager 2.0, es necesario

- que la tarjeta enchufable Fronius Datamanager 2.0 esté instalada en el inversor, 0
- que haya una Fronius Datamanager Box 2.0 en el circuito de Fronius Solar Net.

[IMPORTANTE! Para establecer la conexión con el Fronius Datamanager 2.0, es necesario que el correspondiente dispositivo final (por ejemplo, ordenador portátil, tableta, etc.) esté ajustado de la siguiente manera:

"Obtener la dirección IP automáticamente (DHCP)" debe estar activado

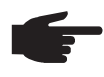

**OBSERVACIÓN!** Si solo hay un inversor en la instalación fotovoltaica, pueden omitirse los siguientes pasos de trabajo 1 y 2. La primera puesta en servicio comienza en este caso con el paso de trabajo 3.

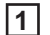

Cablear el inversor con Fronius Datamanager 2.0 o Fronius Datamanager Box 2.0 en la Fronius Solar Net

[2] En caso de conexión en red de varios inversores en la Fronius Solar Net: Establecer correctamente el maestro/esclavo de Fronius Solar Net en la tarjeta en-

- chufable de Fronius Datamanager 2.0
- Un inversor con Fronius Datamanager 2.0 = maestro
- Todos los demás inversores con Fronius Datamanager 2.0 = esclavo (los LED en las tarjetas enchufables Fronius Datamanager 2.0 están apagados)

- 3 Conmutar el equipo al modo de servicio
  - Activar el punto de acceso WIFI a través del menú de configuración del inversor

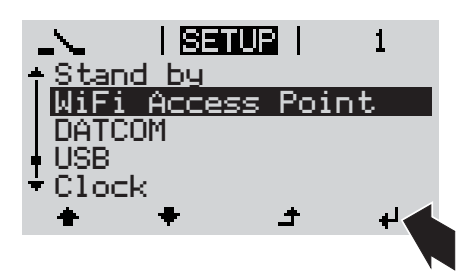

El inversor establece el punto de acceso WLAN. El punto de acceso WLAN permanece abierto durante 1 hora.

### Instalación mediante Fronius Solar.web App

**4** Descargar la Fronius Solar.web App

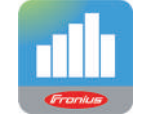

5 Ejecutar la Fronius Solar.web App

### Instalación mediante navegador web

(4) Conectar el dispositivo final al punto de acceso WLAN

SSID = FRONIUS\_240.xxxxx (5-8 dígitos)

- Buscar una red con el nombre "FRONIUS\_240.xxxxx"
- Establecer la conexión con esta red
- Introducir la contraseña 12345678

(o conectar el dispositivo final y el inversor mediante el cable de Ethernet)

 Introducir en el navegador: http://datamanager o 192.168.250.181 (dirección IP para la conexión WLAN) o

169.254.0.180 (dirección IP para la conexión LAN)

Se muestra la página de inicio del asistente de puesta en servicio.

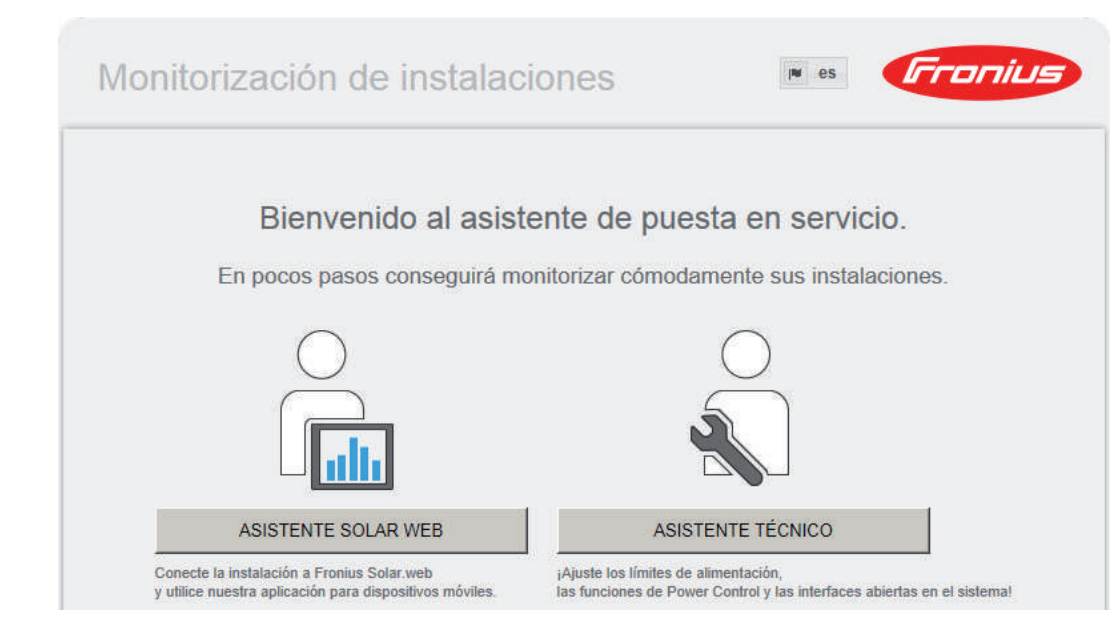

El asistente técnico está previsto para el instalador e incluye ajustes específicos según las normas. La ejecución del asistente técnico es opcional.

Si se ejecuta el asistente técnico, resulta imprescindible apuntar la contraseña de servicio asignada. Esta contraseña de servicio se requiere para el ajuste del punto de menú "Editor de la empresa suministradora de energía".

Si no se ejecuta el asistente técnico, no hay ninguna especificación ajustada para la reducción de potencia.

¡Es obligatorio ejecutar el asistente de Fronius Solar.web!

[6] Ejecutar el asistente de Fronius Solar.web y seguir las instrucciones

Se muestra la página de inicio de Fronius Solar.web.

o

Se muestra la página web del Fronius Datamanager 2.0.

[7] Si fuera necesario, ejecutar el asistente técnico y seguir las instrucciones

Información más detallada sobre el Fronius Datamanager 2.0

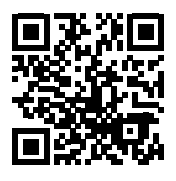

nes para la puesta en servicio:

 $\rightarrow$  http://www.fronius.com/QR-link/4204260191ES

Encontrará información más detallada sobre el Fronius Datamanager 2.0 y otras opcio-

### Elementos de manejo e indicaciones

Elementos de manejo e indicaciones

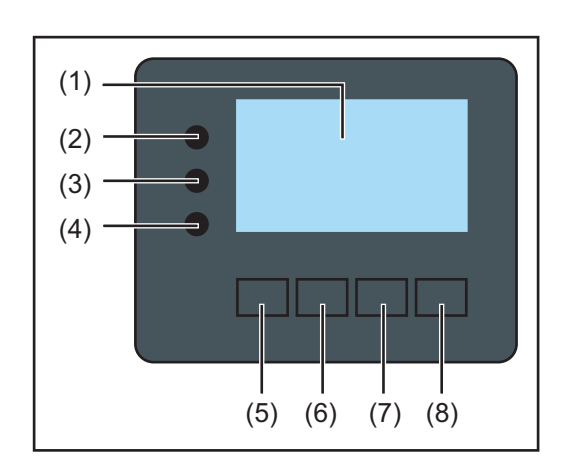

### Pos. Descripción

(1) Pantalla

Para indicar valores, ajustes y menús

### LED de control y de estado

| (2)            | <ul> <li>El LED de estado general<br/>está iluminado cuando:</li> <li>Se muestra un mensaje de estado en la pantalla (rojo para error, naranja<br/>para advertencia)</li> <li>Se produce una interrupción del servicio de alimentación a la red</li> <li>Durante la solución de errores (el inversor está esperando una confirma-<br/>ción o solución de un error que se ha producido)</li> </ul>                                                                    |
|----------------|----------------------------------------------------------------------------------------------------|
| (3)            | <ul> <li>El LED de arranque (naranja)</li> <li>está iluminado cuando: <ul> <li>El inversor se encuentra en la fase de arranque automático o autocomprobación (en cuanto los módulos solares entregan suficiente potencia después del alba)</li> <li>El inversor se ha conmutado al servicio de reposo en el menú de configuración (= desconexión manual del servicio de alimentación a la red)</li> <li>Se actualiza el software del inversor</li> </ul> </li> </ul> |
| (4)            | <ul> <li>El LED de estado de servicio (verde)</li> <li>está iluminado:</li> <li>Cuando la instalación fotovoltaica funciona sin perturbaciones después de<br/>la fase de arranque automático del inversor</li> <li>Mientras se lleva a cabo el servicio de alimentación a la red</li> </ul>                                                                                                    |
| Teclas<br>tes: | de control que, según la selección, están ocupadas con funciones diferen-                                                                                                    |
| (5)            | Tecla "izquierda/arriba"<br>Para la navegación hacia la izquierda y hacia arriba                                                                                                    |
| (6)            | Tecla "abajo/derecha"<br>Para la navegación hacia abajo y hacia la derecha                                                                                                    |

(7) Tecla "Menú / Esc"Para cambiar el nivel del menúPara salir del menú de configuración

(8) Tecla "Enter" Para confirmar una selección Las teclas funcionan de forma capacitiva. Humedecer las teclas con agua puede mermar su función. Para un funcionamiento óptimo de las teclas, secarlas con un paño si fuera necesario.

### Pantalla

La alimentación de la pantalla se realiza a través de la tensión de red CA. Según el ajuste del menú de configuración, la pantalla puede estar disponible durante todo el día.

**¡IMPORTANTE!** La pantalla del inversor no es un aparato de medición calibrado. Se produce una pequeña desviación de carácter sistémico de determinados porcentajes respecto al contador de energía de la empresa suministradora de energía. Para calcular de forma exacta los datos con la empresa suministradora de energía, se requiere un contador calibrado.

|                    | Punto de menú                                                      |
|--------------------|--------------------------------------------------------------------|
| Potencia de salida | Explicación de los parámetros                                      |
| 2585               | Indicación de valores y unidades, así<br>como de códigos de estado |
| ± + +              | Ocupación de las teclas de control                                 |

Zonas de indicación en la pantalla, modo de indicación

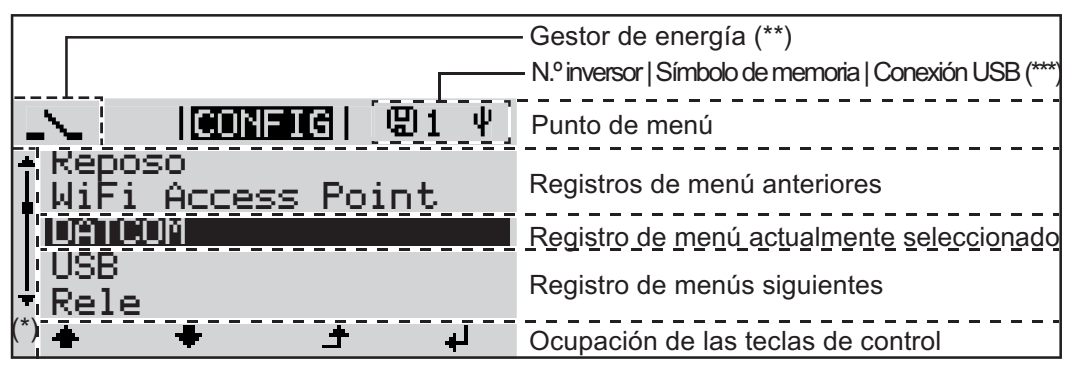

Zonas de indicación en la pantalla, modo de configuración

- (\*) Barra de desplazamiento
- (\*\*) El símbolo para el gestor de energía se muestra cuando la función "Gestor de energía" está activada.
- (\*\*\*) N.º inversor = Número DATCOM de inversor, símbolo de memoria: aparece brevemente al memorizar los valores ajustados, conexión USB: aparece cuando se ha conectado una memoria USB

### Navegación en el nivel del menú

| Activar la ilumina-<br>ción de la pantalla                                                                      | <ul> <li>Pulsar cualquier tecla</li> <li>Se activa la iluminación de la pantalla.</li> <li>En el punto de menú CONFIG existe la posibilidad de ajustar una iluminación de la pantalla que está constantemente iluminada o apagada.</li> </ul>                                                                                                    |  |
|----------------------------------------------------------------------------------------------------|----------------------------------------------------------------------------------------------------|--|
| Desactivación au-<br>tomática de la ilu-<br>minación de la<br>pantalla / Cambiar<br>al punto de menú<br>"AHORA" | <ul> <li>Si durante 2 minutos no se pulsa ninguna tecla,</li> <li>se apaga automáticamente la iluminación de la pantalla y el inversor cambia al punto<br/>de menú "AHORA" (siempre y cuando la iluminación de la pantalla esté ajustada al<br/>servicio automático).</li> <li>El cambio al punto de menú "AHORA" se realiza dentro cualquier posición dentro del<br/>nivel del menú, con la excepción de del registro de menú de configuración "Reposo"</li> <li>Se muestra la potencia actualmente suministrada.</li> </ul>                                                                                                    |  |
| Abrir el nivel del<br>menú                                                                                      | <ul> <li>Potencia de salida</li> <li>25885</li> <li>INFORMI COCCI REGIST</li> <li>INFORMI COCCI REGIST</li> <li>INFORMI COCCI REGIST</li> <li>INFORMI COCCI REGIST</li> <li>INFORMI COCCI REGIST</li> <li>INFORMI COCCI REGIST</li> <li>INFORMI COCCI REGIST</li> <li>INFORMI COCCI REGIST</li> <li>INFORMI COCCI REGIST</li> <li>INFORMI COCCI REGIST</li> <li>INFORMI COCCI REGIST</li> <li>INFORMI COCCI REGIST</li> <li>INFORMI COCCI REGIST</li> <li>INFO de menú Participada de la potencia de salida durante el día. El eje de tiempo se escala automáticamente. Pulsar la potencia de salida durante el día. El eje de tiempo se escala automáticamente. Pulsar la tecla "Volver" para cerrar la indicación.</li> <li>SETUP Menú de configuración</li> <li>INFO información sobre el equipo y el software</li> </ul> |  |
| Valores mostra-<br>dos en el punto<br>de menú AHORA                                                             | Potencia de salida (W) - Según el tipo de equipo (serie fotovoltaica múltiple), se muestran dos potencias de salida (FV1 / FV2) después de haber pulsado la tecla "Enter"         Potencia reactiva CA (VAr)         Tensión de red (V)         Corriente de salida (A)         Frecuencia de red (Hz)         Tensión solar (V) - De U FV1 y, si estuviera disponible, de U FV2                                                                                                    |  |

**Corriente solar** (A) - De I PV1 y, si estuviera disponible, de I PV2 Fronius Eco: Se muestra el total de la corriente de los dos canales de medición. En Solar.web se pueden ver los dos canales de medición por separado.

Hora y fecha - Hora y fecha del inversor o del circuito de Fronius Solar Net

| Valores mostra-<br>dos en el punto<br>de menú LOG | <b>Energía suministrada</b> (kWh / MWh)<br>Energía suministrada durante el período de tiempo contemplado                                                                                                    |
|---------------------------------------------------|----------------------------------------------------------------------------------------------------|
|                                                   | Debido a los diferentes métodos de medición, se pueden producir desviaciones respecto<br>a los valores de indicación de otros aparatos de medición. Para la facturación de la ener-<br>gía suministrada solo tienen carácter vinculante los valores de indicación del aparato de<br>medición calibrado y puesto a disposición por la empresa suministradora de electricidad. |
|                                                   | Máx. potencia de salida (W)<br>Máxima potencia de alimentación a la red durante el período de tiempo contemplado                                                                                                    |
|                                                   | <b>Rendimiento</b><br>Dinero generado durante el período de tiempo contemplado (se pueden ajustar la divisa<br>y el factor de conversión en el menú de configuración)                                                                                                    |
|                                                   | Igual que en el caso de la energía suministrada, también se pueden producir desviacio-<br>nes del rendimiento en relación con otros valores de medición.                                                                                                    |
|                                                   | El ajuste de la divisa y de la tasa de facturación se describe en el apartado "El menú de configuración".                                                                                                    |
|                                                   | El ajuste de fabrica varia en funcion de la correspondiente configuración de país.                                                                                                    |
|                                                   | <b>Máxima tensión de red</b> (V)<br>Máxima tensión de red medida durante el periodo de tiempo contemplado                                                                                                    |
|                                                   | Máx. tensión solar (V)<br>Máxima tensión solar medida de módulo solar durante el período de tiempo contemplado                                                                                                    |
|                                                   | Horas de servicio<br>Duración de servicio del inversor (HH:MM).                                                                                                    |
|                                                   | ¡IMPORTANTE! Para la correcta indicación de los valores de día y año, es necesario que<br>la hora esté ajustada correctamente.                                                                                                    |
|                                                   |                                                                                                    |

### El punto de menú CONFIG

Ajuste previo

El inversor ha sido preconfigurado de fábrica y se encuentra en disposición de servicio. No se necesita ningún tipo de ajuste previo para el servicio de alimentación de la red completamente automático.

El punto de menú CONFIG permite una sencilla modificación de los ajustes previos del inversor para responder a los deseos y requisitos específicos del usuario.

Actualizaciones de software

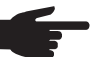

**¡OBSERVACIÓN!** Debido a las actualizaciones de software, el equipo puede contar con funciones que no se describan en este manual de instrucciones o al revés. Además, alguna ilustración puede variar con respecto a los elementos de manejo de su equipo. No obstante, el funcionamiento de los elementos de manejo es idéntico.

### Navegación en el punto de menú CONFIG

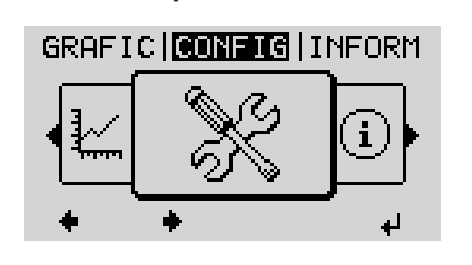

Acceder al punto de menú CONFIG

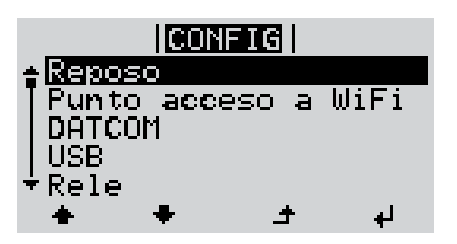

Hojear entre los registros

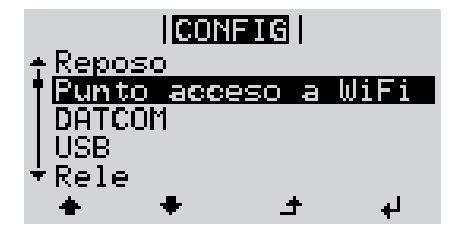

Salir de un registro

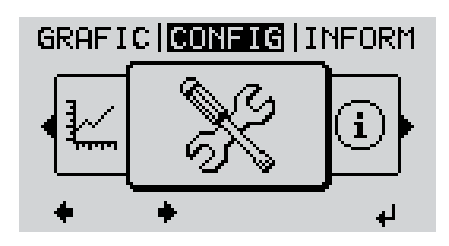

Seleccionar el nivel del menú"CON-FIG"con las teclas "izquierda" o "derecha"

Pulsar la tecla "Enter"

Se muestra el primer registro del punto de menú SETUP : "Reposo"

Hojear entre los registros disponibles con las teclas "arriba" o "abajo"

 Pulsar la tecla "Volver" para salir de un registro

Se muestra el nivel del menú

Si durante 2 minutos no se pulsa ninguna tecla, el inversor cambia desde cualquier posición dentro del nivel del menú al punto de menú"AHORA"(excepción: Registro de menú de configuración "Reposo"), se apaga la iluminación de la pantalla. Se muestra la potencia actual de alimentación. Ajustar los regis-Entrar al punto de menú CONFIG 1 tros de menú de Seleccionar el registro deseado con las teclas "arriba" o "abajo" 2 configuración en general Pulsar la tecla "Enter" 3 4 El primer dígito del valor a ajustar par-Se muestran los ajustes disponibles: padea: Seleccionar un número para el primer Seleccionar el ajuste deseado con 4 las teclas "arriba" o "abajo" dígito con las teclas "arriba" o "abajo" **▲ ♥ ▲ ♥** 5 Pulsar la tecla "Enter" 5 Pulsar la tecla "Enter" para guardar y adoptar la selección. ₽ El segundo dígito del valor parpadea. Pulsar la tecla "Esc" para no guardar 6 Repetir los pasos de trabajo 4 y 5 la selección. hasta que... ▲ todo el valor a ajustar esté parpadeando. 7 Pulsar la tecla "Enter" 4 Si fuera necesario, repetir los pasos 8 de trabajo 4-6 para las unidades o para otros valores a ajustar, hasta que la unidad o el valor a ajustar estén parpadeando. 9 Pulsar la tecla "Enter" para guardar y adoptar las modificaciones. ₽ Pulsar la tecla "Esc" para no guardar las modificaciones. ▲ Se muestra el primer registro actualmente Se muestra el primer registro actualmente seleccionado. seleccionado. Ejemplo de apli-Seleccionar el registro de menú de 11 cación: Ajustar la CONFIG 1 configuración "Hora / Fecha" USB. hora

Rele

Hora/fecha

Ajuste de pantalla Rendimiento energ.

÷

2 Pulsar la tecla "Enter"

ВS

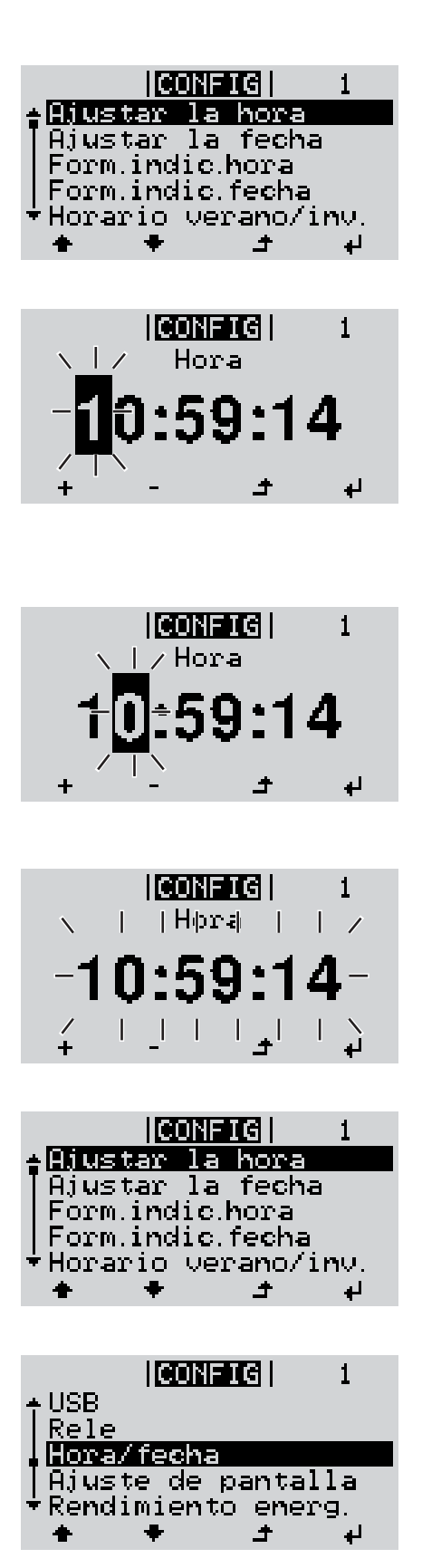

Se muestra la visión general de los valores ajustables.

- Seleccionar "Ajustar la hora" con las teclas "arriba" o "abajo"
- Pulsar la tecla "Enter"

Se muestra la hora. (HH:MM:SS, indicación de 24 horas), el dígito de decena para la hora parpadea.

- Seleccionar un valor para el dígito de decena de la hora con las teclas "arriba" o "abajo"
- Pulsar la tecla "Enter"

El dígito de unidad para la hora parpadea.

- **7** Repetir los pasos de trabajo 5 y 6 para el dígito de unidad de la hora, para los minutos y los segundos hasta que...
- ... la hora ajustada parpadee.
- ✔ 8 Pulsar la tecla "Enter"

Se acepta la hora y se muestra la visión general de los valores ajustables.

▲ 4 Pulsar la tecla "Esc"

Se muestra el registro de menú de configuración "Hora / Fecha".

### Puntos de menú en el menú de configuración

| Reposo | Activación/desactivación manual del servicio de reposo                                                                                                    |  |  |
|--------|----------------------------------------------------------------------------------------------------|--|--|
|        | <ul> <li>No se produce ninguna alimentación a la red.</li> <li>El LED de arranque está iluminado en naranja.</li> <li>En el servicio de reposo no se puede visualizar ni ajustar ningún otro punto de menú<br/>dentro del nivel del menú.</li> <li>No está activado el cambio automático al punto de menú "AHORA" después de 2 minutos sin pulsar ninguna tecla.</li> <li>El servicio de reposo solo puede finalizarse manualmente pulsando la tecla "Enter".</li> <li>El servicio de alimentación a la red puede restablecerse en cualquier momento (activar "Reposo").</li> </ul> |  |  |
|        | Ajustar el servicio de reposo (desconexión manual del servicio de alimentación a la red):                                                                                                    |  |  |
|        | <ol> <li>Seleccionar el registro "Reposo"</li> <li>Pulsar la tecla "Enter"</li> </ol>                                                                                                    |  |  |
|        | En la pantalla aparecen alternativamente "REPOSO" y "ENTER".<br>Ahora, el modo de reposo está activado.<br>El LED de arranque está iluminado en naranja.                                                                                                    |  |  |
|        | Restablecimiento del servicio de alimentación a la red:                                                                                                    |  |  |
|        | En el servicio de reposo aparecen alternativamente "REPOSO" y "ENTER" en la pantalla.                                                                                                    |  |  |
|        | 1 Pulsar la tecla "Enter" para restablecer el servicio de alimentación a la red                                                                                                    |  |  |
|        | Se muestra el registro "Reposo".<br>Paralelamente, el inversor va pasando por la fase de arranque.<br>El LED de estado de servicio está iluminado en verde después de restablecer el servicio<br>de alimentación a la red.                                                                                                    |  |  |
| DATCOM | Control de una comunicación de datos, entrada del número de inversor, modo nocturno DATCOM, ajustes de protocolo                                                                                                    |  |  |
|        | Margen de ajuste Estado / Número de inversor / Tipo protocolo                                                                                                    |  |  |
|        | <b>Estado</b><br>Muestra una comunicación de datos disponible a través de Fronius Solar Net, o un error<br>que se ha producido en la comunicación de datos                                                                                                    |  |  |
|        | <b>Número de inversor</b><br>Ajuste del número (= dirección) del inversor en caso de una instalación con varios inver-<br>sores solares                                                                                                    |  |  |
|        | Margen de ajuste 00 - 99 (00 = 100. inversor)                                                                                                    |  |  |
|        | Ajuste de fábrica 01                                                                                                    |  |  |
|        | <b>¡IMPORTANTE!</b> Al integrar varios inversores en un sistema de comunicación de datos, se debe asignar una dirección propia a cada inversor.                                                                                                    |  |  |

#### Tipo protocolo

Sirve para determinar el protocolo de comunicación para la transmisión de datos:

Margen de ajusteFronius Solar Net / Protocolo de interfaz \*Ajuste de fábricaFronius Solar Net

\* El tipo de protocolo "Protocolo de interfaz" solo funciona sin la tarjeta de Datamanager. Las tarjetas de Datamanager presentes deben ser retiradas del inversor.

USB

Especificación de valores en relación con una memoria USB

Margen de ajuste Retirar HW con seguridad / Actualización de software / Intervalo Logging

#### Retirar HW con seguridad

Desenchufar una memoria USB del puerto USB A en la bandeja de comunicación de datos sin que se produzca ninguna pérdida de datos.

Se podrá retirar la memoria USB:

- Cuando se visualice el mensaje OK
- Cuando el LED "Transmisión de datos" haya dejado de parpadear o de estar iluminado

#### Actualización de software

Actualizar el software del inversor mediante una memoria USB.

Procedimiento:

Descargar el archivo de actualización "froxxxx.upd"

(por ejemplo, en http://www.fronius.com; xxxxx se muestra para el número de versión correspondiente)

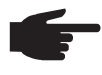

**¡OBSERVACIÓN!** Para evitar cualquier problema durante la actualización del software del inversor, la memoria USB prevista a tal fin no debe tener ninguna partición ni encriptación oculta (ver el capítulo "Memorias USB adecuadas").

[2] Guardar el archivo de actualización en el nivel de datos exterior de la memoria USB

- 3 Abrir la zona de comunicación de datos
- Enchufar la memoria USB que contiene el archivo de actualización en el puerto USB de la zona de comunicación de datos
- 5 Seleccionar en el menú de configuración el punto de menú "USB" y a continuación "Actualización de software"
- 6 Pulsar la tecla "Enter"
- **E**sperar hasta que en la pantalla aparezcan las comparaciones de la versión de software actualmente disponible en el inversor y de la nueva versión de software:
  - 1.ª página: software Recerbo (LCD), software de controlador de teclas (KEY), versión de la configuración de país (Set)
  - 2.ª página: software de la etapa de potencia

8 Pulsar la tecla "Enter" después de cada página

El inversor comienza a copiar los datos.

Se muestran "ACTUALIZACIÓN", así como el progreso de memorización de las diferentes pruebas en % hasta que se copian los datos para todos los módulos electrónicos.

Después del copiado, el inversor actualiza sucesivamente los módulos electrónicos necesarios.

Se muestran "ACTUALIZACIÓN", el módulo afectado y el progreso de actualización en %.

Como último paso, el inversor actualiza la pantalla.

La pantalla permanece oscura durante aproximadamente 1 minuto y los LED de control y de estado parpadean.

Una vez finalizada la actualización de software, el inversor cambia a la fase de arranque y después al suministro de energía a la red. La memoria USB puede desenchufarse.

Se guardan los ajustes individuales del menú de configuración al actualizar el software del inversor.

### Intervalo de Logging

Para activar/desactivar la función de Logging y especificar un intervalo de Logging

|                                                           | Unidad                                                                                                    | Minutos                                                                                                    |  |
|-----------------------------------------------------------|----------------------------------------------------------------------------------------------------|----------------------------------------------------------------------------------------------------|--|
|                                                           | Margen de ajuste                                                                                                    | 30 min / 20 min / 15 min / 10 min / 5 min / No Log                                                                                                    |  |
|                                                           | Ajuste de fábrica                                                                                                    | 30 min                                                                                                    |  |
|                                                           |                                                                                                    |                                                                                                    |  |
|                                                           | 30 min                                                                                                    | El intervalo de Logging es de 30 minutos. Cada 30 minutos se<br>guardan los nuevos datos de Logging en la memoria USB.                                                                                                    |  |
|                                                           | 20 min                                                                                                    | П                                                                                                    |  |
|                                                           | 15 min                                                                                                    | ۶Ļ                                                                                                    |  |
|                                                           | 10 min                                                                                                    | V                                                                                                    |  |
|                                                           | 5 min                                                                                                    | El intervalo de Logging es de 5 minutos. Cada 5 minutos se<br>guardan los nuevos datos de Logging en la memoria USB.                                                                                                    |  |
|                                                           | No Log                                                                                                    | No se almacena ningún dato                                                                                                    |  |
|                                                           | <b>¡IMPORTANTE!</b> Para que la función de Logging funcione perfectamente, es r<br>que la hora esté ajustada correctamente.                                                                                                    |                                                                                                    |  |
| Relé (contacto de<br>conmutación li-<br>bre de potencial) | Un contacto de conmutación libre de potencial (relé) en el inversor permite mostrar los mensajes de estado (códigos de estado), el estado del inversor (por ejemplo, el suministro de energía a la red) o las funciones del gestor de energía.             |                                                                                                    |  |
| Relé (contacto de<br>conmutación li-<br>bre de potencial) | Un contacto de conmuta<br>mensajes de estado (có<br>de energía a la red) o la                                                                                                    | ación libre de potencial (relé) en el inversor permite mostrar los<br>digos de estado), el estado del inversor (por ejemplo, el suministro<br>as funciones del gestor de energía.                                                                                                    |  |
| Relé (contacto de<br>conmutación li-<br>bre de potencial) | Un contacto de conmuta<br>mensajes de estado (có<br>de energía a la red) o la<br>Margen de ajuste                                                                                                    | ación libre de potencial (relé) en el inversor permite mostrar los<br>digos de estado), el estado del inversor (por ejemplo, el suministro<br>as funciones del gestor de energía.<br>Modo de relé / Prueba de relé / Punto de conexión* / Punto de<br>desconexión*                                                                                                    |  |
| Relé (contacto de<br>conmutación li-<br>bre de potencial) | Un contacto de conmuta<br>mensajes de estado (có<br>de energía a la red) o la<br>Margen de ajuste<br>* Se muestra únicament<br>de relé".                                                                                                    | ación libre de potencial (relé) en el inversor permite mostrar los<br>digos de estado), el estado del inversor (por ejemplo, el suministro<br>as funciones del gestor de energía.<br>Modo de relé / Prueba de relé / Punto de conexión* / Punto de<br>desconexión*<br>te cuando la función "Gestor de energía" está activada en "Modo                                                                                                    |  |
| Relé (contacto de<br>conmutación li-<br>bre de potencial) | Un contacto de conmuta<br>mensajes de estado (có<br>de energía a la red) o la<br>Margen de ajuste<br>* Se muestra únicament<br>de relé".<br>Modo de relé<br>El modo de relé permite<br>- Función de alarma<br>- Salida activa (ON /<br>- Gestor de energía | ación libre de potencial (relé) en el inversor permite mostrar los<br>digos de estado), el estado del inversor (por ejemplo, el suministro<br>as funciones del gestor de energía.<br>Modo de relé / Prueba de relé / Punto de conexión* / Punto de<br>desconexión*<br>te cuando la función "Gestor de energía" está activada en "Modo<br>e representar las siguientes funciones:<br>(Permanent / ALL) (Permanente / TODOS)<br>' OFF) (CON / DES)<br>(E-Manager)                                                                                                    |  |
| Relé (contacto de<br>conmutación li-<br>bre de potencial) | Un contacto de conmuta<br>mensajes de estado (có<br>de energía a la red) o la<br>Margen de ajuste<br>* Se muestra únicament<br>de relé".<br>Modo de relé<br>El modo de relé permite<br>- Función de alarma<br>- Salida activa (ON /<br>- Gestor de energía | <ul> <li>ación libre de potencial (relé) en el inversor permite mostrar los digos de estado), el estado del inversor (por ejemplo, el suministro as funciones del gestor de energía.</li> <li>Modo de relé / Prueba de relé / Punto de conexión* / Punto de desconexión*</li> <li>te cuando la función "Gestor de energía" está activada en "Modo</li> <li>e representar las siguientes funciones: (Permanent / ALL) (Permanente / TODOS)</li> <li>'OFF) (CON / DES) (E-Manager)</li> <li>ALL / Permanent / OFF / ON / E-Manager (TODOS / Permanente / DES / CON / Gestor de energía)</li> </ul> |  |

### Función de alarma:

| ALL (TO- | Se conmuta el contacto de conmutación libre de potencial en caso de   |
|----------|-----------------------------------------------------------------------|
| DOS):    | códigos de servicio temporales (por ejemplo, si se produce una breve  |
|          | interrupción del suministro de energía a la red, aparece un código de |
|          | servicio con un determinado número por día, ajustable en el menú      |
|          | "BÁSICO")                                                             |

Permanente Una vez seleccionado el modo permanente, se conecta el relé. Si la etapa de potencia comunica un error y cambia del suministro normal de energía a la red a un estado de error, se abre el relé. De este modo el relé se puede utilizar para todas las funciones de seguridad.

#### Ejemplo de aplicación

En caso de utilizar inversores monofásicos en una ubicación multifase, puede ser necesaria una compensación de fases. Si se produce un error en uno o varios inversores y se interrumpe la conexión a la red, también se deben separar los demás inversores a fin de mantener el equilibrio de fases. La función de relé "permanente" puede utilizarse en combinación con el Datamanager o un dispositivo de protección externo para detectar o señalizar que uno de los inversores no está recibiendo energía o se ha separado de la red y que el resto de inversores también se van a separar de la red por medio de un comando remoto.

#### Salida activa:

| ON (CON): | El contacto de conmutación NO libre de potencial está continuamente  |
|-----------|----------------------------------------------------------------------|
|           | conectado mientras el inversor se encuentra en servicio (mientras la |
|           | pantalla está iluminada o indica algo).                              |
|           |                                                                      |

OFF (DES): El contacto de conmutación NO libre de potencial está apagado.

### Gestor de energía:

| E-Manager: | En el apartado siguiente, "Gestor de energía", encontrará información |
|------------|-----------------------------------------------------------------------|
|            | más detallada sobre la función "Gestor de energía".                   |

#### Prueba de relé

Prueba de funcionamiento para comprobar si el contacto de conmutación libre de potencial conmuta periódicamente

**Punto de conexión** (solo con la función "Gestor de energía" activada) Para ajustar el límite de potencia efectiva a partir del cual se conecta el contacto de conmutación libre de potencial

| Ajuste de fábrica                                                                                                    | 1000 W                                                                                    |  |
|----------------------------------------------------------------------------------------------------|-------------------------------------------------------------------------------------------|--|
| Margen de ajuste                                                                                                    | Punto de desconexión ajustado hasta la máxima potencia no-<br>minal del inversor (W o kW) |  |
| <b>Punto de desconexión</b> (solo con la función "Gestor de energía" activada)<br>Para ajustar el límite de potencia efectiva a partir del cual se desconecta el contacto<br>conmutación libre de potencial |                                                                                           |  |
| Ajuste de fábrica                                                                                                    | 500                                                                                       |  |

| Margen de ajuste | 0 hasta el punto de | conexión ajustado del inve | ersor (W o kW) |
|------------------|---------------------|----------------------------|----------------|
|------------------|---------------------|----------------------------|----------------|

# Gestor de energíaMediante la función "Gestor de energía" puede activarse el contacto de conmutación libre<br/>de potencial para que funcione como actuador.menú "Relés")Puede controlarse un consumidor conectado al contacto de conmutación libre de potencial<br/>especificando un punto de conexión o desconexión que dependa de la potencia de alimen-<br/>tación.

El contacto de conmutación libre de potencial se desconecta automáticamente,

- cuando el inversor no alimenta la red pública con corriente,
- cuando el inversor se conmuta manualmente al servicio de reposo,
- cuando hay una especificación de potencia efectiva < 10 % de la potencia nominal,
- en caso de insuficiente irradiación solar.

Para activar la función "Gestor de energía", se debe seleccionar "Gestor de energía" y pulsar la tecla "Enter".

Si la función "Gestor de energía" está activada, se muestra el símbolo "Gestor de energía" en la parte superior izquierda de la pantalla:

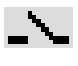

Cuando el contacto de conmutación NO libre de potencial está desconectado (contacto abierto)

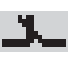

Cuando el contacto de conmutación NO libre de potencial está conectado (contacto cerrado)

Para desactivar la función "Gestor de energía", se debe seleccionar otra función y pulsar la tecla "Enter".

#### Indicaciones para la configuración del punto de conexión y desconexión

Una diferencia insuficiente entre el punto de conexión y el punto de desconexión, así como las oscilaciones en la potencia efectiva pueden derivar en múltiples ciclos de conmutación. Para evitar conexiones y desconexiones frecuentes, la diferencia entre el punto de conexión y el punto de desconexión debería ser como mínimo de 100 - 200 W.

En la selección del punto de desconexión debe tenerse en cuenta el consumo de potencia del consumidor conectado.

En la selección del punto de conexión deben tenerse en cuenta las condiciones meteorológicas y la irradiación solar prevista.

#### Ejemplo de aplicación

Punto de conexión = 2000 W, punto de desconexión = 1800 W

En caso de que el inversor proporcione al menos 2000 W o más, se conecta el contacto de conmutación libre de potencial del inversor.

Si la potencia del inversor es inferior a 1800 W, se desconecta el contacto de conmutación libre de potencial.

Posibles aplicaciones: Servicio de una bomba de calor o de un climatizador con el máximo uso de corriente propia

| Hora/fecha | Ajustar la hora, la fecha y la conmutación automática del horario de verano/invierno                                                           |                                                                                                    |  |
|------------|----------------------------------------------------------------------------------------------------|----------------------------------------------------------------------------------------------------|--|
|            | Margen de ajuste                                                                                                    | Ajustar la hora / Ajustar la fecha / Formato de indicación para la<br>hora / Formato de indicación para la fecha / Horario verano/in-<br>vierno |  |
|            | <b>Ajustar la hora</b><br>Ajuste de la hora (hh:mm:ss o hh:mm am/pm, según el ajuste en "Formato de indicación<br>para la hora")               |                                                                                                    |  |
|            | <b>Ajustar la fecha</b><br>Ajuste de la fecha (puede ser dd.mm.yyyy o mm/dd/yyyy, según el ajuste en "Formato de<br>indicación para la fecha") |                                                                                                    |  |
|            | Formato de indicación para la hora<br>Para especificar el formato de indicación para la hora                                                   |                                                                                                    |  |

| Margen de ajuste  | 12hrs / 24hrs                          |
|-------------------|----------------------------------------|
| Ajuste de fábrica | En función de la configuración de país |

Formato de indicación para la fecha

Para especificar el formato de indicación para la fecha

| Margen de ajuste  | mm/dd/yyyy / dd.mm.yy                  |
|-------------------|----------------------------------------|
| Ajuste de fábrica | En función de la configuración de país |

#### Horario verano/invierno

Para activar/desactivar la conmutación automática del horario de verano/invierno

**¡IMPORTANTE!** Utilizar la función para la conmutación automática del horario de verano/invierno solo cuando no haya componentes del sistema con capacidad de LAN o WLAN dentro de un circuito de Fronius Solar Net (por ejemplo, Fronius Datalogger Web, Fronius Datamanager o Fronius Hybridmanager).

| Margen de ajuste  | on / off (CON / DES) |
|-------------------|----------------------|
| Ajuste de fábrica | on (CON)             |

**¡IMPORTANTE!** Para poder mostrar correctamente los valores de día y año, así como la curva característica del día, es indispensable ajustar correctamente la hora y la fecha.

| Ajustes de la pan-<br>talla | Margen de                                                                                                    | ajuste                                                 | Idioma / Modo nocturno / Contraste / Iluminación                                                                                                    |
|-----------------------------|----------------------------------------------------------------------------------------------------|--------------------------------------------------------|----------------------------------------------------------------------------------------------------|
|                             | <b>Idioma</b><br>Ajuste del idioma de la pantalla                                                                                                    |                                                        |                                                                                                    |
|                             | Margen de                                                                                                    | ajuste                                                 | Alemán, inglés, francés, neerlandés, italiano, español, checo,<br>eslovaco, etc.                                                                                                    |
|                             | <b>Modo nocturno</b><br>Modo nocturno DATCOM: sirve para controlar el servicio DATCOM y el servicio de la<br>pantalla durante la noche o cuando la tensión CC disponible no es suficiente |                                                        |                                                                                                    |
|                             | Margen de                                                                                                    | ajuste                                                 | AUTO / CON / DES                                                                                                    |
|                             | Ajuste de fa                                                                                                    | ábrica                                                 | DES                                                                                                    |
|                             | AUTO:                                                                                                    | El servicio<br>nectado a<br>La pantalla<br>quier tecla | DATCOM se mantiene siempre y cuando haya un Datalogger co-<br>una Fronius Solar Net activa no interrumpida.<br>a está oscura durante la noche y puede activarse pulsando cual-<br>a.       |
|                             | CON:                                                                                                    | El servicio<br>ininterrum<br>pantalla si               | DATCOM se mantiene siempre. El inversor pone a disposición<br>pidamente los 12 V para la alimentación de Fronius Solar Net. La<br>empre está activa.                                       |
|                             |                                                                                                    | <b>iIMPORT</b><br>los compo<br>del inverse             | <b>ANTE!</b> Si el modo nocturno DATCOM está en CON o AUTO con nentes de Fronius Solar Net conectados, el consumo de corriente or aumenta durante la noche hasta unos 7 W aproximadamente. |

|                           | DES: No hay<br>te CA p<br>La pant<br>se enci                                                                                                    | servicio DATCOM durante la noche y el inversor no requiere corrien-<br>para la alimentación de Fronius Solar Net.<br>talla está desactivada durante la noche y el Fronius Datamanager no<br>uentra a disposición. |  |  |  |
|---------------------------|----------------------------------------------------------------------------------------------------|----------------------------------------------------------------------------------------------------|--|--|--|
|                           | <b>Contraste</b><br>Ajuste del contraste en la pantalla                                                                                                    |                                                                                                    |  |  |  |
|                           | Margen de ajuste<br>Aiuste de fábrica                                                                                                    | 0 - 10<br>5                                                                                                    |  |  |  |
|                           | Como el contraste v                                                                                                    | aría en función de la temperatura, un cambio de las condiciones am-                                                                                                    |  |  |  |
|                           | bientales puede hac<br><b>Iluminación</b><br>Ajuste previo de la il                                                                                            | er necesario un ajuste del punto de menú "Contraste".<br>luminación de la pantalla                                                                                                    |  |  |  |
|                           | El punto de menú "l                                                                                                    | luminación" solo se refiere a la iluminación del fondo de la pantalla.                                                                                                    |  |  |  |
|                           | Margen de ajuste<br>Ajuste de fábrica                                                                                                    | Margen de ajuste AUTO / CON / DES<br>Ajuste de fábrica AUTO                                                                                                    |  |  |  |
|                           | AUTO: La iluminación de la pantalla se activa pulsando cualquier tecla. La ilumina-<br>ción de la pantalla se apaga si no se pulsa ninguna tecla en 2 minutos. |                                                                                                    |  |  |  |
|                           | DES: La ilum                                                                                                    | <ul> <li>CON: La iluminación de la pantalla está permanentemente encendida con el inversor activo.</li> <li>DES: La iluminación de la pantalla está constantemente apagada.</li> </ul>                            |  |  |  |
| Rendimiento<br>energético | Ajuste<br>- de la divisa<br>- de la tarifa de al<br>Margen de ajuste                                                                                           | imentación<br>Desviación contador / Calibración contador / Divisa / Tarifa de                                                                                                    |  |  |  |
|                           |                                                                                                    | alimentación                                                                                                    |  |  |  |
|                           | <b>Divisa</b><br>Ajuste de la divisa                                                                                                    |                                                                                                    |  |  |  |
|                           | Margen de ajuste                                                                                                    | 3 dígitos, A-Z                                                                                                    |  |  |  |
|                           | <b>Tarifa de alimentac</b><br>Ajuste de la tasa de                                                                                                    | <b>Tarifa de alimentación</b><br>Ajuste de la tasa de facturación para la remuneración de la energía suministrada                                                                                                 |  |  |  |
|                           | Margen de ajuste                                                                                                    | 2 dígitos, 3 puntos decimales                                                                                                    |  |  |  |
|                           | Ajuste de fábrica                                                                                                    | (en función de la configuración de país)                                                                                                    |  |  |  |
| Ventilador                | Para comprobar la fu                                                                                                    | uncionalidad de ventilador                                                                                                    |  |  |  |

Para comprobar la funcionalidad de ventilador

ES

Margen de ajuste Prueba de ventilador #1 / Prueba de ventilador #2 (en función del equipo)

- -
- Seleccionar el ventilador deseado con las teclas "arriba" y "abajo" La prueba del ventilador seleccionado se inicia pulsando la tecla "Enter". -
- \_ El ventilador funciona hasta que se vuelva a salir del menú pulsando la tecla "Esc".

### El punto de menú INFORM

| Valores de medi-<br>ción            | <b>PV Iso. (FV ais.)</b><br>Resistencia de aislamiento de la instalación fotovoltaica                                                                                                    |                                                                                                    |  |  |  |
|-------------------------------------|----------------------------------------------------------------------------------------------------|----------------------------------------------------------------------------------------------------|--|--|--|
|                                     | <b>U PV 1 / U PV 2</b> (U PV<br>Tensión CC actual en<br>mer o segundo seguic                                                                                                    | / 2 no está disponible en el Fronius Symo 15.0-3 208)<br>los bornes incluso cuando el inversor no está alimentando (del pri-<br>lor MPP)                                                                                  |  |  |  |
|                                     | GVDPR<br>Reducción de potencia                                                                                                    | a en función de la tensión de red                                                                                                    |  |  |  |
|                                     | <b>Fan #1 (Ventilador #</b> ′<br>Valor porcentual de la                                                                                                    | <b>I)</b><br>potencia nominal del ventilador                                                                                                    |  |  |  |
| Estado de la eta-<br>pa de potencia | Se puede mostrar la in                                                                                                    | dicación del estado de los últimos errores aparecidos en el inversor.                                                                                                    |  |  |  |
|                                     | <b>¡IMPORTANTE!</b> Como consecuencia de una irradiación solar débil, cada mañana y cada<br>noche aparecen los mensajes de estado 306 (Potencia baja) y 307 (Tensión baja). Estos<br>mensajes de estado no tienen su origen en ningún error.                                                                                                    |                                                                                                    |  |  |  |
|                                     | <ul> <li>Después de pulsar la tecla "Enter" se muestra el estado de la etapa de potencia, así como de los últimos errores que se han producido.</li> <li>Hojear la lista con las teclas "arriba" o "abajo"</li> <li>Pulsar la tecla "Volver" para salir de la lista de estados y errores</li> </ul>                                               |                                                                                                    |  |  |  |
| Estado de red                       | <ul> <li>Se pueden mostrar los últimos 5 errores de red que se han producido:</li> <li>Después de pulsar la tecla "Enter" se muestran los últimos 5 errores de red que se han producido</li> <li>Hojear la lista con las teclas "arriba" o "abajo"</li> <li>Pulsar la tecla "Volver" para salir de la indicación de los errores de red</li> </ul> |                                                                                                    |  |  |  |
| Información del<br>equipo           | Para indicar los ajuste<br>lores mostrados varía<br>ajustes específicos de                                                                                                    | es relevantes para una empresa suministradora de energía. Los va-<br>n en función de la correspondiente configuración de país o de los<br>el inversor.                                                                    |  |  |  |
|                                     | Zona de indicación                                                                                                    | Generalidades / Ajuste de país / Seguidor MPP / Monitorización<br>de red / Límites de tensión de red / Límites de frecuencia de red<br>/ Modo Q / Límite de potencia CA / Reducción de tensión CA /<br>Fault Ride Through |  |  |  |
|                                     | Generalidades:                                                                                                    | Tipo de equipo<br>Fam.<br>Número de serie                                                                                                    |  |  |  |
|                                     | Ajuste de país:                                                                                                    | Setup - Configuración de país ajustada                                                                                                    |  |  |  |
|                                     |                                                                                                    | Version - Versión de la configuración de país                                                                                                    |  |  |  |
|                                     |                                                                                                    | Group - Grupo para la actualización del software del inversor                                                                                                    |  |  |  |

| Seguidor MPP:                    | Seguidor 1<br>Seguidor 2 (solo en caso de Fronius Symo, excepto Froniu<br>Symo 15.0-3 208)                                                                                                    |
|----------------------------------|----------------------------------------------------------------------------------------------------|
| Nonitorización de red:           | GMTi - Tiempo de arranque del inversor en s                                                                                                    |
|                                  | GMTr - Tiempo de reconexión en s después de un error de                                                                                                    |
|                                  | ULL - Valor medio de la tensión de red durante 10 minutos e                                                                                                    |
|                                  | LLTrip - Tiempo de activación para la monitorización de tens<br>a largo plazo                                                                                                    |
| _ímites de tensión de            | UILmax - Valor de tensión de red interior superior en V                                                                                                    |
| eu.                              | UILmin - Valor de tensión de red interior inferior en V                                                                                                    |
| _ímites de frecuencia<br>de red: | FILmax - Valor de frecuencia de red interior superior en Hz                                                                                                    |
|                                  | FILmin - Valor de frecuencia de red interior inferior en Hz                                                                                                    |
| Vlodo Q:                         | Factor de potencia actualmente ajustado Cos phi<br>(por ejemplo: Cos [phi] constante / Q constante / Curva car<br>terística Q[U] / etc.)                                                                                                    |
| _ímite de potencia CA:           | Max. P AC - Reducción de potencia manual                                                                                                    |
| Reducción de tensión<br>CA:      | Status (Estado) - ON / OFF (CON / DES) Reducción de por<br>cia en función de la tensión                                                                                                    |
|                                  | GVDPRe - Umbral en el que comienza la reducción de poter<br>en función de la tensión                                                                                                    |
|                                  | GVDPRv - Gradiente de reducción con el que se reduce la tencia, por ejemplo: 10% por cada voltio que se encuentra encima del umbral GVDPRe.                                                                                                    |
|                                  | Message (Mensaje) - Activa el envío de un mensaje de infor<br>ción a través de Fronius Solar Net                                                                                                    |
| Fault Ride Through:              | Status (Estado) - Ajuste estándar: OFF (DES)<br>Si la función está activada, el inversor no se desconecta in<br>diatamente en caso de una caída de tensión CA corta (fuera<br>los límites ajustados por la empresa suministradora de ene<br>gía), sino que sigue alimentando durante un tiempo definid |
|                                  | DB min - Ajuste estándar: 90 %<br>"Dead Band Minimum" (zona muerta mínima) ajustada en j<br>centaje                                                                                                    |
|                                  | DB max - Ajuste estándar: 120 %<br>"Dead Band Maximum" (zona muerta máxima) ajustada en<br>centaje                                                                                                    |
|                                  | k-Fac Ajuste estándar: 0                                                                                                    |
|                                  | k-Fac Ajuste estándar: 0                                                                                                    |

Versión

dos en el inversor (por ejemplo, para fines de servicio)

Pantalla / Software de pantalla / Suma de chequeo SW / Memo-ria de datos / Memoria de datos #1 / Etapa de potencia / Etapa Zona de indicación de potencia SW / Filtro CEM / Power Stage #3 / Power Stage #4

### Activar y desactivar el bloqueo de teclas

### Generalidades

El inversor está equipado con una función de bloqueo de teclas. Si el bloqueo de teclas está activado, no se puede abrir el menú de configuración, por ejemplo, a modo de protección contra un desajuste accidental de los datos de configuración.

Para activar/desactivar el bloqueo de teclas es necesario introducir el código 12321.

▲

### Activar y desactivar el bloqueo de teclas

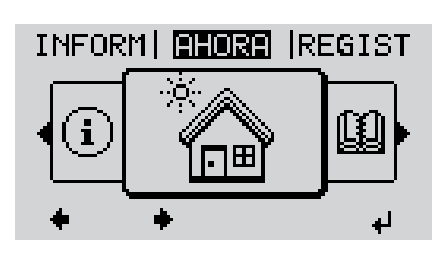

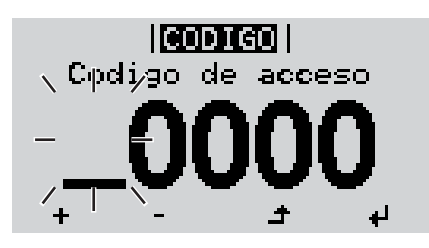

|<mark>CODIGO</mark>| \Codigp\_de|aqcepo/

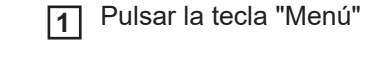

Se muestra el nivel del menú.

2 Pulsar 5 veces la tecla "Menú / Esc" sin ocupar

En el menú "CÓDIGO" se muestra el "Código de entrada" y el primer dígito parpadea.

- Introducir el código 12321: Seleccionar el valor para el primer dígito del código con las teclas "arriba" o "abajo"
- Pulsar la tecla "Enter"

El segundo dígito parpadea.

**5** Repetir los pasos de trabajo 3 y 4 para el segundo dígito, el tercer dígito, el cuarto dígito y el quinto dígito del código hasta que...

el código ajustado parpadee.

₽

6 Pulsar la tecla "Enter"

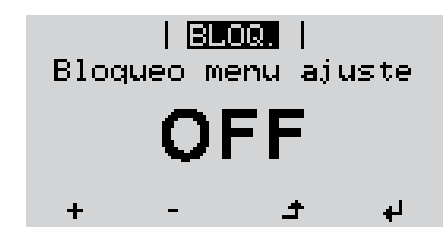

En el menú "LOCK" se muestra "Bloqueo de teclas".

+ - 7 Activar o desactivar el bloqueo de teclas con las teclas "arriba" o "abajo":

> CON = El bloqueo de teclas está activado (no es posible abrir el punto de menú CONFIG)

> DES = El bloqueo de teclas está desactivado (es posible abrir el punto de menú CONFIG)

✔ 8 Pulsar la tecla "Enter"

## Memoria USB como Datalogger y para actualizar el software del inversor

Memoria USB como Datalogger

Una memoria USB conectada al puerto USB A puede actuar como Datalogger para un inversor.

En cualquier momento, los datos de Logging guardados en la memoria USB pueden:

- importarse al software Fronius Solar.access, a través del archivo FLD registrado simultáneamente,
- visualizarse en programas de otros fabricantes (por ejemplo, Microsoft® Excel), a través del archivo CSV registrado simultáneamente.

Las versiones más antiguas (hasta Excel 2007) tienen una limitación de líneas de 65536.

Encontrará información más detallada sobre "Datos en la memoria USB", "Volumen de datos y capacidad de la memoria", así como "Acumulador de buffer" en:

Fronius Symo 3 - 10 kW:

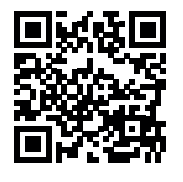

 $\rightarrow$  http://www.fronius.com/QR-link/4204260172ES

Fronius Symo 10 - 20 kW, Fronius Eco:

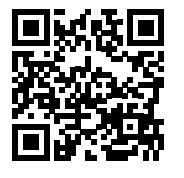

→ http://www.fronius.com/QR-link/4204260175ES

Memorias USBDebido al gran número de memorias USB disponibles en el mercado, no es posible garan-<br/>tizar que el inversor pueda detectar cualquier memoria USB.

¡Fronius recomienda utilizar solo memorias USB certificadas y aptas para aplicaciones industriales (¡Tener en cuenta el logotipo USB-IF!).

El inversor soporta memorias USB con los siguientes sistemas de archivos:

- FAT12
- FAT16
- FAT32

Fronius recomienda utilizar las memorias USB solo para registrar datos de Logging o para actualizar el software del inversor. Las memorias USB no deben contener otros datos.

Símbolo USB en la pantalla del inversor, por ejemplo, en el modo de indicación "AHO-RA":

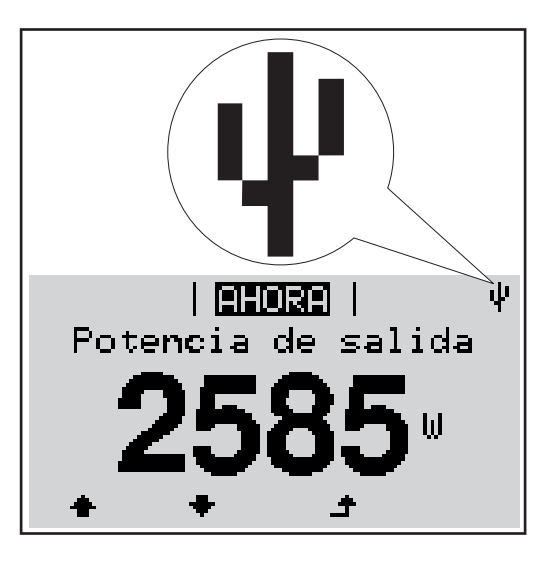

Si el inversor detecta una memoria USB, se muestra el símbolo USB en la parte derecha superior de la pantalla.

Al introducir las memorias USB debe comprobarse si se muestra el símbolo USB (también puede estar parpadeando).

**¡OBSERVACIÓN!** En caso de aplicaciones externas, debe tenerse en cuenta que el funcionamiento de las memorias USB convencionales solo suele estar garantizado dentro de una gama de temperaturas limitada. En caso de aplicaciones exteriores, debe asegurarse que la memoria USB funciona correctamente, por ejemplo, también a bajas temperaturas.

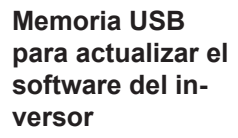

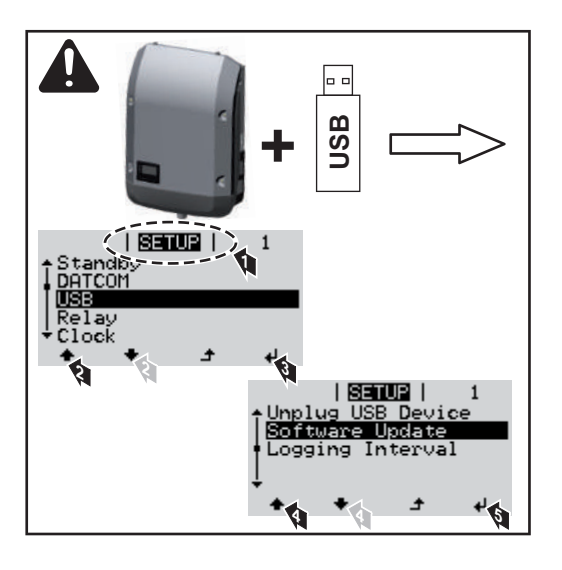

Con la ayuda de la memoria USB incluso los clientes finales pueden actualizar el software del inversor a través del menú de configuración: previamente se guarda el archivo de actualización en la memoria USB para transmitirlo después desde aquí al inversor.

### Retirar la memoria USB

Indicación de seguridad para la retirada de una memoria USB:

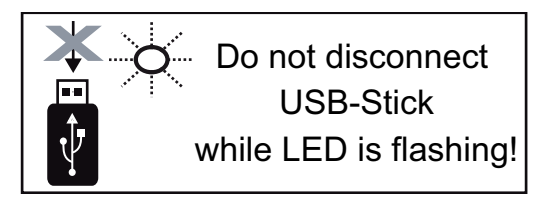

**¡IMPORTANTE!** Para evitar una pérdida de datos, solo debe retirarse una memoria USB conectada cuando se cumplen las siguientes condiciones:

- solo a través del punto de menú CONFIG registro de menú "USB / Retirar HW con seguridad"
- Cuando el LED "Transmisión de datos" haya dejado de parpadear o de estar iluminado

### El menú básico

Acceder al menú básico

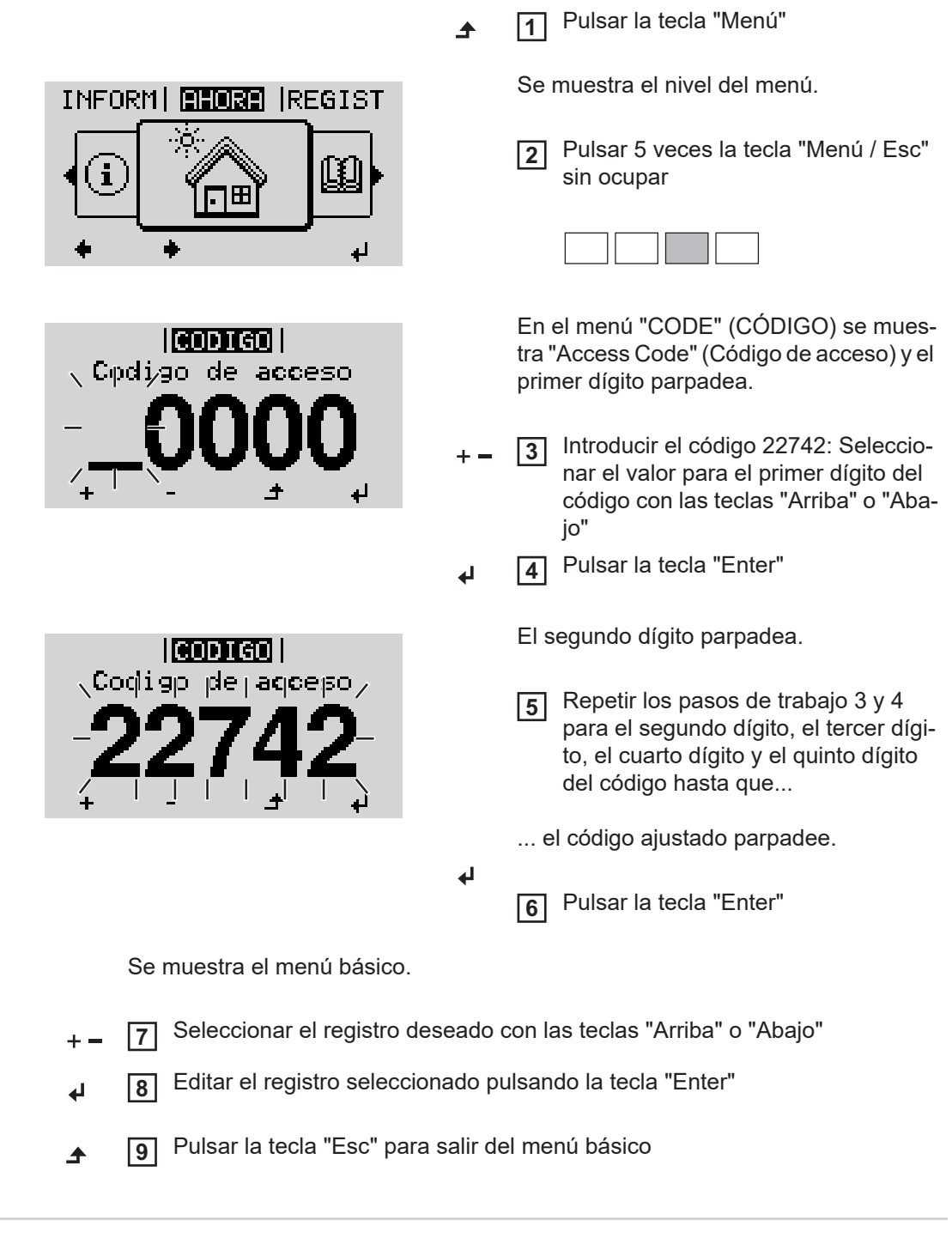

### Los registros del menú básico

En el menú básico se ajustan los siguientes parámetros importantes para la instalación y el servicio del inversor:

### Seguidor MPP 1 / Seguidor MPP 2

 Seguidor MPP 2: ON / OFF (CON / DES) (solo en caso de equipos de seguidor MultiMPP, excepto Fronius Symo 15.0-3 208)

- Modo de operación CC: MPP AUTO / FIX / MPP USER (MPP AUTO / FIJAR / MPP USUARIO)
  - MPP AUTO: estado de servicio normal, el inversor busca automáticamente el punto de trabajo óptimo
  - FIX: para introducir la tensión CC fija con la que trabaja el inversor
  - MPP USER: para introducir la tensión MP inferior a partir de la cual el inversor busca su punto de trabajo óptimo
- Dynamic Peak Manager: ON / OFF (CON / DES)
- Tensión fija: para introducir la tensión fija
- Tensión de arranque MPPT para introducir la tensión de arranque

### Libro registro USB

Para activar o desactivar la función para salvaguardar todos los mensajes de error en una memoria USB

#### AUTO / OFF / ON (AUTO / DES / CON)

### Entrada de señal

- Funcionamiento: Ext Sig. / S0-Meter / OFF
  - Solo con funcionamiento Ext Sig. seleccionado:
  - Tipo de activación: Warning (la advertencia se muestra en la pantalla) / Ext.
     Stop (el inversor se apaga)
  - Tipo de conexión: N/C (normal closed, contacto de reposo) / N/O (normal open, contacto de trabajo)

### Mensaje SMS / Relé

- Retardo de suceso
   Para introducir el retardo a partir del momento en el que se envía un mensaje SMS
   o el relé debe conmutar
   900 86400 segundos
- Contador de sucesos
   Para introducir el número de sucesos que provocan la señalización:
   10 255

#### Ajuste de aislamiento

- Advertencia de aislamiento: ON / OFF (CON / DES)
- Advertencia de umbral: para introducir un umbral que genera una advertencia
- Error de umbral: para introducir un umbral que genera un error (no está disponible en todos los países)

### **Reset TOTAL**

Para establecer los valores de tensión máximos y mínimos en el punto de menú, así como para poner a cero la máxima potencia de alimentación. No se puede deshacer la reposición de los valores.

Pulsar la tecla "Enter" para poner los valores a cero. Se muestra "CONFIRM" (CONFIRMAR). Volver a pulsar la tecla "Enter". Se resetean los valores y se muestra el menú.

Ajustes con la opción instalada Siguientes puntos de menú están ajustados por defecto: "DC SPD"

> Entrada de señal: Ext Sig. Tipo de activación: Warning Tipo de conexión: N/C

### Diagnóstico de estado y solución de errores

| Indicació<br>mensajes<br>do                                                                                 | n de<br>s de esta- | El inversor dispone de<br>muestra un gran núme<br>calizar rápidamente lo<br>fallos de instalación o<br>Si el autodiagnóstico o<br>rrespondiente mensajo<br><b>iIMPORTANTE!</b> Los r<br>el resultado del compo<br>sigue trabajando sin p                               | e un autodiagnóstico del sistema o<br>ero de posibles errores en la panta<br>s defectos en el inversor, en la insi<br>manejo.<br>del sistema ha podido localizar un<br>e de estado en la pantalla.<br>nensajes de estado que sólo se m<br>ortamiento de regulación del inver<br>erturbaciones, no se trata de ning                                                                                                    | ue automáticamente detecta y<br>alla. De este modo se pueden lo-<br>talación fotovoltaica, así como los<br>error concreto, se muestra el co-<br>nuestran brevemente, pueden ser<br>sor. Si a continuación el inversor<br>jún error.                             |
|----------------------------------------------------------------------------------------------------|--------------------|----------------------------------------------------------------------------------------------------|----------------------------------------------------------------------------------------------------|----------------------------------------------------------------------------------------------------|
| Avería de<br>ter grave<br>pantalla                                                                          | e carác-<br>de la  | Si la pantalla permane<br>duración:<br>- Comprobar la ten<br>la tensión CA deb                                                                                                    | ce oscura después del alba duran<br>sión CA en las conexiones del inv<br>e ser de 220/230 V (+ 10 % / - 5 %                                                                                                    | te un período de tiempo de mayor<br>rersor:<br>o) o de 380/400 V (+ 10 % / - 5 %).                                                                                                    |
| Mensajes de esta-<br>do: clase 1 dos j<br>Ejem<br>red o<br>El inv<br>la re<br>do do<br>red.<br>Segu<br>segú |                    | Los mensajes de esta<br>dos por la red de corri<br>Ejemplo: la frecuencia<br>red debido a una norn<br>El inversor reacciona p<br>la red durante el perío<br>do de tiempo no se de<br>red.<br>Según la configuración<br>según las directivas na<br>después de una desco | do de la clase 1 suelen aparecer<br>ente pública.<br>de red es excesiva y el inversor r<br>na. No se trata de ningún defecto<br>primero con una separación de la re<br>do de tiempo de monitorización pr<br>tecta ningún error, el inversor rear<br>n de país está activada la función<br>acionales, la potencia de salida del<br>pnexión debido a un error CA.                                                                                                    | solo temporalmente y son causa-<br>no puede suministrar energía a la<br>del equipo.<br>ed. A continuación, se comprueba<br>rescrito. Si después de este perío-<br>nuda el suministro de energía a la<br>de inicio suave GPIS:<br>inversor aumenta continuamente |
| Código                                                                                                    | Descripo           | ión                                                                                                    | Comportamiento                                                                                                    | Solución                                                                                                    |
| 102                                                                                                    | Tensión (          | CA excesiva                                                                                                    |                                                                                                    |                                                                                                    |
| 103                                                                                                    | Tensión (          | CA insuficiente                                                                                                    |                                                                                                    |                                                                                                    |
| 105                                                                                                    | Frecuenc           | ia CA excesiva                                                                                                    | Si después de una comproba-                                                                                                    | Comprobar los acoplamientos                                                                                                    |
| 106                                                                                                    | Frecuenc           | ia CA insuficiente                                                                                                    | <ul> <li>ción detallada, las condiciones a la red.</li> <li>de la red as yunchion a anone.</li> <li>Si al regeneración de set el de set el de se</li></ul> | a la red.<br>Si ol monsoio do ostado onoro                                                                                                    |
| 107                                                                                                    | Pod CA r           | a disponiblo                                                                                                    | ue la reu se vuelven a encon-                                                                                                    | Si el mensaje de estado apare-                                                                                                    |

ES

| Código | Descripción                                        | Comportamiento                                                                                                    | Solución                                                                                                    |  |
|--------|----------------------------------------------------|----------------------------------------------------------------------------------------------------|----------------------------------------------------------------------------------------------------|--|
| 102    | Tensión CA excesiva                                |                                                                                                    |                                                                                                    |  |
| 103    | Tensión CA insuficiente                            |                                                                                                    |                                                                                                    |  |
| 105    | Frecuencia CA excesiva                             | Si después de una comproba-                                                                                                    | Comprobar los acoplamientos                                                                                                    |  |
| 106    | Frecuencia CA insuficiente                         | ción detallada, las condiciones<br>de la red se vuelven a encon-<br>trar dentro de la gama admisi-<br>ble, el inversor reanuda el<br>suministro de energía a la red. | a la red.<br>Si el mensaje de estado apare-<br>ce de forma permanente, se<br>debe contactar con el monta-<br>dor de la instalación. |  |
| 107    | Red CA no disponible                               |                                                                                                    |                                                                                                    |  |
| 108    | Servicio independiente detec-<br>tado              |                                                                                                    |                                                                                                    |  |
| 112    | Error de monitorización de co-<br>rriente de falta | _                                                                                                    |                                                                                                    |  |

### Mensajes de estado: clase 3

La clase 3 incluye mensajes de estado que pueden aparecer durante el suministro de energía a la red, pero que por lo general no provocan la interrupción permanente del mismo.

Después de llevar a cabo la separación automática de la red y monitorizar la red según lo prescrito, el inversor intenta restablecer el suministro de energía a la red.

| Código | Descripción                                                                                              | Comportamiento                                                                                                    | Solución                                                                              |  |
|--------|----------------------------------------------------------------------------------------------------|----------------------------------------------------------------------------------------------------|---------------------------------------------------------------------------------------|--|
| 301    | Exceso de corriente (CA)                                                                                 | Breve interrupción del suminis-                                                                                          |                                                                                       |  |
| 302    | Exceso de corriente (CC)                                                                                 | tro de energía a la red.<br>El inversor vuelve a comenzar<br>con la fase de arranque.                                    | *)                                                                                    |  |
| 303    | Exceso de temperatura en el módulo<br>CC                                                                 | Breve interrupción del suminis-<br>tro de energía a la red.                                                              | Soplar las aberturas de<br>aire de refrigeración y<br>los disipadores de calor<br>**) |  |
| 304    | Exceso de temperatura en el módulo<br>CA                                                                 | El inversor vuelve a comenzar<br>con la fase de arranque.                                                                |                                                                                       |  |
| 305    | No hay alimentación a pesar de que<br>los relés están cerrados                                           | Breve interrupción del suminis-<br>tro de energía a la red.<br>El inversor vuelve a comenzar<br>con la fase de arranque. | **)                                                                                   |  |
| 306    | La potencia FV disponible para el su-<br>ministro de energía a la red no es su-<br>ficiente              | Breve interrupción del suminis-                                                                                          | Esperar a que haya sufi-<br>ciente irradiación solar<br>**)                           |  |
| 307    | Tensión baja<br>La tensión de entrada CC es insufi-<br>ciente para el suministro de energía a<br>la red. | El inversor vuelve a comenzar<br>con la fase de arranque.                                                                |                                                                                       |  |

**¡IMPORTANTE!** Como consecuencia de una irradiación solar débil, cada mañana y cada noche aparecen los mensajes de estado 306 (Power low) (potencia baja) y 307 (DC low) (CC baja). Estos mensajes de estado no tienen su origen en ningún error.

| 308 | Tensión del circuito intermedio exce-<br>siva              |                                                             |     |  |
|-----|------------------------------------------------------------|-------------------------------------------------------------|-----|--|
| 309 | Tensión de entrada CC MPPT 1 ex-<br>cesiva                 | Breve interrupción del suminis-<br>tro de energía a la red. | **\ |  |
| 311 | Series fotovoltaicas CC con polaridad invertida            | El inversor vuelve a comenzar<br>con la fase de arranque.   | )   |  |
| 313 | Tensión de entrada CC MPPT2 exce-<br>siva                  |                                                             |     |  |
| 314 | Tiempo límite de la calibración del<br>sensor de corriente |                                                             |     |  |
| 315 | Error de sensor de corriente CA                            | Breve interrunción del suminis-                             | *)  |  |
| 316 | InterruptCheck fail                                        | tro de energía a la red.                                    |     |  |
| 325 | Exceso de temperatura en la zona de conexión               | El inversor vuelve a comenzar con la fase de arranque.      |     |  |
| 326 | Ventilador 1 error                                         |                                                             |     |  |
| 327 | Ventilador 2 error                                         |                                                             |     |  |

\*) Si el mensaje de estado aparece de forma constante: avisar a un técnico de servicio formado por Fronius

\*\*) El error se elimina automáticamente. Si el mensaje de estado aparece de forma permanente, se debe contactar con el montador de la instalación.

Mensajes de esta-<br/>do: clase 4Los mensajes de estado de la clase 4 requieren en parte la intervención de un técnico de<br/>servicio formado por Fronius.

| Código                                                                          | Descripción                                                                                                    | Comportamiento                                                                                                    | Solución                                                                                                    |  |
|---------------------------------------------------------------------------------|----------------------------------------------------------------------------------------------------|----------------------------------------------------------------------------------------------------|----------------------------------------------------------------------------------------------------|--|
| 401                                                                             | La comunicación con la etapa de poten-<br>cia no es posible                                                                                                    |                                                                                                    |                                                                                                    |  |
| 406                                                                             | Sensor de temperatura del módulo CA defectuoso (L1)                                                                                                    | Si es posible, el inversor re-<br>anuda el suministro de                                                                                 | *)                                                                                                    |  |
| 407                                                                             | Sensor de temperatura del módulo CA defectuoso (L2)                                                                                                    | un nuevo intento de cone-<br>xión automático.                                                                                            | )                                                                                                    |  |
| 408                                                                             | En la red de corriente se ha medido un componente continuo excesivo.                                                                                                    |                                                                                                    |                                                                                                    |  |
| 412                                                                             | Se ha seleccionado el servicio de ten-<br>sión fijo en vez del servicio de tensión<br>MPP y la tensión fija está ajustada a un<br>valor insuficiente o excesivo.                       | -                                                                                                    | **)                                                                                                    |  |
| 415                                                                             | Desconexión de seguridad debido a que<br>la tarjeta opcional o RECERBO se ha ac-<br>tivado                                                                                             | El inversor no suministra corriente a la red.                                                                                            | *)                                                                                                    |  |
| 416 La comunicación entre la etapa de po-<br>tencia y el control no es posible. |                                                                                                    | Si es posible, el inversor re-<br>anuda el suministro de<br>energía a la red después de<br>un nuevo intento de cone-<br>xión automático. | *)                                                                                                    |  |
| 417                                                                             | Problema de ID del hardware                                                                                                    |                                                                                                    | Actualizar el firmware<br>del inversor *)                                                                                     |  |
| 419                                                                             | Conflicto de ID única                                                                                                    |                                                                                                    |                                                                                                    |  |
| 420                                                                             | La comunicación con el Hybridmanager<br>no es posible                                                                                                    | Si es posible, el inversor re-<br>anuda el suministro de                                                                                 |                                                                                                    |  |
| 421                                                                             | Error de rango HID                                                                                                    | energía a la red después de                                                                                                    |                                                                                                    |  |
| 425                                                                             | La comunicación con la etapa de poten-<br>cia no es posible                                                                                                    | un nuevo intento de cone-<br>xión automático.                                                                                            |                                                                                                    |  |
| 426 -<br>428                                                                    | Posible defecto de hardware                                                                                                    |                                                                                                    |                                                                                                    |  |
| 431                                                                             | Problema de software                                                                                                    | El inversor no suministra<br>corriente a la red.                                                                                         | Realizar un reset CA<br>(desconectar y conectar<br>el disyuntor automáti-<br>co), actualizar el firmwa-<br>re del inversor *) |  |
| 436                                                                             | Incompatibilidad de funciones (uno o va-<br>rios circuitos impresos en el inversor no<br>son compatibles entre sí, por ejemplo,<br>después de haber sustituido un circuito<br>impreso) | Si es posible, el inversor re-<br>anuda el suministro de<br>energía a la red después de<br>un nuevo intento de cone-<br>xión automático. | Actualizar el firmware<br>del inversor *)                                                                                     |  |
| 437                                                                             | Problema de la etapa de potencia                                                                                                    | 0                                                                                                    |                                                                                                    |  |
| 438                                                                             | Incompatibilidad de funciones (uno o va-<br>rios circuitos impresos en el inversor no<br>son compatibles entre sí, por ejemplo,<br>después de haber sustituido un circuito<br>impreso) | Si es posible, el inversor re-<br>anuda el suministro de<br>energía a la red después de<br>un nuevo intento de cone-<br>xión automático. | Actualizar el firmware<br>del inversor *)                                                                                     |  |
| 443                                                                             | Tensión del circuito intermedio insufi-<br>ciente o asimétrica                                                                                                    | El inversor no suministra corriente a la red.                                                                                            | *)                                                                                                    |  |
| 445                                                                             | <ul> <li>Error de compatibilidad (por ejemplo, debido a la sustitución de un circuito impreso)</li> <li>Configuración de etapa de potencia no válida</li> </ul>                        | El inversor no suministra<br>corriente a la red.                                                                                         | Actualizar el firmware<br>del inversor *)                                                                                     |  |

| Código      | Descripción                                                                                                    | Comportamiento                                                                                                    | Solución                                                                                                    |  |
|-------------|----------------------------------------------------------------------------------------------------|----------------------------------------------------------------------------------------------------|----------------------------------------------------------------------------------------------------|--|
| 447         | Fallo de aislamiento                                                                                                    |                                                                                                    |                                                                                                    |  |
| 448         | Conductor neutro no conectado                                                                                                    | El inversor no suministra                                                                                                    | *)                                                                                                    |  |
| 450         | No se puede encontrar el Guard                                                                                                    |                                                                                                    |                                                                                                    |  |
| 451         | Se ha detectado un error de memoria                                                                                                    |                                                                                                    |                                                                                                    |  |
| 452         | Error de comunicación entre los proce-<br>sadores                                                                                                    | Si es posible, el inversor re-                                                                                                    |                                                                                                    |  |
| 453         | La tensión de red y la etapa de potencia<br>no coinciden                                                                                                    | anuda el suministro de<br>energía a la red después de                                                                                  | *)                                                                                                    |  |
| 454         | La frecuencia de red y la etapa de poten-<br>cia no coinciden                                                                                                    | un nuevo intento de cone-<br>xión automático.                                                                                          |                                                                                                    |  |
| 456         | La función anti-formación de isla no se ejecuta correctamente                                                                                                    |                                                                                                    |                                                                                                    |  |
| 457         | El relé de red se ha quedado adherido o<br>la tensión entre neutro y tierra es excesi-<br>va                                                                                                | relé de red se ha quedado adherido o<br>tensión entre neutro y tierra es excesi-<br>a El inversor no suministra<br>corriente a la red. |                                                                                                    |  |
| 458         | Error durante la captación de la señal de medición                                                                                                    |                                                                                                    |                                                                                                    |  |
| 459         | Error durante la captación de la señal de medición para la prueba de aislamiento                                                                                                    |                                                                                                    | *)                                                                                                    |  |
| 460         | La fuente de tensión de referencia para<br>el procesador digital de señales (DSP)<br>trabaja fuera de los límites tolerados                                                                 | El inversor no suministra<br>corriente a la red.                                                                                       |                                                                                                    |  |
| 461         | Error en la memoria de datos del proce-<br>sador digital de señales                                                                                                    |                                                                                                    |                                                                                                    |  |
| 462         | Error durante la rutina de monitorización de alimentación                                                                                                    |                                                                                                    |                                                                                                    |  |
| 463         | Polaridad CA intercambiada, clavija de conexión CA ajustada incorrectamente                                                                                                    |                                                                                                    |                                                                                                    |  |
| 474         | Sensor de monitorización de corriente de falta defectuoso                                                                                                    |                                                                                                    |                                                                                                    |  |
| 475         | Fallo de aislamiento (conexión entre el<br>módulo solar y la puesta a tierra)                                                                                                    | El inversor no suministra<br>corriente a la red.                                                                                       | **)                                                                                                    |  |
| 476         | La alimentación de tensión de la alimen-<br>tación de controladores es insuficiente                                                                                                    |                                                                                                    |                                                                                                    |  |
| 479         | 79 El relé de tensión de circuito intermedio Si es posible, el inversor<br>se ha apagado anuda el suministro de<br>energía a la red después<br>un nuevo intento de cone<br>xión automático. |                                                                                                    | *)                                                                                                    |  |
| 480,<br>481 | Incompatibilidad de funciones (uno o va-<br>rios circuitos impresos en el inversor no<br>son compatibles entre sí, por ejemplo,<br>después de haber sustituido un circuito<br>impreso)      | El inversor no suministra<br>corriente a la red.                                                                                       | Actualizar el firmware<br>del inversor *)                                                                                   |  |
| 482         | Se ha interrumpido la configuración des-<br>pués de la primera puesta en servicio                                                                                                    | El inversor no suministra<br>corriente a la red.                                                                                       | Reiniciar la configura-<br>ción después de un re-<br>set CA (desconectar y<br>volver a conectar el<br>disyuntor automático) |  |

| Código                                                                                                    | Descrip                                                       | ción                                                                                            |                                                         | Comportamien                                                                   | to                                                                                     | Solución                                                                                                    |
|----------------------------------------------------------------------------------------------------|---------------------------------------------------------------|-------------------------------------------------------------------------------------------------|---------------------------------------------------------|--------------------------------------------------------------------------------|----------------------------------------------------------------------------------------|----------------------------------------------------------------------------------------------------|
| 483                                                                                                    | La tensió<br>MPP2 se<br>válido                                | on U <sub>DCfix</sub> de la serie foto<br>e encuentra fuera del ma                              | voltaica<br>argen                                       | El inversor no su<br>corriente a la rec                                        | uministra<br>d.                                                                        | Comprobar los ajustes de MPP *)                                                                                                    |
| 485                                                                                                    | El buffer<br>no                                               | de transmisión de CAN                                                                           | está lle-                                               | El inversor no su<br>corriente a la rec                                        | uministra<br>d.                                                                        | Realizar un reset CA<br>(desconectar y conectar<br>el disyuntor automático)<br>*)                                                                       |
| <ul> <li>489 Sobretensión continua en el condensa-<br/>dor de circuito intermedio (se ha emitido<br/>5 veces seguidas el mensaje de estado<br/>479)</li> </ul> |                                                               | densa-<br>emitido<br>estado                                                                     | El inversor no su<br>corriente a la rec                 | uministra<br>1.                                                                | *)                                                                                     |                                                                                                    |
|                                                                                                    |                                                               | *) Si el mensaje de est<br>mado por Fronius                                                     | ado apare                                               | ece de forma cons                                                              | tante: avisar a                                                                        | a un técnico de servicio for-                                                                                                    |
| **) Si el mensaje de estado ap<br>tador de la instalación.                                                                                                    |                                                               |                                                                                                 | stado apar                                              | ece de forma peri                                                              | manente, se c                                                                          | lebe contactar con el mon-                                                                                                    |
| Mensajes<br>do: clase {                                                                                                    | de esta-<br>5                                                 | Los mensajes de esta<br>la red, pero pueden pr<br>me el mensaje de esta<br>en un segundo plano) | do de la c<br>ovocar res<br>do pulsan                   | lase 5 no dificulta<br>stricciones en el n<br>do una tecla (el inv             | n en general o<br>nismo. Se mu<br>versor sigue tr                                      | el suministro de energía a<br>estran hasta que se confir-<br>abajando de forma normal                                                                   |
| Código                                                                                                    | Descripe                                                      | ción                                                                                            | Compoi                                                  | tamiento                                                                       | Solución                                                                               |                                                                                                    |
| 502                                                                                                    | Fallo de a<br>dulos sol                                       | aislamiento en los mó-<br>ares                                                                  | Se mues<br>de adver<br>pantalla.                        | stra un mensaje<br>rtencia en la                                               | **)                                                                                    |                                                                                                    |
| 509                                                                                                    | Sin alime<br>últimas 2                                        | entación durante las<br>4 horas                                                                 | Se mues<br>de adver<br>pantalla.                        | stra un mensaje<br>rtencia en la                                               | Confirmar e<br>Comprobar<br>condiciones<br>energía a la<br>(por ejemple<br>están cubie | l mensaje de estado.<br>si se cumplen todas las<br>para un suministro de<br>red sin perturbaciones<br>o, si los módulos solares<br>rtos por nieve). **) |
| 515                                                                                                    | No se pu<br>comunica                                          | ede establecer una<br>ación con el filtro                                                       | Mensaje<br>en la pa                                     | de advertencia<br>ntalla.                                                      | *)                                                                                     |                                                                                                    |
| 516                                                                                                    | No se pu<br>comunica<br>memoriz                               | ede establecer una<br>ación con la unidad de<br>ación                                           | Mensaje<br>de la uni<br>zación.                         | de advertencia<br>idad de memori-                                              | *)                                                                                     |                                                                                                    |
| 517                                                                                                    | 17 Reducción de potencia debido<br>a una temperatura excesiva |                                                                                                 | En caso<br>ca una r<br>tencia, s<br>mensaje<br>en la pa | de que aparez-<br>educción de po-<br>e muestra un<br>de advertencia<br>ntalla. | En caso ne<br>las abertura<br>y los disipad<br>El error se e<br>**)                    | cesario, purgar el gas de<br>s de aire de refrigeración<br>dores de calor.<br>elimina automáticamente.                                                  |
| 518                                                                                                    | Fallo inte<br>gital de s                                      | rno del procesador di-<br>eñales                                                                | Mensaje<br>en la pa                                     | de advertencia<br>ntalla.                                                      | *)                                                                                     |                                                                                                    |
| 519                                                                                                    | No se pu<br>comunica<br>memoriz                               | ede establecer una<br>ación con la unidad de<br>ación                                           | Mensaje<br>de la uni<br>zación.                         | de advertencia<br>dad de memori-                                               | *)                                                                                     |                                                                                                    |
| 520                                                                                                    |                                                               |                                                                                                 |                                                         |                                                                                | Confirmar e                                                                            | l mensaje de estado.                                                                                                    |

Sin alimentación durante las últimas 24 horas del MPPT1 Se muestra un mensaje de advertencia en la pantalla. Comprobar si s condiciones par energía a la rec (por ejemplo, si

Confirmar el mensaje de estado. Comprobar si se cumplen todas las condiciones para un suministro de energía a la red sin perturbaciones (por ejemplo, si los módulos solares están cubiertos por nieve). \*)

| Código      | Descripción                                                                                                    | Comportamiento                                                                                                    | Solución                                                                                                    |
|-------------|----------------------------------------------------------------------------------------------------|----------------------------------------------------------------------------------------------------|----------------------------------------------------------------------------------------------------|
| 522         | CC baja en serie fotovoltaica 1                                                                                                    | Mensaje de advertencia                                                                                                    | *)                                                                                                    |
| 523         | CC baja en serie fotovoltaica 2                                                                                                    | en la pantalla.                                                                                                    |                                                                                                    |
| 558,<br>559 | Incompatibilidad de funciones<br>(uno o varios circuitos impre-<br>sos en el inversor no son com-<br>patibles entre sí, por ejemplo,<br>después de haber sustituido<br>un circuito impreso) | Mensaje de advertencia<br>en la pantalla.                                                                                                    | Actualizar el firmware del inversor. *)                                                                                                    |
| 560         | Reducción de potencia debido<br>a una sobrefrecuencia                                                                                                    | Se muestra en caso de<br>una frecuencia de red<br>excesiva. La potencia se<br>reduce.                                                                                                    | El error se elimina automáticamente<br>cuando la frecuencia de red vuelve a<br>estar dentro del margen admisible y<br>el inversor vuelve a encontrarse en el<br>servicio normal. **) |
| 564         | Incompatibilidad de funciones<br>(uno o varios circuitos impre-<br>sos en el inversor no son com-<br>patibles entre sí, por ejemplo,<br>después de haber sustituido<br>un circuito impreso) | Mensaje de advertencia<br>en la pantalla.                                                                                                    | Actualizar el firmware del inversor. *)                                                                                                    |
| 566         | Arc Detector apagado<br>(por ejemplo, en caso de moni-<br>torización de arco voltaico ex-<br>terna)                                                                                         | El mensaje de estado se<br>muestra todos los días<br>hasta que se vuelve a<br>activar el Arc Detector.                                                                                                    | ¡Ningún error!<br>Confirmar el mensaje de estado pul-<br>sando la tecla "Enter".                                                                                                    |
| 568         | Señal de entrada con error en<br>el interface de corriente multi-<br>funcional                                                                                                    | Se muestra el mensaje<br>de estado en caso de<br>que haya una señal de<br>entrada con error en el<br>interface de corriente<br>multifuncional y esté<br>configurado el siguiente<br>ajuste:<br>Menú Basic / Señal de<br>entrada / Funcionamien-<br>to = Ext. Signal, tipo de<br>activación = Warning | Confirmar el mensaje de estado<br>Comprobar los equipos conectados a<br>la interface de corriente multifuncio-<br>nal. **)                                                           |
| 572         | Limitación de potencia por la etapa de potencia                                                                                                    | La etapa de potencia li-<br>mita la potencia.                                                                                                    | *)                                                                                                    |
| 573         | Advertencia de temperatura in-<br>suficiente                                                                                                    | Mensaje de advertencia<br>en la pantalla.                                                                                                    | *)                                                                                                    |
| 581         | La configuración "Special Pur-<br>pose Utility-Interactive" (SPUI,<br>interactivo para uso especial)<br>está activada                                                                       | El inversor ha dejado de<br>ser compatible con las<br>normas IEEE1547 y<br>IEEE1574.1 porque la<br>función independiente<br>está desactivada, hay<br>una reducción de poten-<br>cia condicionada por la<br>frecuencia activada y se<br>cambian los límites de<br>frecuencia y tensión.               | ¡Ningún error!<br>Confirmar el mensaje de estado pul-<br>sando la tecla "Enter".                                                                                                    |

\*) Si el mensaje de estado aparece de forma constante: avisar a un técnico de servicio formado por Fronius.

\*\*) Si el mensaje de estado aparece de forma permanente, se debe contactar con el montador de la instalación.

| Código | Descripción                                                                                                    | Comportamiento                                                               | Solución                                                                                                    |
|--------|----------------------------------------------------------------------------------------------------|------------------------------------------------------------------------------|----------------------------------------------------------------------------------------------------|
| 601    | El bus CAN está lleno                                                                                                    | El inversor no suministra corriente a la red.                                | Actualizar el firmware del inversor *)                                                                                                    |
| 603    | Sensor de temperatura del módulo CA defectuoso (L3)                                                                                                    | Si es posible, el inversor re-<br>anuda el suministro de                     |                                                                                                    |
| 604    | Sensor de temperatura del módulo CC defectuoso                                                                                                    | energía a la red después de<br>un nuevo intento de cone-<br>xión automático. | *)                                                                                                    |
| 607    | Error de la monitorización de corriente<br>de falta                                                                                                    | El inversor no suministra<br>corriente a la red.                             | Resetear el mensaje de<br>estado pulsando la tecla<br>"Enter". El inversor rea-<br>nuda el suministro de<br>energía a la red. Si el<br>mensaje de estado apa-<br>rece repetidamente,<br>comprobar toda la insta-<br>lación fotovoltaica afec-<br>tada con respecto a<br>posibles daños **) |
| 608    | Incompatibilidad de funciones (uno o va-<br>rios circuitos impresos en el inversor no<br>son compatibles entre sí, por ejemplo,<br>después de haber sustituido un circuito<br>impreso) | El inversor no suministra<br>corriente a la red.                             | Actualizar el firmware<br>del inversor *)                                                                                                    |

### Mensajes de esta-<br/>do: clase 6Los mensajes de estado de la clase 6 requieren en parte la intervención de un técnico de<br/>servicio formado por Fronius.

\*) Si el mensaje de estado aparece de forma constante: avisar a un técnico de servicio formado por Fronius

\*\*) El error se elimina automáticamente. Si el mensaje de estado aparece de forma permanente, se debe contactar con el montador de la instalación.

Mensajes de estado: clase 7 Los mensajes de estado de la clase 7 afectan al control, la configuración y el registro de datos del inversor y pueden repercutir de forma directa o indirecta sobre el suministro de energía a la red.

| Código       | Descripción                                                                                                    | Comportamiento                           | Solución                                                      |
|--------------|----------------------------------------------------------------------------------------------------|------------------------------------------|---------------------------------------------------------------|
| 701 -<br>704 | Proporciona información sobre<br>el estado del procesador inter-<br>no                                          | Mensaje de advertencia en<br>la pantalla | *)                                                            |
| 705          | Conflicto durante al ajuste del<br>número de inversor (por ejem-<br>plo, se ha asignado el número<br>dos veces) | -                                        | Corregir el número de inversor en<br>el menú de configuración |
| 706 -<br>716 | Proporciona información sobre<br>el estado del procesador inter-<br>no                                          | Mensaje de advertencia en<br>la pantalla | *)                                                            |
| 721          | Se ha vuelto a inicializar la EE-<br>PROM                                                                       | Mensaje de advertencia en<br>la pantalla | Confirmar el mensaje de estado<br>*)                          |
| 722 -<br>730 | Proporciona información sobre<br>el estado del procesador inter-<br>no                                          | Mensaje de advertencia en<br>la pantalla | *)                                                            |

| Código | Descripción                                                                                                    | Comportamiento                                                                           | Solución                                                                                                    |
|--------|----------------------------------------------------------------------------------------------------|------------------------------------------------------------------------------------------|----------------------------------------------------------------------------------------------------|
| 731    | Error de inicialización: no se soporta la memoria USB                                                                        | Mensaie de advertencia en                                                                | Comprobar o sustituir la memoria<br>USB                                                                                                    |
| 732    | Error de inicialización: exceso<br>de corriente en la memoria<br>USB                                                         | la pantalla                                                                              | Comprobar el sistema de archi-<br>vos de la memoria USB *)                                                                                                    |
| 733    | No hay ninguna memoria USB<br>enchufada                                                                                      | Mensaje de advertencia en<br>la pantalla                                                 | Conectar o comprobar la memo-<br>ria USB *)                                                                                                    |
| 734    | No se detecta el archivo de ac-<br>tualización o el archivo de ac-<br>tualización no se encuentra<br>disponible              | Mensaje de advertencia en<br>la pantalla                                                 | Comprobar el archivo de actuali-<br>zación (por ejemplo, denomina-<br>ción correcta del archivo)<br>*)                                                                                                    |
| 735    | El archivo de actualización no<br>coincide con el equipo, volver<br>al archivo de actualización an-<br>tiguo                 | Mensaje de advertencia en<br>la pantalla, el proceso de ac-<br>tualización se interrumpe | Comprobar el archivo de actuali-<br>zación y,<br>si fuera necesario, descargar el<br>archivo de actualización corres-<br>pondiente para el equipo (por<br>ejemplo, en<br>http://www.fronius.com) *)                               |
| 736    | Se ha producido un error de<br>escritura o lectura                                                                           | Mensaje de advertencia en<br>la pantalla                                                 | Comprobar la memoria USB y los<br>archivos contenidos en ella o sus-<br>tituir la memoria USB<br>Desenchufar la memoria USB<br>solo cuando el LED "Transmisión<br>de datos" haya dejado de parpa-<br>dear o de estar iluminado *) |
| 737    | No se ha podido abrir el archi-<br>vo                                                                                        | Mensaje de advertencia en<br>la pantalla                                                 | Desenchufar y volver a enchufar<br>la memoria USB. Si fuera nece-<br>sario, comprobar o sustituir la<br>memoria USB.                                                                                                    |
| 738    | No es posible guardar un ar-<br>chivo Log (por ejemplo, la me-<br>moria USB está protegida<br>contra escritura o está llena) | Mensaje de advertencia en<br>la pantalla                                                 | Liberar memoria, retirar la protec-<br>ción contra escritura. Si fuera ne-<br>cesario, comprobar o sustituir la<br>memoria USB *)                                                                                                 |
| 740    | Error de inicialización: error en<br>el sistema de archivos de la<br>memoria USB                                             | Mensaje de advertencia en<br>la pantalla                                                 | Comprobar la memoria USB y<br>volver a formatearla en el PC en<br>FAT12, FAT16 o FAT32                                                                                                    |
| 741    | Error al registrar los datos de<br>Logging                                                                                   | Mensaje de advertencia en<br>la pantalla                                                 | Desenchufar y volver a enchufar<br>la memoria USB. Si fuera nece-<br>sario, comprobar o sustituir la<br>memoria USB.                                                                                                    |
| 743    | Durante la actualización se ha<br>producido un error                                                                         | Mensaje de advertencia en<br>la pantalla                                                 | Repetir el proceso de actualiza-<br>ción, comprobar la memoria USB<br>*)                                                                                                    |
| 745    | Archivo de actualización con<br>error                                                                                        | Mensaje de advertencia en<br>la pantalla, el proceso de ac-<br>tualización se interrumpe | Volver a descargar el archivo de<br>actualización. Comprobar o susti-<br>tuir la memoria USB. *)                                                                                                    |
| 746    | Durante la actualización se ha producido un error                                                                            | Mensaje de advertencia en<br>la pantalla, el proceso de ac-<br>tualización se interrumpe | Volver a iniciar la actualización<br>después de un tiempo de espera<br>de aproximadamente 2 minutos<br>*)                                                                                                    |
| 751    | Se ha perdido la hora                                                                                                    | - Mensaie de advertencia en                                                              | Volver a aiustar la hora v la fecha                                                                                                    |
| 752    | Error de comunicación del mó-<br>dulo de Real Time Clock                                                                     | la pantalla                                                                              | en el inversor *)                                                                                                    |

| Código       | Descripción                                                                     | Comportamiento                                                                                          | Solución                                              |
|--------------|---------------------------------------------------------------------------------|----------------------------------------------------------------------------------------------------|-------------------------------------------------------|
| 753          | Error interno: el módulo de<br>Real Time Clock está en el<br>modo de emergencia | Hora inexacta, posibilidad<br>de pérdida de la hora (sumi-<br>nistro de energía a la red<br>normal)     | Volver a ajustar la hora y la fecha<br>en el inversor |
| 754 -<br>755 | Proporciona información sobre<br>el estado del procesador inter-<br>no          | Mensaje de advertencia en<br>la pantalla                                                                | *)                                                    |
| 757          | Error de hardware en el módu-<br>lo de Real Time Clock                          | Mensaje de error en la pan-<br>talla indicando que el inver-<br>sor no suministra corriente a<br>la red | *)                                                    |
| 758          | Error interno: el módulo de<br>Real Time Clock está en el<br>modo de emergencia | Hora inexacta, posibilidad<br>de pérdida de la hora (sumi-<br>nistro de energía a la red<br>normal)     | Volver a ajustar la hora y la fecha<br>en el inversor |
| 760          | Error de hardware interno                                                       | Mensaje de error en la pan-<br>talla                                                                    | *)                                                    |
| 761 -<br>765 | Proporciona información sobre<br>el estado del procesador inter-<br>no          | Mensaje de advertencia en<br>la pantalla                                                                | *)                                                    |
| 766          | Se ha activado la limitación de<br>potencia de emergencia (máx.<br>750 W)       | Mensaje de error en la pan-<br>talla                                                                    | )                                                     |
| 767          | Proporciona información sobre<br>el estado del procesador inter-<br>no          |                                                                                                    |                                                       |
| 768          | La limitación de potencia de<br>los módulos de hardware es di-<br>ferente       | Mensaje de advertencia en                                                                               | *)                                                    |
| 772          | La unidad de memorización no está disponible                                    | la pantalla                                                                                             |                                                       |
| 773          | Grupo de actualización de sof-<br>tware 0 (configuración de país<br>no válida)  |                                                                                                    |                                                       |
| 775          | Etapa de potencia PMC no dis-<br>ponible                                        | Mensaje de advertencia en                                                                               | Pulsar la tecla "Enter" para confir-                  |
| 776          | Tipo de dispositivo no válido                                                   |                                                                                                    |                                                       |
| 781 -<br>794 | Proporciona información sobre<br>el estado del procesador inter-<br>no          | Mensaje de advertencia en<br>la pantalla                                                                | *)                                                    |

\*) Si el mensaje de estado aparece de forma constante: avisar a un técnico de servicio formado por Fronius

| Mensajes de esta-<br>do: clase 10 - 12 | <b>1000 - 1299</b> - Propo<br>dor | prciona información sobre el estado interno del programa del procesa-                                                                                                    |
|----------------------------------------|-----------------------------------|----------------------------------------------------------------------------------------------------|
|                                        | Descripción                       | Resulta inofensivo si la función del inversor es impecable y solo<br>aparece en el punto de menú de configuración "Estado EP". En<br>caso de fallo real, este mensaje de estado ayuda al Soporte<br>Técnico de Fronius en el análisis de errores. |

| Servicio de aten-  | <ul> <li><b>¡IMPORTANTE!</b> Diríjase a su distribuidor de Fronius o a un técnico de servicio formado</li></ul>                   |
|--------------------|----------------------------------------------------------------------------------------------------|
| ción al cliente    | por Fronius cuando: <li>Un error aparece de forma repetida o constante</li> <li>Aparece un error que no figura en las tablas</li> |
| Servicio en entor- | En caso de servicio en entornos con fuerte generación de polvo:                                                                   |
| nos con fuerte ge- | si fuera necesario, soplar el disipador de calor y el ventilador en el lado posterior del inver-                                  |
| neración de polvo  | sor, así como las aperturas de aire adicional en el soporte mural con aire a presión limpio.                                      |

### **Datos técnicos**

| Fronius Symo                                                                      | 3.0-3-S           | 3.7-3-S                         | 4.5-3-S            |
|-----------------------------------------------------------------------------------|-------------------|---------------------------------|--------------------|
| Datos de entrada                                                                  |                   |                                 |                    |
| Gama de tensión MPP                                                               | 200 - 800 V CC    | 250 - 800 V CC                  | 300 - 800 V CC     |
| Máxima tensión de entrada<br>(con 1000 W/m² / -10 °C en marcha sin car-<br>ga)    |                   | 1000 V CC                       |                    |
| Mínima tensión de entrada                                                         |                   | 150 V CC                        |                    |
| Máxima corriente de entrada                                                       |                   | 16,0 A                          |                    |
| Máxima corriente de cortocircuito de los<br>módulos solares (I <sub>SC PV</sub> ) |                   | 24,0 A                          |                    |
| Máxima corriente de retroalimentación <sup>4)</sup>                               |                   | 32 A (RMS) <sup>5)</sup>        |                    |
| Datos de salida                                                                   |                   |                                 |                    |
| Potencia de salida nominal (P <sub>nom</sub> )                                    | 3000 W            | 3700 W                          | 4500 W             |
| Máxima potencia de salida                                                         | 3000 W            | 3700 W                          | 4500 W             |
| Tensión de red nominal                                                            | 3~ NPE 40         | 00 / 230 V o 3~ NPE 38          | 30 / 220 V         |
| Mínima tensión de red                                                             |                   | 150 V / 260 V                   |                    |
| Máxima tensión de red                                                             |                   | 280 V / 485 V                   |                    |
| Corriente de salida nominal con 220 / 230 V                                       | 4,5 / 4,3 A       | 5,6 / 5,4 A                     | 6,8 / 6,5 A        |
| Máxima corriente de salida                                                        |                   | 9 A                             |                    |
| Frecuencia nominal                                                                |                   | 50 / 60 Hz <sup>1)</sup>        |                    |
| Coeficiente de distorsión no lineal                                               |                   | < 3 %                           |                    |
| Factor de potencia Cos phi                                                        |                   | 0,7 - 1 ind./cap. <sup>2)</sup> |                    |
| Impulso de corriente de conexión <sup>6)</sup> y dura-<br>ción                    |                   | 38 A / 2 ms                     |                    |
| Máxima corriente de falta de salida por pe-<br>ríodo de tiempo                    |                   | 21,4 A / 1 ms                   |                    |
| Datos generales                                                                   |                   |                                 |                    |
| Máximo rendimiento                                                                |                   | 98 %                            |                    |
| Rendimiento europeo                                                               | 96,2 %            | 96,7 %                          | 97 %               |
| Autoconsumo nocturno                                                              |                   | < 0,7 W & < 3 VA                |                    |
| Refrigeración                                                                     | Ver               | ntilación forzada regula        | da                 |
| Tipo de protección                                                                |                   | IP 65                           |                    |
| Dimensiones (altura x anchura x longitud)                                         |                   | 645 x 431 x 204 mm              |                    |
| Peso                                                                              |                   | 16 kg                           |                    |
| Temperatura ambiente admisible                                                    |                   | - 25 °C - +60 °C                |                    |
| Humedad del aire admisible                                                        |                   | 0 - 100 %                       |                    |
| Clase de aparato CEM                                                              |                   | В                               |                    |
| Categoría de sobretensión CC / CA                                                 |                   | 2/3                             |                    |
| Grado de suciedad                                                                 |                   | 2                               |                    |
| Emisión de ruido                                                                  |                   | 58,3 dB(A) ref. 1pW             |                    |
| Dispositivos de protección                                                        |                   |                                 |                    |
| Medición del aislamiento CC                                                       |                   | Integrada                       |                    |
| Comportamiento en caso de sobrecarga CC                                           | Desplazamiento de | el punto de trabajo, limi       | tación de potencia |

| Fronius Symo                         | 3.0-3-S | 3.7-3-S   | 4.5-3-S |
|--------------------------------------|---------|-----------|---------|
| Seccionador CC                       |         | Integrado |         |
| Monitorización de corriente de falta |         | Integrada |         |

| Fronius Symo                                                                      | 3.0-3-M           | 3.7-3-M                          | 4.5-3-M            |
|-----------------------------------------------------------------------------------|-------------------|----------------------------------|--------------------|
| Datos de entrada                                                                  |                   |                                  |                    |
| Gama de tensión MPP                                                               | 150 - 800 V CC    | 150 - 800 V CC                   | 150 - 800 V CC     |
| Máxima tensión de entrada<br>(con 1000 W/m² / -10 °C en marcha sin car-<br>ga)    |                   | 1000 V CC                        |                    |
| Mínima tensión de entrada                                                         |                   | 150 V CC                         |                    |
| Máxima corriente de entrada                                                       |                   | 2 x 16,0 A                       |                    |
| Máxima corriente de cortocircuito de los<br>módulos solares (I <sub>SC PV</sub> ) |                   | 2 x 24,0 A                       |                    |
| Máxima corriente de retroalimentación <sup>4)</sup>                               |                   | 48 A (RMS) <sup>5)</sup>         |                    |
| Datos de salida                                                                   |                   |                                  |                    |
| Potencia de salida nominal (P <sub>nom</sub> )                                    | 3000 W            | 3700 W                           | 4500 W             |
| Máxima potencia de salida                                                         | 3000 W            | 3700 W                           | 4500 W             |
| Tensión de red nominal                                                            | 3~ NPE 4          | 00 / 230 V o 3~ NPE 3            | 80 / 220           |
| Mínima tensión de red                                                             | 150 V / 260 V     |                                  |                    |
| Máxima tensión de red                                                             |                   | 280 V / 485 V                    |                    |
| Corriente de salida nominal con 220 / 230 V                                       | 4,6 / 4,4 A       | 5,6 / 5,4 A                      | 6,8 / 6,5 A        |
| Máxima corriente de salida                                                        |                   | 13,5 A                           |                    |
| Frecuencia nominal                                                                |                   | 50 / 60 Hz <sup>1)</sup>         |                    |
| Coeficiente de distorsión no lineal                                               |                   | < 3 %                            |                    |
| Factor de potencia Cos phi                                                        |                   | 0,85 - 1 ind./cap. <sup>2)</sup> |                    |
| Impulso de corriente de conexión <sup>6)</sup> y dura-<br>ción                    |                   | 38 A / 2 ms                      |                    |
| Máxima corriente de falta de salida por pe-<br>ríodo de tiempo                    |                   | 24 A / 6,6 ms                    |                    |
| Datos generales                                                                   |                   |                                  |                    |
| Máximo rendimiento                                                                |                   | 98 %                             |                    |
| Rendimiento europeo                                                               | 96,5 %            | 96,9 %                           | 97,2 %             |
| Autoconsumo nocturno                                                              |                   | < 0,7 W & < 3 VA                 |                    |
| Refrigeración                                                                     | Ver               | ntilación forzada regula         | da                 |
| Tipo de protección                                                                |                   | IP 65                            |                    |
| Dimensiones (altura x anchura x longitud)                                         |                   | 645 x 431 x 204 mm               |                    |
| Peso                                                                              |                   | 19,9 kg                          |                    |
| Temperatura ambiente admisible                                                    |                   | - 25 °C - +60 °C                 |                    |
| Humedad del aire admisible                                                        |                   | 0 - 100 %                        |                    |
| Clase de aparato CEM                                                              |                   | В                                |                    |
| Categoría de sobretensión CC / CA                                                 |                   | 2/3                              |                    |
| Grado de suciedad                                                                 |                   | 2                                |                    |
| Emisión de ruido                                                                  |                   | 59,5 dB(A) ref. 1pW              |                    |
| Dispositivos de protección                                                        |                   |                                  |                    |
| Medición del aislamiento CC                                                       |                   | Integrada                        |                    |
| Comportamiento en caso de sobrecarga CC                                           | Desplazamiento de | el punto de trabajo, limi        | tación de potencia |
| Seccionador CC                                                                    |                   | Integrado                        |                    |
| Monitorización de corriente de falta                                              |                   | Integrada                        |                    |

| Fronius Symo                                                                      | 5.0-3-M           | 6.0-3-M                          | 7.0-3-M            |
|-----------------------------------------------------------------------------------|-------------------|----------------------------------|--------------------|
| Datos de entrada                                                                  |                   | 11                               |                    |
| Gama de tensión MPP                                                               | 163 - 800 V CC    | 195 - 800 V CC                   | 228 - 800 V CC     |
| Máxima tensión de entrada<br>(con 1000 W/m² / -10 °C en marcha sin car-<br>ga)    |                   | 1000 V CC                        |                    |
| Mínima tensión de entrada                                                         |                   | 150 V CC                         |                    |
| Máxima corriente de entrada                                                       |                   | 2 x 16,0 A                       |                    |
| Máxima corriente de cortocircuito de los<br>módulos solares (I <sub>SC PV</sub> ) |                   | 2 x 24,0 A                       |                    |
| Máxima corriente de retroalimentación <sup>4)</sup>                               |                   | 48 A (RMS) <sup>5)</sup>         |                    |
| Datos de salida                                                                   |                   |                                  |                    |
| Potencia de salida nominal (P <sub>nom</sub> )                                    | 5000 W            | 6000 W                           | 7000 W             |
| Máxima potencia de salida                                                         | 5000 W            | 6000 W                           | 7000 W             |
| Tensión de red nominal                                                            | 3~ NPE 4          | 400 / 230 V o 3~ NPE 3           | 380 / 220          |
| Mínima tensión de red                                                             | 150 V / 260 V     |                                  |                    |
| Máxima tensión de red                                                             |                   | 280 V / 485 V                    |                    |
| Corriente de salida nominal con 220 / 230 V                                       | 7,6 / 7,3 A       | 9,1 / 8,7 A                      | 10,6 / 10,2 A      |
| Máxima corriente de salida                                                        |                   | 13,5 A                           |                    |
| Frecuencia nominal                                                                |                   | 50 / 60 Hz <sup>1)</sup>         |                    |
| Coeficiente de distorsión no lineal                                               |                   | < 3 %                            |                    |
| Factor de potencia Cos phi                                                        |                   | 0,85 - 1 ind./cap. <sup>2)</sup> |                    |
| Impulso de corriente de conexión <sup>6)</sup> y dura-<br>ción                    |                   | 38 A / 2 ms                      |                    |
| Máxima corriente de falta de salida por pe-<br>ríodo de tiempo                    |                   | 24 A / 6,6 ms                    |                    |
| Datos generales                                                                   |                   |                                  |                    |
| Máximo rendimiento                                                                |                   | 98 %                             |                    |
| Rendimiento europeo                                                               | 97,3 %            | 97,5 %                           | 97,6 %             |
| Autoconsumo nocturno                                                              |                   | < 0,7 W & < 3 VA                 |                    |
| Refrigeración                                                                     | Ve                | ntilación forzada regula         | da                 |
| Tipo de protección                                                                |                   | IP 65                            |                    |
| Dimensiones (altura x anchura x longitud)                                         |                   | 645 x 431 x 204 mm               |                    |
| Peso                                                                              | 19,9 kg           | 19.9 kg                          | 21,9 kg            |
| Temperatura ambiente admisible                                                    |                   | - 25 °C - +60 °C                 |                    |
| Humedad del aire admisible                                                        |                   | 0 - 100 %                        |                    |
| Clase de aparato CEM                                                              |                   | В                                |                    |
| Categoría de sobretensión CC / CA                                                 |                   | 2/3                              |                    |
| Grado de suciedad                                                                 |                   | 2                                |                    |
| Emisión de ruido                                                                  |                   | 59,5 dB(A) ref. 1pW              |                    |
| Dispositivos de protección                                                        |                   |                                  |                    |
| Medición del aislamiento CC                                                       |                   | Integrada                        |                    |
| Comportamiento en caso de sobrecarga CC                                           | Desplazamiento de | el punto de trabajo, limi        | tación de potencia |
| Seccionador CC                                                                    |                   | Integrado                        |                    |
| Monitorización de corriente de falta                                              |                   | Integrada                        |                    |

| Fronius Symo                                                                   | 8.2-3-M                                                     |
|--------------------------------------------------------------------------------|-------------------------------------------------------------|
| Datos de entrada                                                               | -                                                           |
| Gama de tensión MPP (FV1 / FV2)                                                | 267 - 800 V CC                                              |
| Máxima tensión de entrada<br>(con 1000 W/m² / -10 °C en marcha sin carga)      | 1000 V CC                                                   |
| Mínima tensión de entrada                                                      | 150 V CC                                                    |
| Máxima corriente de entrada (I FV1 / I FV2)                                    | 2 x 16,0 A                                                  |
| Máxima corriente de cortocircuito de los módulos solares (I <sub>SC PV</sub> ) | 2 x 24,0 A                                                  |
| Máxima corriente de retroalimentación <sup>4)</sup>                            | 48 A (RMS) <sup>5)</sup>                                    |
| Datos de salida                                                                | -                                                           |
| Potencia de salida nominal (P <sub>nom</sub> )                                 | 8200 W                                                      |
| Máxima potencia de salida                                                      | 8200 W                                                      |
| Tensión de red nominal                                                         | 3~ NPE 400 / 230 V o 3~ NPE 380 / 220                       |
| Mínima tensión de red                                                          | 150 V / 260 V                                               |
| Máxima tensión de red                                                          | 280 V / 485 V                                               |
| Corriente de salida nominal con 220 / 230 V                                    | 12,4 / 11,9 A                                               |
| Máxima corriente de salida                                                     | 13,5 A                                                      |
| Frecuencia nominal                                                             | 50 / 60 Hz <sup>1)</sup>                                    |
| Coeficiente de distorsión no lineal                                            | < 3 %                                                       |
| Factor de potencia Cos phi                                                     | 0,85 - 1 ind./cap. <sup>2)</sup>                            |
| Impulso de corriente de conexión <sup>6)</sup> y duración                      | 38 A / 2 ms                                                 |
| Máxima corriente de falta de salida por período de tiem-                       | 24 A / 6,6 ms                                               |
| ро                                                                             |                                                             |
| Datos generales                                                                | 1                                                           |
| Máximo rendimiento                                                             | 98 %                                                        |
| Rendimiento europeo                                                            | 97,7 %                                                      |
| Autoconsumo nocturno                                                           | < 0,7 W & < 3 VA                                            |
| Refrigeración                                                                  | Ventilación forzada regulada                                |
| Tipo de protección                                                             | IP 65                                                       |
| Dimensiones (altura x anchura x longitud)                                      | 645 x 431 x 204 mm                                          |
| Peso                                                                           | 21,9 kg                                                     |
| Temperatura ambiente admisible                                                 | - 25 °C - +60 °C                                            |
| Humedad del aire admisible                                                     | 0 - 100 %                                                   |
| Clase de aparato CEM                                                           | В                                                           |
| Categoría de sobretensión CC / CA                                              | 2/3                                                         |
| Grado de suciedad                                                              | 2                                                           |
| Emisión de ruido                                                               | 59,5 dB(A) ref. 1pW                                         |
| Dispositivos de protección                                                     |                                                             |
| Medición del aislamiento CC                                                    | Integrada                                                   |
| Comportamiento en caso de sobrecarga CC                                        | Desplazamiento del punto de trabajo, limitación de potencia |
| Seccionador CC                                                                 | Integrado                                                   |
| Monitorización de corriente de falta                                           | Integrada                                                   |

| Fronius Symo                                                                                       | 10.0-3-M                          | 10.0-3-M-OS                        | 12.5-3-M             |
|----------------------------------------------------------------------------------------------------|-----------------------------------|------------------------------------|----------------------|
| Datos de entrada                                                                                   |                                   |                                    |                      |
| Gama de tensión MPP                                                                                | 270 - 800 V CC                    | 270 - 800 V CC                     | 320 - 800 V CC       |
| Máxima tensión de entrada<br>(con 1000 W/m² / -10 °C en marcha<br>sin carga)                       | 1000 V CC                         | 900 V CC                           | 1000 V CC            |
| Mínima tensión de entrada                                                                          |                                   | 200 V CC                           |                      |
| Máxima corriente de entrada (MPP1 /<br>MPP2)<br>(MPP1 + MPP2)                                      | 27,0 / 16,                        | 5 A (14 A para tensiones<br>43,5 A | s < 420 V)           |
| Máxima corriente de cortocircuito de<br>los módulos solares (I <sub>SC PV</sub> ) (MPP1 /<br>MPP2) |                                   | 40,5 / 24,8 A                      |                      |
| Máxima corriente de retroalimenta-<br>ción <sup>4)</sup>                                           | 40,5 / 24,8 A (RMS) <sup>5)</sup> |                                    |                      |
| Datos de salida                                                                                    |                                   |                                    |                      |
| Potencia de salida nominal (P <sub>nom</sub> )                                                     | 10000 W                           | 10000 W                            | 12500 W              |
| Máxima potencia de salida                                                                          | 10000 W                           | 10000 W                            | 12500 W              |
| Tensión de red nominal                                                                             | 3~ NPE                            | 400 / 230 V o 3~ NPE 3             | 80 / 220             |
| Mínima tensión de red                                                                              |                                   | 150 V / 260 V                      |                      |
| Máxima tensión de red                                                                              |                                   | 280 V / 485 V                      |                      |
| Corriente de salida nominal con 220 /<br>230 V                                                     | 15,2 / 14,5 A                     | 15,2 / 14,5 A                      | 18,9 / 18,1 A        |
| Máxima corriente de salida                                                                         |                                   | 20 A                               |                      |
| Frecuencia nominal                                                                                 |                                   | 50 / 60 Hz <sup>1)</sup>           |                      |
| Coeficiente de distorsión no lineal                                                                | < 1,75 %                          | < 1,75 %                           | < 2 %                |
| Factor de potencia Cos phi                                                                         |                                   | 0 - 1 ind./cap. <sup>2)</sup>      |                      |
| Máxima corriente de falta de salida<br>por período de tiempo                                       |                                   | 64 A / 2,34 ms                     |                      |
| Datos generales                                                                                    |                                   |                                    |                      |
| Máximo rendimiento                                                                                 |                                   | 97,8 %                             |                      |
| Rendimiento europeo U <sub>DCmin</sub> / U <sub>DC-</sub><br><sub>nom</sub> / U <sub>DCmax</sub>   | 95,4 / 97,3 / 96,6 %              | 95,4 / 97,3 / 96,6 %               | 95,7 / 97,5 / 96,9 % |
| Autoconsumo nocturno                                                                               |                                   | 0,7 W & 117 VA                     |                      |
| Refrigeración                                                                                      | Ve                                | entilación forzada regula          | da                   |
| Tipo de protección                                                                                 |                                   | IP 66                              |                      |
| Dimensiones (altura x anchura x longi-<br>tud)                                                     |                                   | 725 x 510 x 225 mm                 |                      |
| Peso                                                                                               |                                   | 34,8 kg                            |                      |
| Temperatura ambiente admisible                                                                     |                                   | - 25 °C - +60 °C                   |                      |
| Humedad del aire admisible                                                                         |                                   | 0 - 100 %                          |                      |
| Clase de aparato CEM                                                                               |                                   | В                                  |                      |
| Categoría de sobretensión CC / CA                                                                  |                                   | 2/3                                |                      |
| Grado de suciedad                                                                                  |                                   | 2                                  |                      |
| Emisión de ruido                                                                                   |                                   | 65 dB(A) (ref. 1pW)                |                      |
| Dispositivos de protección                                                                         |                                   |                                    |                      |
| Medición del aislamiento CC                                                                        |                                   | Integrada                          |                      |
| Comportamiento en caso de sobre-<br>carga CC                                                       | Desplazamiento d                  | lel punto de trabajo, limit        | ación de potencia    |

| Fronius Symo                         | 10.0-3-M | 10.0-3-M-OS | 12.5-3-M |
|--------------------------------------|----------|-------------|----------|
| Seccionador CC                       |          | Integrado   |          |
| Monitorización de corriente de falta |          | Integrada   |          |

| Fronius Symo                                                                                    | 15.0-3-M                                                                  | 17.5-3-M                      | 20.0-3-M             |  |
|-------------------------------------------------------------------------------------------------|---------------------------------------------------------------------------|-------------------------------|----------------------|--|
| Datos de entrada                                                                                |                                                                           | 1                             |                      |  |
| Gama de tensión MPP                                                                             | 320 - 800 V CC                                                            | 370 - 800 V CC                | 420 - 800 V CC       |  |
| Máxima tensión de entrada<br>(con 1000 W/m² / -10 °C en marcha sin car-<br>ga)                  |                                                                           | 1000 V CC                     |                      |  |
| Mínima tensión de entrada                                                                       |                                                                           | 200 V CC                      |                      |  |
| Máxima corriente de entrada (MPP1 /<br>MPP2)<br>(MPP1 + MPP2)                                   |                                                                           | 33,0 / 27,0 A<br>51,0 A       |                      |  |
| Máxima corriente de cortocircuito de los<br>módulos solares (I <sub>SC PV</sub> ) (MPP1 / MPP2) | 49,5 / 40,5 A                                                             |                               |                      |  |
| Máxima corriente de retroalimentación <sup>4)</sup>                                             | 49,5 / 40,5 A                                                             |                               |                      |  |
| Datos de salida                                                                                 |                                                                           |                               |                      |  |
| Potencia de salida nominal (P <sub>nom</sub> )                                                  | 15000 W                                                                   | 17500 W                       | 20000 W              |  |
| Máxima potencia de salida                                                                       | 15000 W                                                                   | 17500 W                       | 20000 W              |  |
| Tensión de red nominal                                                                          | 3~ NPE 4                                                                  | 400 / 230 V o 3~ NPE 3        | 380 / 220            |  |
| Mínima tensión de red                                                                           |                                                                           | 150 V / 260 V                 |                      |  |
| Máxima tensión de red                                                                           |                                                                           | 280 V / 485 V                 |                      |  |
| Corriente de salida nominal con 220 / 230 V                                                     | 22,7 / 21,7 A                                                             | 26,5 / 25,4 A                 | 30,3 / 29 A          |  |
| Máxima corriente de salida                                                                      |                                                                           | 32 A                          | I                    |  |
| Frecuencia nominal                                                                              | 50 / 60 Hz <sup>1)</sup>                                                  |                               |                      |  |
| Coeficiente de distorsión no lineal                                                             | < 1,5 %                                                                   | < 1,5 %                       | < 1,25 %             |  |
| Factor de potencia Cos phi                                                                      |                                                                           | 0 - 1 ind./cap. <sup>2)</sup> | I                    |  |
| Máxima corriente de falta de salida por pe-<br>ríodo de tiempo                                  | 64 A / 2,34 ms                                                            |                               |                      |  |
| Datos generales                                                                                 |                                                                           |                               |                      |  |
| Máximo rendimiento                                                                              |                                                                           | 98 %                          |                      |  |
| Rendimiento Rendimiento U <sub>DCmin</sub> / U <sub>DCnom</sub><br>/                            | 96,2 / 97,6 / 97,1 %                                                      | 96,4 / 97,7 / 97,2 %          | 96,5 / 97,8 / 97,3 % |  |
|                                                                                                 |                                                                           | 0 7 W & 117 VA                |                      |  |
| Refrigeración                                                                                   | Ventilación forzada regulada                                              |                               |                      |  |
|                                                                                                 |                                                                           |                               |                      |  |
| Dimensiones (altura y anchura y longitud)                                                       |                                                                           | 725 x 510 x 225 mm            |                      |  |
|                                                                                                 |                                                                           |                               |                      |  |
| Temperatura ambiente admisible                                                                  | 45,4 Kg / 45,2 Kg                                                         |                               |                      |  |
| Humedad del aire admisible                                                                      | - 25 °C - +00 °C                                                          |                               |                      |  |
|                                                                                                 | <u> </u>                                                                  |                               |                      |  |
|                                                                                                 | B 2/2                                                                     |                               |                      |  |
| Crade de subjeded                                                                               | 2/3                                                                       |                               |                      |  |
| Emisión do ruido                                                                                |                                                                           |                               |                      |  |
|                                                                                                 |                                                                           | 05 dB(A) (lel. 1pw)           |                      |  |
| Modición del sistemiente CC                                                                     |                                                                           | Intograda                     |                      |  |
| Comportamiento en esse de sobreserras CC                                                        | Integrada                                                                 |                               |                      |  |
| Socionador CC                                                                                   | sobrecarga CC Despiazamiento del punto de trabajo, limitación de potencia |                               |                      |  |
| Monitorización de corriente de felte                                                            |                                                                           | Integrado                     |                      |  |
|                                                                                                 |                                                                           | megrada                       |                      |  |

| Fronius Eco                                                                      | 25.0-3-S                                                    | 27.0-3-S                |  |  |
|----------------------------------------------------------------------------------|-------------------------------------------------------------|-------------------------|--|--|
| Datos de entrada                                                                 |                                                             |                         |  |  |
| Gama de tensión MPP                                                              | 580 - 850 V CC                                              | 580 - 850 V CC          |  |  |
| Máxima tensión de entrada<br>(con 1000 W/m² / -10 °C en marcha sin carga)        | 1000                                                        | V CC                    |  |  |
| Mínima tensión de entrada                                                        | 580 \                                                       | / CC                    |  |  |
| Máxima corriente de entrada                                                      | 44,2 A                                                      | 47,7 A                  |  |  |
| Máxima corriente de cortocircuito de los módulos                                 | 71,6                                                        | 6 A                     |  |  |
| Máxima corriente de retroalimentación <sup>4)</sup>                              | 48 & (RMS) <sup>5)</sup>                                    |                         |  |  |
| Tensión de entrada de arrangue                                                   | 650 V CC                                                    |                         |  |  |
| Datos de salida                                                                  |                                                             |                         |  |  |
| Potencia de salida nominal (Prom)                                                | 25000 W                                                     | 27000 W                 |  |  |
| Máxima potencia de salida                                                        | 25000 W                                                     | 27000 W                 |  |  |
| Tensión de red nominal                                                           | 3~ NPF 400 / 230 V                                          | o 3~ NPE 380 / 220      |  |  |
| Mínima tensión de red                                                            | 150 V /                                                     | 260 V                   |  |  |
| Máxima tensión de red                                                            | 275 V /                                                     | 477 V                   |  |  |
| Corriente de salida nominal con 220 / 230 V                                      | 37,9 / 36,2 A                                               | 40,9 / 39,1 A           |  |  |
| Máxima corriente de salida                                                       | 42                                                          | A                       |  |  |
| Frecuencia nominal                                                               | 50 / 60 Hz <sup>1)</sup>                                    |                         |  |  |
| Coeficiente de distorsión no lineal                                              | < 2 %                                                       |                         |  |  |
| Factor de potencia Cos phi                                                       | le potencia Cos phi 0 - 1 ind./cap. <sup>2)</sup>           |                         |  |  |
| Máxima corriente de falta de salida por período de tiempo                        | 46 A / 156,7 ms                                             |                         |  |  |
| Datos generales                                                                  |                                                             |                         |  |  |
| Máximo rendimiento                                                               | 98                                                          | %                       |  |  |
| Rendimiento europeo U <sub>DCmin</sub> / U <sub>DCnom</sub> / U <sub>DCmax</sub> | 97,99 / 97,47 / 97,07 %                                     | 97,98 / 97,59 / 97,19 % |  |  |
| Autoconsumo nocturno                                                             | 0,61 W 8                                                    | 357 VA                  |  |  |
| Refrigeración                                                                    | Ventilación forzada regulada                                |                         |  |  |
| Tipo de protección                                                               | IP 66                                                       |                         |  |  |
| Dimensiones (altura x anchura x longitud)                                        | 725 x 510 x 225 mm                                          |                         |  |  |
| Peso (versión "light")                                                           | 35,69 kg (35,44 kg)                                         |                         |  |  |
| Temperatura ambiente admisible                                                   | - 25 °C - +60 °C                                            |                         |  |  |
| Humedad del aire admisible                                                       | 0 - 100 %                                                   |                         |  |  |
| Clase de aparato CEM                                                             | В                                                           |                         |  |  |
| Categoría de sobretensión CC / CA                                                | 2/3                                                         |                         |  |  |
| Grado de suciedad                                                                | suciedad 2                                                  |                         |  |  |
| Emisión de ruido                                                                 | 72,5 dB(A) (ref. 1 pW)                                      |                         |  |  |
| pulso de corriente de conexión <sup>6)</sup> y duración 65,7 A / 448 µs          |                                                             | 448 µs                  |  |  |
| Dispositivos de protección                                                       |                                                             |                         |  |  |
| Máxima protección contra exceso de corriente                                     | 80 A                                                        |                         |  |  |
| Medición del aislamiento CC                                                      | Integrada                                                   |                         |  |  |
| Comportamiento en caso de sobrecarga CC                                          | Desplazamiento del punto de trabajo, limitación de potencia |                         |  |  |
| Seccionador CC                                                                   | ador CC Integrado                                           |                         |  |  |
| Fusible CC                                                                       | e CC Integrado                                              |                         |  |  |
| Monitorización de corriente de falta                                             | Integrada                                                   |                         |  |  |

| Fronius Symo<br>Dummy                         | Dato                                                                                                    | os de entrada                                                                                                    | Dummy 3 - 10 kW                                                                                              | Dummy 10 - 20 kW   |  |      |               |       |       |
|-----------------------------------------------|----------------------------------------------------------------------------------------------------|----------------------------------------------------------------------------------------------------|----------------------------------------------------------------------------------------------------|--------------------|--|------|---------------|-------|-------|
|                                               | Tensión de red nominal<br>Tolerancia de la red<br>Frecuencia nominal                                                                                                    |                                                                                                    | 1 ~ NPE 230 V<br>+10 / -5 % <sup>1)</sup><br>50 - 60 Hz <sup>1)</sup>                                        |                    |  |      |               |       |       |
|                                               |                                                                                                    |                                                                                                    |                                                                                                    |                    |  | Dato | s generales   |       |       |
|                                               |                                                                                                    |                                                                                                    |                                                                                                    |                    |  | Tipo | de protección | IP 65 | IP 66 |
|                                               | Dime<br>x pro                                                                                                    | ensiones (altura x anchura<br>fundidad)                                                                                                    | 645 x 431 x 204 mm                                                                                           | 725 x 510 x 225 mm |  |      |               |       |       |
|                                               | Pesc                                                                                                    | )                                                                                                    | 11 kg                                                                                                    | 22 kg              |  |      |               |       |       |
|                                               | Explicación de<br>los pies de página                                                                                                    | <ol> <li>Los valores indicados son valores estándar; en función de los requerimientos co-<br/>rrespondientes, se adapta el inversor específicamente para el país en cuestión.</li> </ol> |                                                                                                    |                    |  |      |               |       |       |
|                                               |                                                                                                    | 2)                                                                                                    | Según la configuración de país o los ajustes específicos del equipo<br>(ind. = inductivo, cap. = capacitivo) |                    |  |      |               |       |       |
| 3)                                            |                                                                                                    | PCC = Interfaz a la red pública                                                                                                    |                                                                                                    |                    |  |      |               |       |       |
| 4)                                            |                                                                                                    | Máxima corriente del inversor al módulo solar en caso error en el inversor                                                                                                    |                                                                                                    |                    |  |      |               |       |       |
| 5)                                            |                                                                                                    | Asegurado mediante la construcción eléctrica del inversor                                                                                                    |                                                                                                    |                    |  |      |               |       |       |
|                                               | 6)                                                                                                    | Pico de corriente al cone                                                                                                    | ctar el inversor                                                                                             |                    |  |      |               |       |       |
| Normas y directi-<br>vas tenidas en<br>cuenta | Marcado CE<br>Se cumplen todas las normas necesarias y pertinentes, así como las directivas en el mar-<br>co de la Directiva UE pertinente. Por tanto, los equipos llevan el marcado CE. |                                                                                                    |                                                                                                    |                    |  |      |               |       |       |
|                                               | <b>Conmutación para evitar el servicio independiente</b><br>El inversor dispone de una conmutación homologada para evitar el servicio independiente.                                     |                                                                                                    |                                                                                                    |                    |  |      |               |       |       |
|                                               | Aver                                                                                                    | ía de la red                                                                                                    |                                                                                                    |                    |  |      |               |       |       |

Los procedimientos de medición y seguridad integrados de serie en el inversor garantizan una interrupción inmediata de la alimentación en caso de avería en la red (por ejemplo, en caso de desconexión por la empresa suministradora de energía o daño en la línea).

### Cláusulas de garantía y eliminación

| Garantía de fábri-<br>ca de Fronius | Las cláusulas de garantía detalladas específicas para cada país están disponibles en In-<br>ternet:<br>www.fronius.com/solar/warranty                                                     |  |  |  |
|-------------------------------------|----------------------------------------------------------------------------------------------------|--|--|--|
|                                     | Para poder disfrutar de todo el período de garantía para la batería de almacenamiento o el inversor Fronius que ha instalado recientemente, rogamos que se registre en: www.solarweb.com. |  |  |  |
| Eliminación                         | Si un día fuera necesario sustituir el inversor, Fronius recogerá el aparato viejo y se en-<br>carga de su debido aprovechamiento.                                                        |  |  |  |